# It's del.icio.us: Pushing Links to Create Dynamic Web Pages

BCLA Conference April 19, 2008 Paul Joseph, Technical Services Librarian Emily Carr Institute Library

# Library Web Links: The Present

| eneral Map Sites  |                           |                      |                    |
|-------------------|---------------------------|----------------------|--------------------|
| General Map Sites | Cartographic<br>Reference | Outline Map Sites    | PCL Map Collection |
| City Map Sites    | Country Map Sites         | Historical Map Sites | Weather Map Sites  |

#### A | B | C | D | E | F | G | H | I | J | K | L | M | N | O | P | Q | R | S | T | U | V | W | X | Y | Z

Updated 3/21/08

- Aeronautical Charts (Maptech)
- Aeronautical Charts U.S. (SkyVector)
- American FactFinder (U.S. Bureau of the Census)
- Atlas World (Expedia)
- Atlas World (Holt, Rinehart and Winston)
- Atlas World (Multimap)
- Atlas World (National Geographic Map Machine)
- Atlas World (World Sites Atlas)
- Atlas Great Britain (Streetmap.co.uk)
- Atlas of the Biosphere (University of Wisconsin)
- Avian Influenza (Bird Flu) Map Sites (PCL Map Collection)
- Blue Marble (NASA)
- Buying Maps Links to Map Dealers (PCL Map Collection)
- Cartographic Reference Sites (PCL Map Collection)
- Cartography Calendar of Events and Calendar of Exhibitions (John W. Docktor)
- Census Maps (U.S. Bureau of the Census)
- CIA World Factbook
- City Map Sites (PCL Map Collection)
- Climate Data (National Climatic Data Center)
- Color Landform Atlas of the United States (Ray Sterner)

|                         | Web Resour                                                             | ces            |                                                      |                          |  |
|-------------------------|------------------------------------------------------------------------|----------------|------------------------------------------------------|--------------------------|--|
|                         | Multidisciplinary                                                      | Comme<br>Engir | ercial<br>nes                                        | Academic<br>Directories  |  |
| Search Tools &          | [Indexes] - Multidisciplinary                                          | Resour         | Ces - [Refer                                         | ence & eBooks]           |  |
| Guide<br>Evaluation     | Check List<br>Criteria for Evaluation of Web sites                     |                | UTSC Libra                                           | ry, UTSC, CA             |  |
| Tutorial                | Search Tools Chart & Guide                                             |                | State Librar                                         | y, US                    |  |
| Tutorial                | Library and Archival Exhibitions on the Web and Digital Library        |                | Smithsonian Institution Libraries,<br>US             |                          |  |
|                         | Library of Congress                                                    |                | Government and Libraries of the<br>United States, US |                          |  |
|                         | Scholarly Societies Project                                            |                | University of Waterloo Library, CA                   |                          |  |
| ton                     | Super searchers Web page                                               |                | Infomation Today, Inc., US                           |                          |  |
|                         | University of Toronto Internet Resource by<br>Subject                  |                | University of Toronto, CA                            |                          |  |
|                         | University of Toronto Archives & Records<br>Management Services        |                | University o                                         | niversity of Toronto, CA |  |
| Search Tools &<br>Guide | UTSC Digital Photographs Library                                       |                | <u>Ken Jones,</u><br>UTSC, CA                        | Photographer,            |  |
|                         | [Indexes] - Anthropology & Medica                                      | al Anthi       | opology                                              | - [Reference & eBooks]   |  |
| Evaluation              | 15thC Iroquoian Village Reconstruc<br>(iPixTour)                       | tion           | Crawford                                             | l Lake, ON, CA           |  |
| Tutorial                | Ancient Mesoamerican civilizations                                     |                | University of Minnesota, US                          |                          |  |
|                         | Animal info: information on rare, threatened<br>and endangered animals |                | d Maryland Department of<br>Natural Resources, US    |                          |  |
|                         | AnthroNet Search Engine                                                |                | ISI Current Web Contents                             |                          |  |
|                         | Anthropology online Wadsworth Pub<br>Company                           |                | rth Publishing<br>Iy                                 |                          |  |
|                         | ArchNet: WWW virtual library Arizona State U                           |                | State University, US                                 |                          |  |

### Selected History Websites

Best of History Web Sites Center for History and New Media Cold War International History Project Historical Maps Online Historical Text Archive History Guide / InformationsWeiser Geschichte International Institute of Social History September 11, 2001 - Documentary Project Women Working, 1800 - 1930

#### **Recommended Anthropological Web Sites**

- American Anthropological Association
- Society for American Archaeology
- Royal Anthropological Institute of Great Britain and Ireland
- The Anthropological Index of the Royal Anthropological Institute
- Human Relations Area Files
- National Museum of Natural History Anthropology Smithsonian Institution
- Centre for Social Anthropology and Computing (CSAC) University of Kent
- Documentary Educational Resources
- UCSB Department of Anthropology University of California, Santa Barbara
- ANSS Bibliographies of Selected Anthropology & Sociology Resources
- School of American Research

# Library Web Links: An Alternative

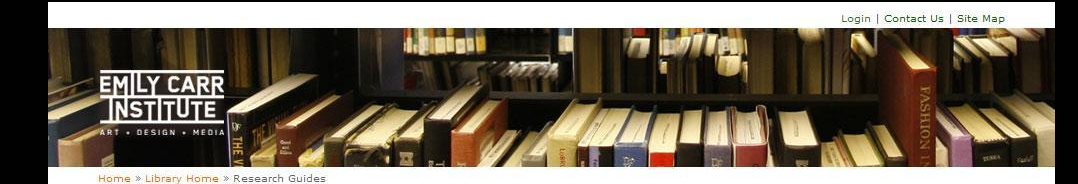

About the Library

➢ Research Guides

Critical and Cultural

User Groups + Policies

Contact the Library

Searching Other Libraries

Collections

eResources

Studies

Design

Visual Arts

Copyright eForms

Media

#### Research Guides

Welcome to ECI Library Research Guides. This section is regularly updated with new web links and resources selected by our librarians and staff to help vou research in specific subject areas. Browse by subject on the left, or see below for the latest web links recommended by us.

We use the online bookmark manager del.icio.us to manage our web links. To find out more, watch this video about del.icio.us and then create your own account. If you'd like to suggest a link for us to add, use your delicious account and tag the link with:

#### for:ecilibrary

We will evaluate the link, tag it, and add it to our website.

Latest Links Added to the Library's Research Guides

Industrial Design Studios Design Directory

Comprehensive directory of international design studios

Ceramics Today

Comprehensive independent ceramics site. CeramicsWeb

Free, public resource for ceramics information on the web. Subjects include education, glazes, materials, video, publications, software, and links.

Print Council of America

Contains information and bibliographic citations on over 13,000 printmakers and their work ranging in date from the eighteenth century to 2001.

Daniel Landois Foundation for Art. Science, and Technology Seeks to bring art and science closer together within a technological context.

Culture Machine: the electronic journal An international, inter-active, e-journal in cultural theory/cultural studies.

#### ARTEXT

Artexte's bibliographic database includes descriptions of exhibition catalogues, artists' books, and monographs.

Art Cyclopedia: The Fine Art Search Engine

Comprehensive index of artists represented at hundreds of museum sites, image archives, and other online resources.

National Museum of Women in the Arts

Provides a comprehensive survey of art by women from the 16th century to the present, with new acquisitions added regularly.

#### womensart orgule: Female Artists

Specializes in information regarding female artists, including painters, poets, composers and writers.

#### RSS

I am ecilibrary on del.icio.us •Add me to your network

#### Search

#### Library Hot Links

→ Ask a Librarian

- Library Catalogue Library Hours Library Tutorial Off Campus Access
- Renew Online Webmail
- → Writing Centre

#### What's on at ECI

18.04.08 29th Annual Foundation Student Show

.....................

30.04.08 Graduate Exhibition

Undergraduate Exhibition

......................

View Calendar >

News

ECI at the North Island College Comox Valley Campus Graduating Exhbition

------

Melanie Coles - Where on Earth is Waldo?

................

Home for Less Expo

.................

.......................

04 05 08

# Manage a Web Link Once

### Locate a Web Resource

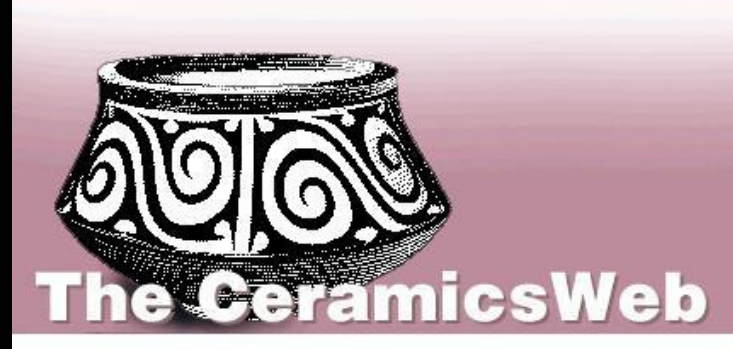

Home Education Glazes Materials Video Publications Software Links Index

### Welcome to the CeramicsWeb

A free, public resource for ceramics information on the web.

CeramicsWeb updated June, 2007

PLEASE NOTE: The information in the CeramicsWeb site represents that of Richard Burkett and not necessarily that of San Diego State University. As ceramics has a great many variables, no guarantees of accuracy can be made for any of the information presented here. All information has been provided voluntarily by a number of ceramists worldwide. Use at your own risk. Test all recipes first.

Send requests for information, ideas, and proposals for the CeramicsWeb site to: richard.burkett@sdsu.ed

Also visit:

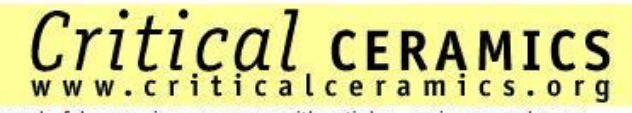

a wonderful ceramics resource with articles, reviews, and more

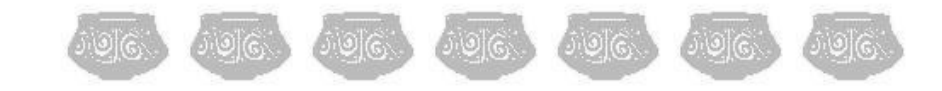

## Add the Link to del.icio.us

| Add Bookma    | ark                                                                                                    | $\overline{\mathbf{X}}$ |
|---------------|----------------------------------------------------------------------------------------------------|-------------------------|
| del.icio.u    | s log                                                                                                    | ged in as ecilibrary    |
| URL:          | http://ceramics.sdsu.edu/                                                                                                    | 🗌 do not s <u>h</u> are |
| <u>N</u> ame: | The CeramicsWeb                                                                                                    |                         |
| Notes:        | Free, public resource for ceramics information on the web. Subjects include education, glazes, materials, video, publications, software, and links. | 109 chars               |
| <u>T</u> ags: | visual.arts ceramics                                                                                                    | ?                       |
|               | Separate Tags with spaces. E.g., hotels bargains newyork (not new york)                                                                             |                         |
|               | Recommended Tags: click to add from your existing tags                                                                                              |                         |
|               | art gallery                                                                                                    |                         |
|               | Network Tags: dick to share this link with your network                                                                                             |                         |
|               | for:catresources for:libweb for:travelinlibrarian                                                                                                   |                         |
|               | Popular Tags: click to add from popular tags on                                                                                                    |                         |
|               | ceramics                                                                                                    |                         |
|               | Save                                                                                                    | <u>C</u> ancel          |

# Publish the Link to Many Locations

### **Research Guide Main Page**

Latest Links Added to the Library's Research Guides

#### Industrial Design Studios Design Directory

Comprehensive directory of international design studios

#### Ceramics Today

comprehensive independent ceramics site.

#### CeramicsWeb

A free, public resource for ceramics information on the web.

#### Print Council of America

Contains information and bibliographic citations on over 13,000 printmakers and their work ranging in date from the eighteenth century to 2001.

#### Daniel Langlois Foundation for Art, Science, and Technology

Seeks to bring art and science closer together within a technological context.

#### Culture Machine: the electronic journal

An international, inter-active, e-journal in cultural theory/cultural studies.

#### ARTEXTE

Artexte's bibliographic database includes descriptions of exhibition catalogues, artists' books, and monographs.

#### Art Cyclopedia: The Fine Art Search Engine

Comprehensive index of artists represented at hundreds of museum sites, image archives, and other online resources.

#### National Museum of Women in the Arts

Provides a comprehensive survey of art by women from the 16th century to the present, with new acquisitions added regularly.

#### womensart.org.uk: Female Artists

Specializes in information regarding female artists, including painters, poets, composers and writers.

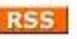

I am ecilibrary on del.icio.us
Add me to your network

### Visual Arts Research Guide

#### Latest Links Added to Visual Arts Research Guides

#### Ceramics Today

comprehensive independent ceramics site.

#### CeramicsWeb

Free, public resource for ceramics information on the web. Subjects include education, glazes, materials,video, publications, software, and links.

#### British Columbia Arts Council

This government department's website includes information on grants and scholarships available to artists.

#### City of Vancouver Office of Cultural Affairs

This website lists available grants and calls for artists for public and community art projects.

#### City of Vancouver Public Art Registry

The Vancouver Public Art Registry provides information on local public art.

#### Canadian Conservation Institute (CCI) - CCI Library

The Canadian Conservation Institute (CCI) offers free online access to their conservation handbooks, such as "Emergency Treatment of Water-Damaged Paintings on Canvas (1997)", "Paintings: Considerations Prior to Travel (1993)". Register for free account.

#### Rhizome

A community of practice website for artists integrating technology into their work.

#### Canadian Art Database

A directory of Canadian artists, writers and designers, complete with images of artists' work, links to artists' websites, and biographies. Many contemporary artists are included.

### **Ceramics Research Guide**

### Ceramics Resources on the Web

#### Ceramics Today

omprenensive independent ceramics site.

#### CeramicsWeb

Free, public resource for ceramics information on the web. Subjects include education, glazes, materials, video, publications, software, and links.

#### Potters Guild of British Columbia

Contains guild member web pages, gallery of British Columbia ceramics, juried competition info, and more.

#### Rufford Craft Centre

This website of the Rufford Craft Centre (in Nottinghamshire UK) offers brief and informative essays on issues in ceramics, podcasts of ceramicists, and access to the ceramic artist community for those working in contemporary ceramics.

## Library Blog

### Bad Art for Bad People

April 2, 2008 by pjjoseph | Edit

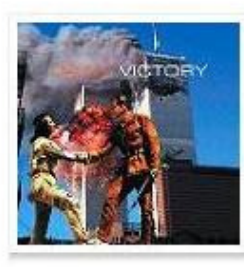

Want to read a curated blog about art, some of it bad, some of it for bad people? Then go to the <u>Happy Famous</u> <u>Artists blog</u>. They are an "artistic collective combining ideas of intelligensius anarchus and Jeff Blind."

Posted in Art Links | No Comments »

#### Governor General's Awards in Visual and Media Arts March 26, 2008 by pjjoseph | Edit

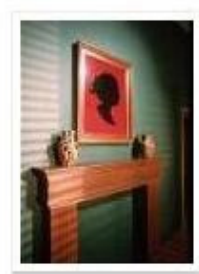

Congrats to the following <u>GG Award winners</u> for artistic achievement: Kenojuak Ashevak, Serge Giguère, Michel Goulet, Alex Janvier, Tanya Mars and Eric Metcalfe; excellence in the fine crafts: Chantal Gilbert; and, outstanding contribution award: Shirley Thomson.

Posted in Art News | No Comments »

#### CATEGORIES

Art Links (12) Art News (14) Library News (3) Library Tips (4) Local Art Listings (3)

#### LATEST LIBRARY RESEARCH LINKS

Industrial Design Studios Design Directory

### CeramicsWeb

Print Council of America Daniel Langlois Foundation for Art, Science, and Technology

#### ARCHIVES

April 2008 March 2008 February 2008 January 2008 December 2007 November 2007 October 2007

### **RSS** Reader

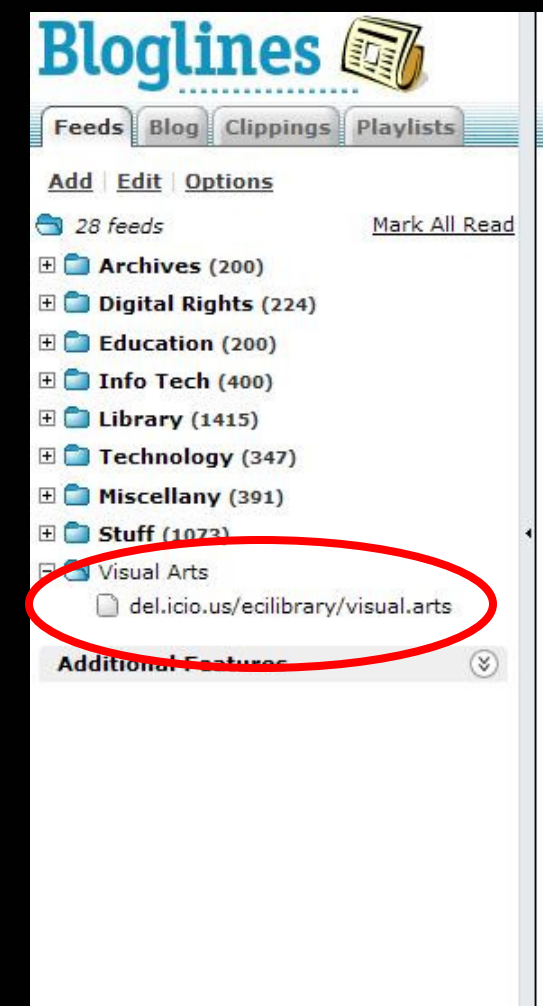

| ( | Count |  |
|---|-------|--|

Welcome pjjoseph

#### Home > My Feeds

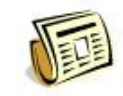

"We track your favorite **news**, **blogs**, **weather**, and **classifieds** so that you don't have to."

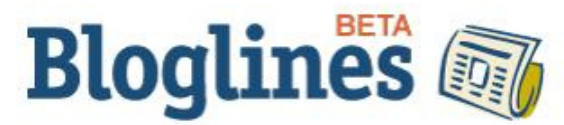

Take a test drive of Bloglines Beta!

We've taken feedback from our users to make Bloglines even more useful and engaging. Check it out!

Account | Help | Log Out

More Options

× 😑

Search for Posts

#### Save Time, Read it Your Way

- · View all your subscriptions by clicking on the My Feeds tab
- Modify display preferences in feed Options
- View articles by selecting from the links in your <u>Feeds folder</u>
- Modify individual subscription options using the Edit feature
- <u>Choose a Notifier</u> for Bloglines alerts
- View Bloglines on your mobile device
- Read Bloglines in your <u>favorite language</u>

#### What interests you?

- Blogs, News, Podcasts and more
- Weather forecasts
- Package tracking

### **RSS** Reader

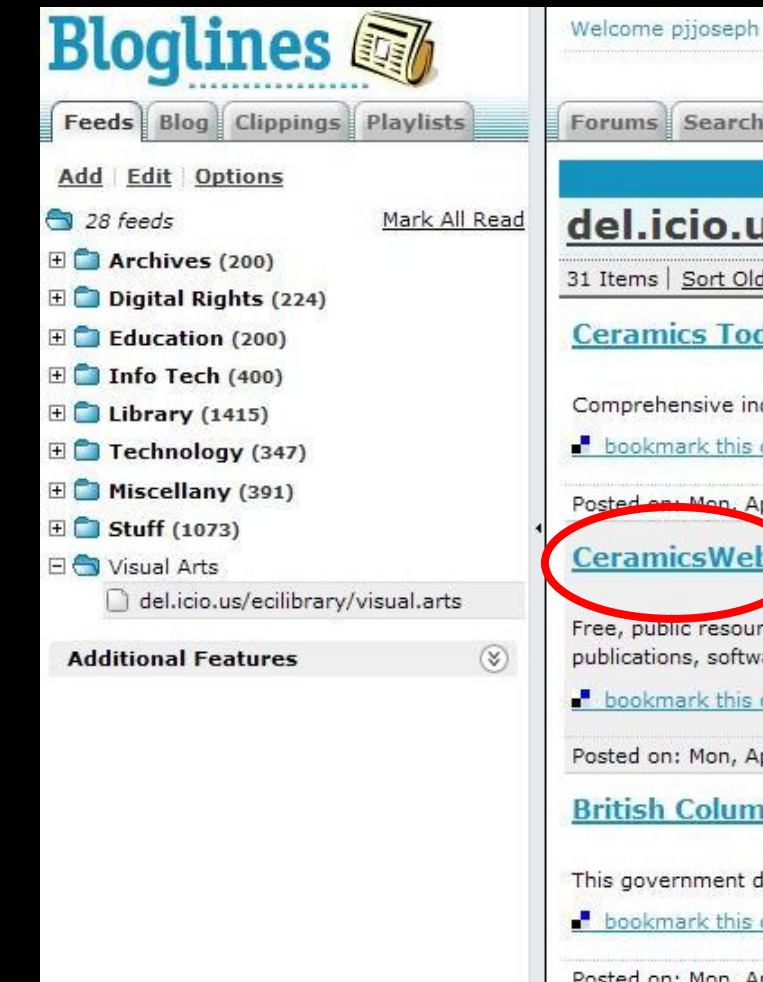

|                                                                                        |                                | Search fo         | or Posts 💌      |
|----------------------------------------------------------------------------------------|--------------------------------|-------------------|-----------------|
| Forums Search                                                                          |                                |                   | More Options    |
| subscribers                                                                            | related feeds                  | unsubscribe       | edit subscripti |
| lel.icio.us/ecilibrary/visual.arts                                                     |                                |                   | 2)              |
| 1 Items   <u>Sort Oldest First</u>   Updated: Mon, Apr 14 2008 1:11 PM                 |                                |                   |                 |
| Ceramics Today                                                                         |                                |                   |                 |
|                                                                                        |                                |                   |                 |
| Comprehensive independent ceramics site.                                               |                                |                   |                 |
| bookmark this on del.icio.us - posted by ecilibrary to visual.arts cerar               | <u>mics</u> and <u>saved b</u> | 76 others         |                 |
| Posted on: Mon. Apr 14 2008 1:11 PM   Email This   Clip/Blog This                      |                                |                   | Keep New:       |
| CoromicsWoh                                                                            |                                |                   |                 |
| Ceramicsweb                                                                            |                                |                   |                 |
| Free, public resource for ceramics information on the web. Subjects inclu              | ide education, gla             | azes, materials   | s,video,        |
| publications, software, and links.                                                     |                                | 1.1               |                 |
| bookmark this on del.icio.us - posted by <u>ecilibrary</u> to <u>visual.arts</u> cerar | mics and saved b               | others            |                 |
| Posted on: Mon, Apr 14 2008 1:11 PM   <u>Email This</u>   <u>Clip/Blog This</u>        |                                |                   | Keep New        |
| British Columbia Arts Council                                                          |                                |                   |                 |
| british columbia Arts column                                                           |                                |                   |                 |
| This government department's website includes information on grants an                 | id scholarships av             | vailable to artis | sts.            |
| bookmark this on del.icio.us - posted by ecilibrary to media film video                | visual.arts and                | saved by 11       | others          |
|                                                                                        |                                |                   |                 |
| Posted on: Mon. Apr 14 2008 1:11 PM   Email This   Clip/Blog This                      |                                |                   | Keep New:       |

453

| Account | Help | Log Out

| del.i                 | cio.us                            |                       |                 |                  | del                                                                                              | .icio.us 💌 search                                            |
|-----------------------|-----------------------------------|-----------------------|-----------------|------------------|--------------------------------------------------------------------------------------------------|--------------------------------------------------------------|
| SOC                   | iai bookmarking                   |                       |                 |                  |                                                                                                  | login   register   help                                      |
| » all y               | our bookmarks in c                | ne place              |                 |                  | Tags                                                                                             |                                                              |
| » boo                 | kmark things for yo               | urself and frier      | nds             |                  | A tag is simply a word you use<br>bookmark. Unlike folders, you r                                | to describe a<br>nake up tags when                           |
| » che                 | ck out what other p               | eople are book        | marking         |                  | you need them and you can us<br>like. The result is a better way<br>bookmarks and a great way to | e as many as you<br>to organize your<br>discover interesting |
| learn more            |                                   |                       | » get sta       | rted «           | things on the Web.                                                                               | learn more                                                   |
| hotlist               | what's hot right now on del.icio. | us                    |                 |                  | tags to watch                                                                                    | more                                                         |
| HOT NOW               |                                   |                       | see also:       | popular   recent | art                                                                                              |                                                              |
| <mark>≹</mark> ynaksy | Syncplicity - Syncplicity: E      | fortless Backup,      |                 | 119 people       | YEONDOOJUNG                                                                                      |                                                              |
|                       | Synchronization, and Shar         | ing save this         |                 |                  | Graffiti Research Lab » L.A.S.E                                                                  | .R. Tag                                                      |
|                       | first posted by tomacoplant       | sync backup           | google software | e palm tags      | pretty:darn:swell - home page                                                                    |                                                              |
| tel Regis Respe       | How to Store Parsley, Cila        | ntro, and Other Fresh | 1 Herbs         | 112 people       | productivity                                                                                     |                                                              |
| ***                   | Simply Recipes save this          | Data ta Ta sa sa      | Louise Later I  |                  | cordless workspace                                                                               |                                                              |
| Provide State         | first posted by JarOnMars         | food herbs            | cooking tips    | storage tags     | 10 R's to Apply if you Want to                                                                   | Succeed                                                      |
| Automation.           | Wet-Floor-Maker : A Refle         | ction Generator save  | this            | 120 poople       | Interesting Emacs Tips                                                                           |                                                              |
|                       | first posted by stomaid           | generator tools ref   | ection images   | design tags      | chess                                                                                            |                                                              |
|                       | mar postou by otomatu             | Severator roots ten   | couon inages    | acoign tago      | Chess News, Chess Programs<br>Chess Online                                                       | , Databases - Play                                           |

#### Hot Bookmarks | Groups | Site Communities | Tag Communities

Join Diigo | Sign in (accept openid) | Help

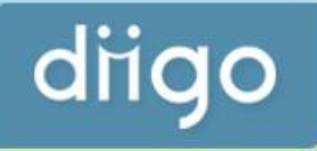

### Highlight and Share the Web!

Diigo is a powerful research tool and a knowledge-sharing community

#### **Research and Collaborate**

#### **Connect and Discover**

- On't just bookmark! Highlight the web! Add sticky notes too!
- Access and search your findings from any PC or iphone!
- Screate groups to pool resources for specific projects.

- You are what you annotate, creating a presence for you in the community.
- Source with friends effortlessly and non-intrusively through content.
- Obscover quality resources on any subject or get personalized recommendations.

Demo Video » Learn More »

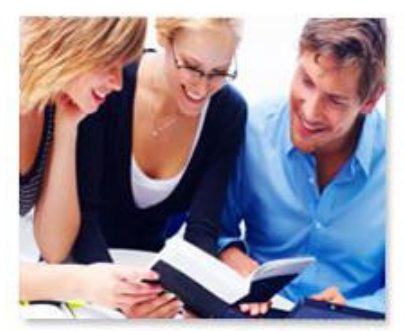

### Reading is more fun with friends, more productive with Diigo...

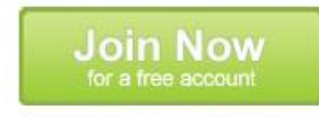

Already have a Diigo or openid account? Sign in now!

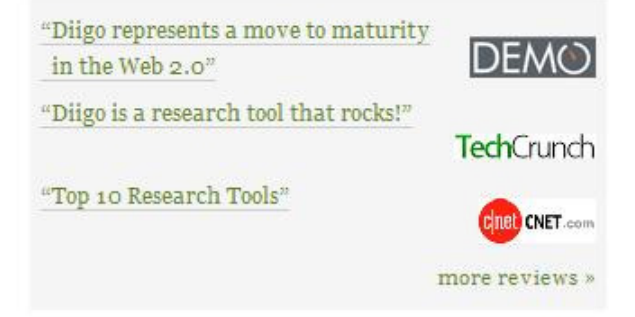

Sign In | Learn More

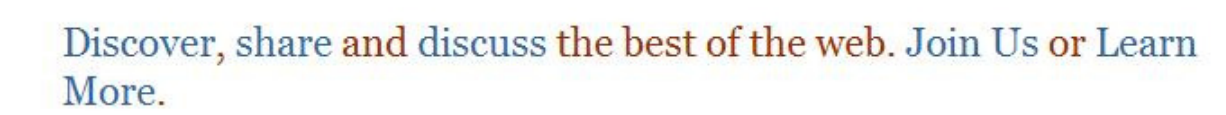

magnolia

| •      |                                                                |
|--------|----------------------------------------------------------------|
| 1      | Hitwise: Google Hits New High; Microsoft & Yahoo New Lows      |
|        | Marked in Ma.gnolia by Jason                                   |
|        | Find more about google                                         |
| ► II   | Download "Ma.gnolia Blossom," Damien Tanner's Dashboard Widget |
| Discov | ver sites about tshirts, cool                                  |

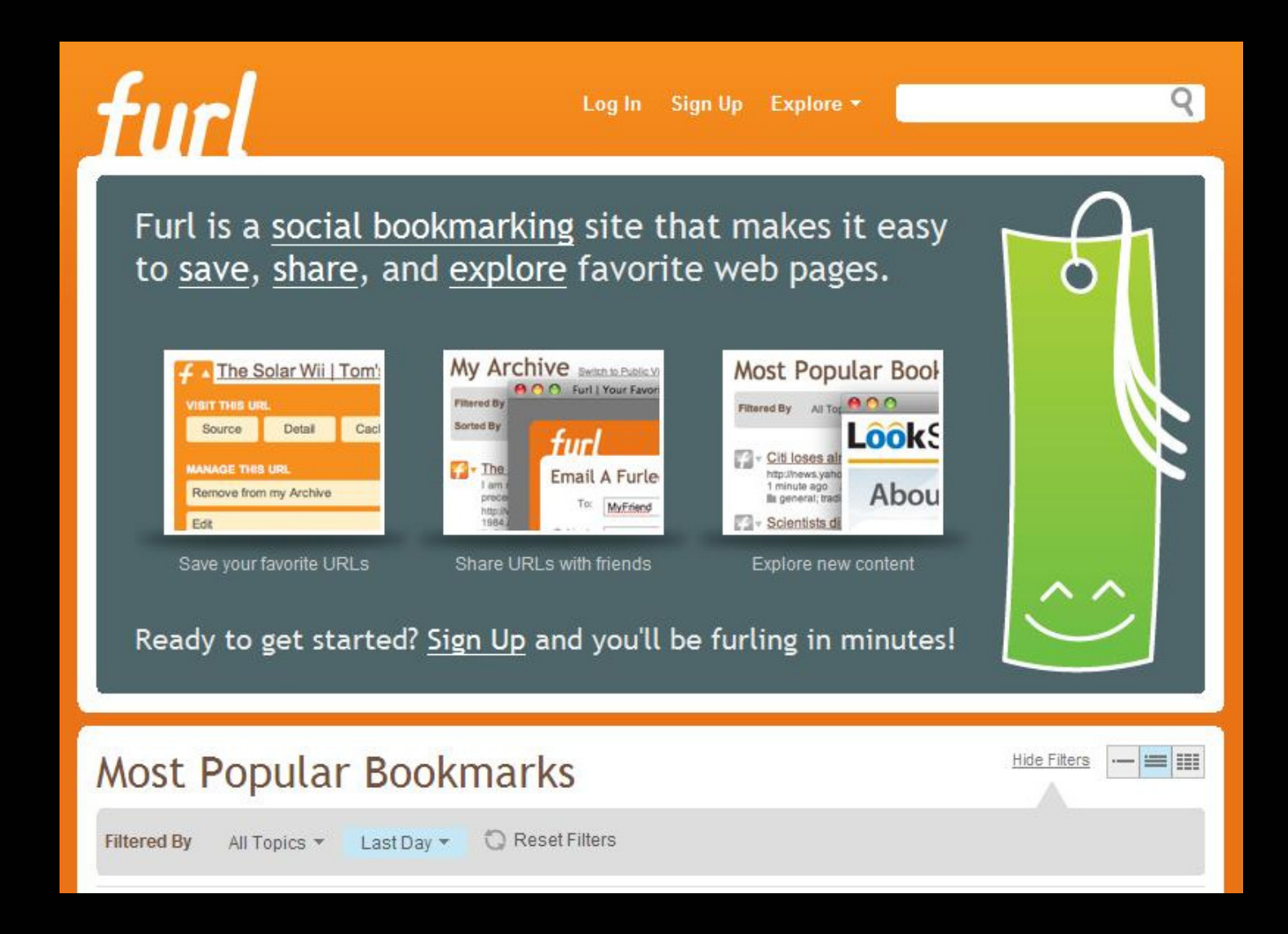

### What is Social Bookmarking?

...an activity performed over a computer network that allows users to save and categorize [*see folksonomy*] a personal collection of bookmarks and share them with others. Users may also take bookmarks saved by others and add them to their own collection, as well as to subscribe to the lists of others.

### Use Social Bookmarking to...

Store Tag Organize Search Share

# Why Use del.icio.us?

### del.icio.us Workflow

Save time:

Manage a web link once Publish that link multiple times Reduce local website modification

Browse:

Links on local website Links on del.icio.us Tag clouds on local website Tags on del.icio.us

Browsing leads to...

...serendipitous resource discovery

Create:

del.icio.us account del.icio.us taxonomy del.icio.us network

Subscribe:

### **RSS** feed

### Other del.icio.us user links Specific del.icio.us tags

# Getting Started

# Step 1: Get a del.icio.us Account

### Go to del.icio.us

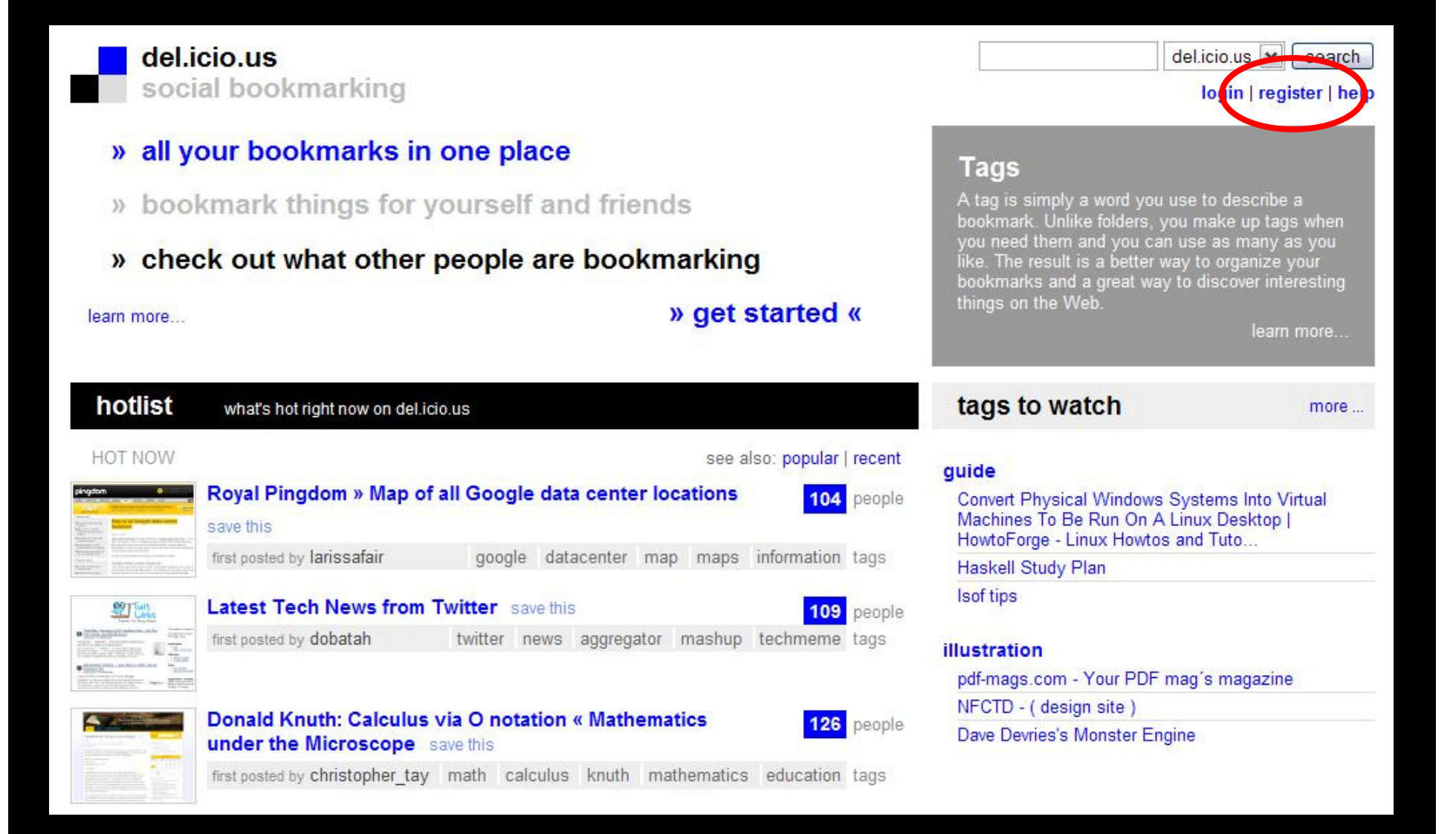

### Create an Account

| del.icio.us / register                           | popular   recent<br>login   register   help                                                                                                    |  |
|--------------------------------------------------|----------------------------------------------------------------------------------------------------|--|
| 1 Enter Details   2 Install Buttons     username | 3 Button Tutorial<br>Meep all your bookmarks in delicious and access<br>them from home, office, anywhere.<br>Share your bookmarks with family, friends, and<br>colleagues.<br>Discover new sites from the delicious community<br>(browse, find, get recommendations).<br>» learn more<br>Providing your email address will not put you at risk<br>for spam. We respect your privacy and will only send<br>you an initial verification email, password reminders<br>upon request, and notices of critical service updates.<br>» Our privacy policy |  |

If you require assistance with registration, please contact our support team and we will help you out.

### Create an Account

| del.icio.us / re                                                                                                    | popular   recen<br>login   register   help                       |                                                                                                    |  |
|----------------------------------------------------------------------------------------------------|------------------------------------------------------------------|----------------------------------------------------------------------------------------------------|--|
| 1 Enter Details                                                                                                    | 2 Install Buttons 3                                              | Button Tutorial                                                                                                    |  |
| username<br>full name<br>password<br>• at least 6 characters r<br>• at least one letter and<br>• may not contain any p<br>password again<br>email | ecilibrary<br>ECI Library<br>*********************************** | Keep all your bookmarks in delicious and access<br>them from home, office, anywhere.<br>Share your bookmarks with family, friends, and<br>colleagues.<br>Discover new sites from the delicious community<br>(browse, find, get recommendations).<br>» learn more<br>Providing your email address will not put you at risk<br>for spam. We respect your privacy and will only send<br>you an initial verification email, password reminders |  |
| please type these letters                                                                                                    | panoto<br>register<br>with registration, please contact our      | upon request, and notices of critical service updates.<br>» Our privacy policy                                                                                                    |  |
### Add Toolbar Buttons

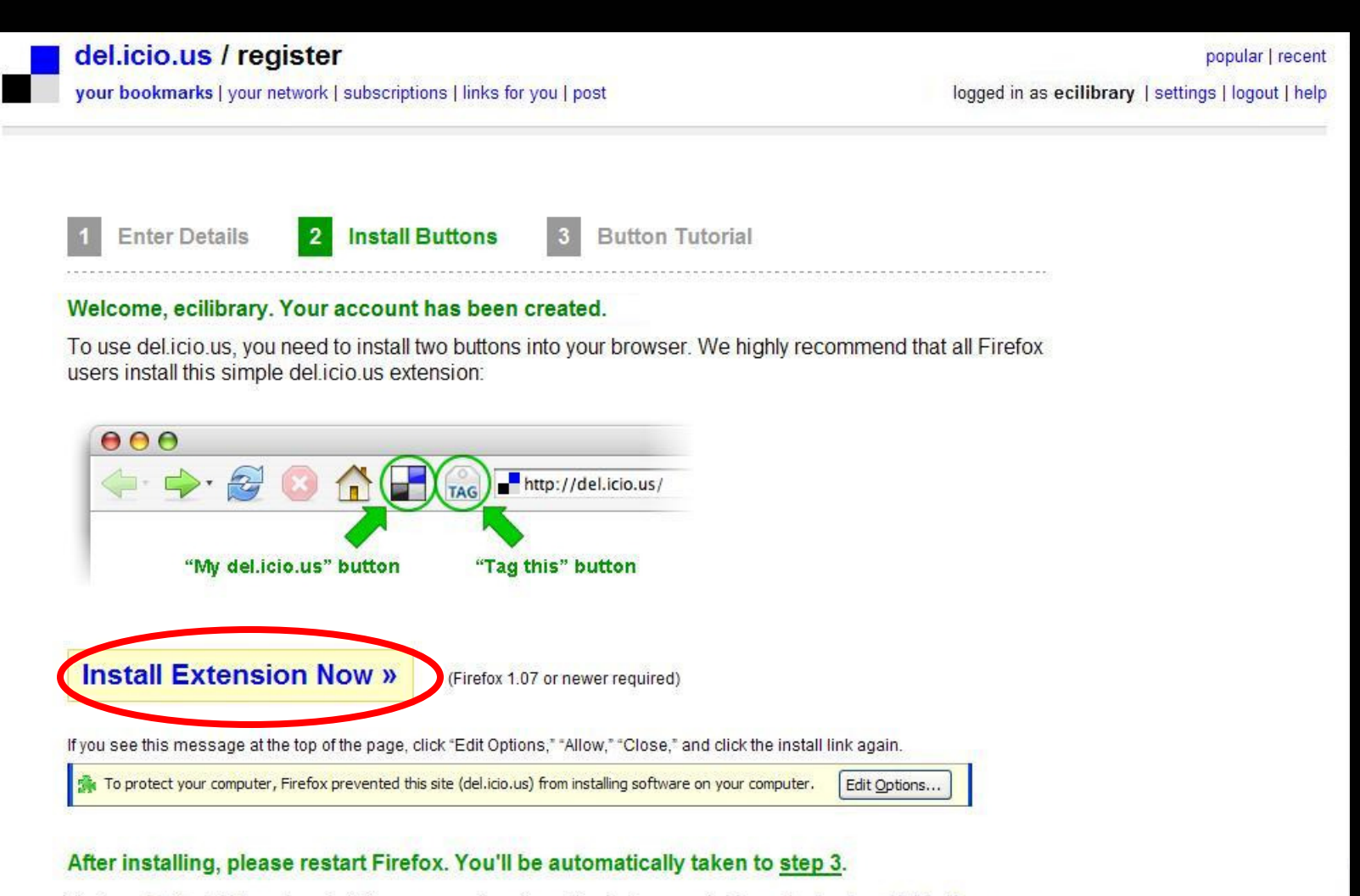

Prefer not to install the extension? You can use the alternative buttons available on the bookmarklet buttons page.

Not using Firefox? View alternate instructions for: Internet Explorer, Safari, Opera, or other.

### Add Toolbar Buttons

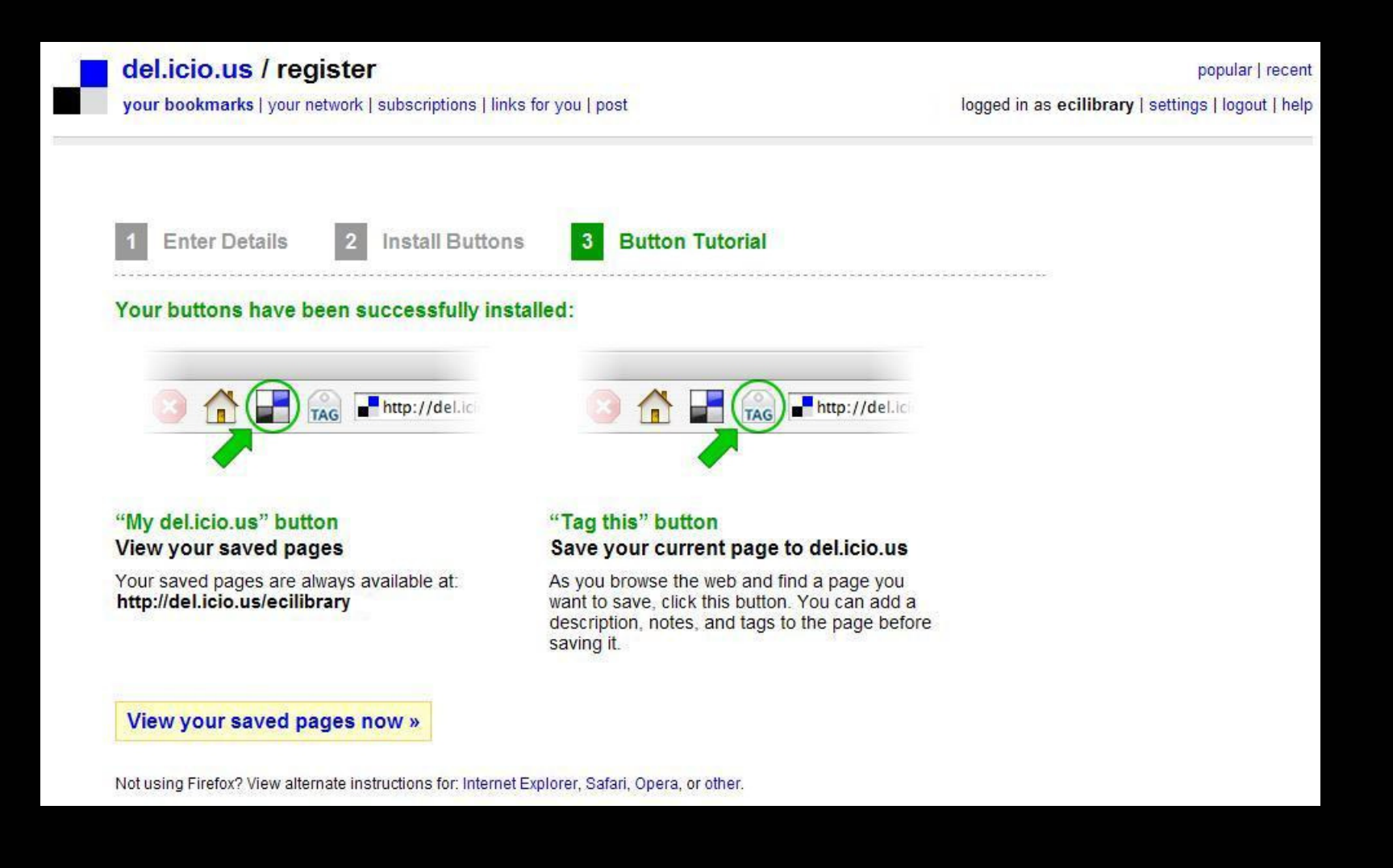

# Step 2: Create a Taxonomy

#### **Decide on Subject Divisions**

Design Visual Arts Media **Critical and Cultural Studies** Image Collections **Online Video Collections** 

### Create Tags for Each Concept

Subject/Topic/Sub-Topic del.icio.us Tag

Design

design

Industrial Design

industrial.design

Communication Design

Typography

Graphic Design

communication.design

typography

graphic.design

### Map the Taxonomy

| M  | Microsoft Excel               | - Delicious Taxonomy                           |                                          |                                  |                                                                                                    |
|----|-------------------------------|------------------------------------------------|------------------------------------------|----------------------------------|----------------------------------------------------------------------------------------------------|
|    | <u>Eile E</u> dit <u>V</u> ie | w <u>I</u> nsert F <u>o</u> rmat <u>T</u> ools | <u>D</u> ata <u>W</u> indow <u>H</u> elp |                                  | Type a question for                                                                                                    |
| :0 | 🚰 🖬 🖪 l d                     | 🗿   👸   🔁 •   🤊 •   Σ                          | 🔹 🕜 📲 🗄 Arial                            | • 10 •   B <i>I</i> <u>U</u>   📰 | 憲 畫 ➡ \$% 鎌 Ⅲ                                                                                                    |
|    | SnagIt 🛃   Win                | idow 🔹 👳                                       |                                          |                                  |                                                                                                    |
|    | G22 -                         | fx                                             |                                          |                                  |                                                                                                    |
|    | A                             | В                                              | C                                        | D                                | E                                                                                                    |
| 1  | SUBJECT                       | TOPICS                                         | del.icio.us TAG                          | POSSIBLE SUB-TOPICS              | del.icio.us TAG                                                                                                    |
| 2  |                               |                                                |                                          |                                  |                                                                                                    |
| 3  | Design                        |                                                | design                                   |                                  |                                                                                                    |
| 4  |                               | Communication Design                           | communication.design                     |                                  |                                                                                                    |
| 5  |                               |                                                |                                          | Interactive Experience Design    | interaction.design                                                                                                    |
| 12 |                               |                                                |                                          | Graphic Design for Print,        |                                                                                                    |
| 6  |                               |                                                |                                          | Packaging and Exhibition         | graphic.design                                                                                                    |
| 7  |                               |                                                |                                          | Typography                       | typography                                                                                                    |
| 8  |                               |                                                |                                          | Professional Resources           | design.profession                                                                                                    |
| 9  |                               |                                                |                                          |                                  |                                                                                                    |
| 10 |                               | Industrial Design                              | industrial.design                        | General Resources                | industrial.design                                                                                                    |
| 11 |                               |                                                |                                          | Ergonomics                       | ergonomics                                                                                                    |
| 12 |                               |                                                |                                          |                                  | - Provide the physical sector of the sector of the sector |

### Finish Mapping the Taxonomy

Solicit feedback Modify the taxonomy Distribute it Continue to develop it

# Step 3a: Start Adding Links (via del.icio.us website)

### Locate a Web Resource

| Industrial Design Studios   Design Directory - Mozilla Firefox                                                                                                    |                   |
|----------------------------------------------------------------------------------------------------|-------------------|
| File Edit View Higtory del.icio.us Bookmarks Tools Hop 🔍 http://www.dexigner.com/directory/cat/Industrial_Design/Design_Studios.h 💌                                                                             | G • Google        |
|                                                                                                    |                   |
| 👁 Industrial Design Studios   Desig 🔯                                                                                                    |                   |
|                                                                                                    |                   |
|                                                                                                    | Add a Decign Link |
|                                                                                                    |                   |
| Design Directory > Industrial Design > Design Studios                                                                                                    | 11                |
| Search Parsons 2008 Thesis Exhibit                                                                                                    | ions 111          |
|                                                                                                    | 4.2.4             |
| Industrial Design Studios                                                                                                    |                   |
|                                                                                                    |                   |
| GAEAforms GAEAforms GAEAforms GAEAforms is a new deluxe furniture brand, for the production of innovative, dynamic,                                                                                             |                   |
| experimental and high-end furniture. Specially designed for desirable lifestyles, the creating includes products for living, working, entertaining and relaxing spaces. GAEAforms creating and relaxing spaces. | tion              |
| are timeless, natural forms that serve as simple solutions to our lifestyle needs.                                                                                                    |                   |
| www.gaeaforms.com - 52bytes - 11 Apr 2008 - Details                                                                                                    |                   |
| Ron Arad                                                                                                    |                   |
| Israeli artist, designer and architect, a central figure in contemporary design.                                                                                                    |                   |
| arad<br>Aesociates                                                                                                    |                   |
|                                                                                                    |                   |
| Dynamic Brand Development                                                                                                    |                   |
| Graphic Design, Logo Development, Branding and Packaging Design                                                                                                    |                   |
|                                                                                                    |                   |
| Need It Designed?<br>Connect to a global marketolace of industrial designers - FREE                                                                                                    |                   |
| www.mfg.com                                                                                                    |                   |
|                                                                                                    | Y                 |

### Go to del.icio.us

| 🕘 ecilibrary's bookmarks on del.icio.us - Mozilla Firefox                                                                                                    |                                                                                                    |
|----------------------------------------------------------------------------------------------------|----------------------------------------------------------------------------------------------------|
| Eile     Edit     View     Higtory     del.icio.us     Bookmarks     Tools     Help       Help     Help     Help     Help     Help     Help                                                                                                    | Google Q (                                                                                                    |
|                                                                                                    |                                                                                                    |
| ecilibrary's bookmarks on del.ici 🔯                                                                                                    |                                                                                                    |
| del.icio.us / ecilibrary /                                                                                                    | popular   recent<br>  in as ecilibrary   settings   logout   help                                                                                                    |
| All your items (136)                                                                                                    | del.icio.us 💌 search                                                                                                    |
| <ul> <li>« earlier   later » page 1 of 14</li> <li>Ceramics Today edit/delete</li> <li>Comprehensive independent ceramics site.</li> <li>to visual arts ceramics on april 06</li> <li>CeramicsWeb edit/delete</li> <li>Free, public resource for ceramics information on the web. Subjects include education, glazes, materials,video, publications, software, and links.</li> <li>to visual arts ceramics saved by 6 other people on april 06</li> <li>Print Council of America edit/delete</li> <li>Contains information and bibliographic citations on over 13,000 printmakers and their work ranging in date from the eighteenth century to 2001.</li> <li>to crit cult studies art.history saved by 2 other people on april 06</li> <li>Daniel Langlois Foundation for Art, Science, and Technology edit/delete</li> <li>Features works that bring at and science closer together within a technological context.</li> <li>to crit cult studies art.history saved by 2 other people on april 06</li> </ul> | <ul> <li>Copyright</li> <li>copyright</li> <li>Critical+CulturalStudies</li> <li>art.history</li> <li>crit.cult.studies</li> <li>cultural.theory</li> <li>english</li> <li>Design</li> <li>design</li> <li>ergonomics</li> <li>gd.professional</li> <li>graphic.design</li> <li>id.professional</li> <li>industrial.design</li> <li>interaction.design</li> <li>typography</li> </ul> |
| Culture Machine: the electronic journal edit / delete<br>An international, inter-active, e-journal in cultural theory/cultural studies.<br>to crit.cult.studies cultural.theory [saved by 54 other people] on april 06<br>ARTEXTE edit / delete<br>Artexte's bibliographic database includes descriptions of exhibition catalogues, artists' books, and monographs.<br>to crit.cult.studies art.history [saved by 8 other people] on april 06                                                                                                    | <ul> <li>8 archival.images</li> <li>4 art.images</li> <li>15 image.collections</li> <li>4 internal.image.collections</li> <li>4 photography.images</li> <li>Journals</li> </ul>                                                                                                    |
| Art Cyclopedia: The Fine Art Search Engine edit / delete<br>Comprehensive index of artists represented at hundreds of museum sites, image archives, and other online resources.<br>to criticult studies art history and article and and and and and and and and and and                                                                                                    | 1 journals<br><b>▼ Media</b>                                                                                                    |

### Add the URL to del.icio.us

| 🥹 del.icio.us/post - Mozilla Firefox                                             |                                                    | × |
|----------------------------------------------------------------------------------|----------------------------------------------------|---|
| File Edit View History del.icio.us Bookmarks Tools Help Http://del.icio.us/post/ | Gr Google                                          | 0 |
| 🖗 = 🔶 = 🤓 🙆 🏠 🕑 🖬 📖                                                              |                                                    |   |
| del.icio.us/post                                                                 |                                                    |   |
| del.icio.us / post                                                               | popular   recent                                   | ^ |
| your bookmarks   your network   subscriptions   links for you   post             | logged in as ecilibrary   settings   logout   help |   |
|                                                                                  |                                                    |   |
| url                                                                              |                                                    |   |
| » Want an easier way to save items? Try our browser buttons.                     |                                                    |   |
|                                                                                  |                                                    |   |
|                                                                                  |                                                    |   |
|                                                                                  |                                                    |   |
|                                                                                  |                                                    |   |
|                                                                                  |                                                    |   |
|                                                                                  |                                                    | Ш |
|                                                                                  |                                                    |   |
|                                                                                  |                                                    |   |
|                                                                                  |                                                    |   |
|                                                                                  |                                                    |   |
|                                                                                  |                                                    |   |
|                                                                                  |                                                    |   |
|                                                                                  |                                                    |   |
|                                                                                  |                                                    |   |

### Save to del.icio.us

| 🕘 del.icio.us/post - Mozilla Firefox                                                                                                    |                                                                        |
|----------------------------------------------------------------------------------------------------|------------------------------------------------------------------------|
| File Edit View Higtory del.icio.us Bookmarks Tools Help Http://del.icio.us/post/                                                                                                    | 🔽 🕨 🔂 🖓 🖓                                                              |
| 🖗 + 🔶 + 🥙 🕝 🏠 🕑 🖃 🔬                                                                                                    |                                                                        |
| del.icio.us/post                                                                                                    |                                                                        |
| <pre>delicio.us/post del.icio.us / post your bookmarks   your network   subscriptions   links for you   post url http://www.dexigner.com/directory/cat/Industrial_Design/Design_Studios.html</pre> | popular   recent<br>logged in as ecilibrary   settings   logout   help |
|                                                                                                    |                                                                        |

### Add a Title and Note

| 🥹 ecilibrary's bookmarks on del.icio.us - Mozilla Firefox                                                                                                    |                                                                                                    |
|----------------------------------------------------------------------------------------------------|----------------------------------------------------------------------------------------------------|
| File Edit View Higtory del.icio.us Bookmarks Iools Help 📕 http://del.icio.us/ecilibrary?url=http%3A%2                                                                                                    | 2F%2Fwww.dexigner.com% 📓 🔹 🕨 💽 🕻 Google 🔍 🔅                                                                                                    |
| 🔄 🗝 👻 🕝 🏠 🌝  🔡 📖                                                                                                    |                                                                                                    |
| ecilibrary's bookmarks on del.ici 🔯                                                                                                    |                                                                                                    |
| del.icio.us / ecilibrary / by Emily Carr Institute Library                                                                                                    | popular   recent                                                                                                    |
| your bookmarks   your network   subscriptions   links for you   post                                                                                                    | logged in as <b>ecilibrary</b>   settings   logout   help                                                                                                    |
| url http://www.dovignor.com/directory/cot/Industrial_Docign/Docign_Studios.html                                                                                                    |                                                                                                    |
| description                                                                                                    | required                                                                                                    |
|                                                                                                    |                                                                                                    |
| notes                                                                                                    |                                                                                                    |
| tags                                                                                                    | space separated                                                                                                    |
| [cave]                                                                                                    |                                                                                                    |
| Save                                                                                                    |                                                                                                    |
| <ul> <li>your tags         animation archival.images art.history art.images ceramics contemporary.art copyright crit.         design.profession digital.visual.arts drawing english ergonomics film graphic.design id.p         interaction.design internal.image.collections journals media painting photography photography.         visual.arts     </li> </ul> | » sort: alphabetically   by frequency<br>cult.studies cultural.theory design<br>professional image.collections industrial.design integrated.media<br>images print.media sculpture typography video video.collections |
| v your network                                                                                                    |                                                                                                    |
| for:arlisnap for:bibliothequerncan for:catresources for:csupuebloreferencedesk for:dentlib for:health<br>for:sanmateolibrary for:sulinfocenter for:umhealthscienceslibraries for:vancouver_public_library                                                                                                    | scienceslibrary for:mohawkcollege for:nmtc_librarian for:nrcanlibrary                                                                                                    |
|                                                                                                    |                                                                                                    |
|                                                                                                    |                                                                                                    |

### Add a Title and Note

| 🧿 ecilibrary's        | s bookmarks on del.icio.us - Mozilla Firefox                                                                                                    | - 7                                                                     |  |  |  |
|-----------------------|----------------------------------------------------------------------------------------------------|-------------------------------------------------------------------------|--|--|--|
| <u>File Edit View</u> | History del.icio.us Bookmarks Tools Help Http://del.icio.us/ecilibrary?url=http%3A                                                                                           | %2F%2Fwww.dexigner.com% 🔕 💌 🕨 💽 🗸 Google 🔍 🔅                            |  |  |  |
| 🧔 • 🔿 • 🤆             | 9 🕝 🏠 🕑 🛃 🔬                                                                                                    |                                                                         |  |  |  |
| ecilibrary's          | bookmarks on del.ici 🔯                                                                                                    |                                                                         |  |  |  |
| - do                  |                                                                                                    |                                                                         |  |  |  |
| de                    | by Emily Carr Institute Library                                                                                                    | popular   recent                                                        |  |  |  |
| you                   | r bookmarks   your network   subscriptions   links for you   post                                                                                                    | logged in as ecilibrary   settings   logout   help                      |  |  |  |
|                       |                                                                                                    |                                                                         |  |  |  |
| url                   | http://www.dexigner.com/directory/cat/Industrial_Design/Design_Studios.html                                                                                                  |                                                                         |  |  |  |
| description           | Industrial Design Studios Directory                                                                                                    | required                                                                |  |  |  |
|                       | Comprehensive directory of international design studios websites.                                                                                                    | 7                                                                       |  |  |  |
| notes                 |                                                                                                    |                                                                         |  |  |  |
| tags                  |                                                                                                    | space separated                                                         |  |  |  |
| 5                     |                                                                                                    |                                                                         |  |  |  |
| save                  |                                                                                                    |                                                                         |  |  |  |
| vour tags             |                                                                                                    | - soft alphabetically liby frequency                                    |  |  |  |
| animation a           | rchival.images art.history art.images ceramics contemporary.art copyright c                                                                                                  | it.cult.studies cultural.theory design                                  |  |  |  |
| design.profes         | sion digital.visual.arts drawing english ergonomics film graphic.design id<br>sign internal image collections journals media painting photography photography                | I.professional image.collections industrial.design integrated.media     |  |  |  |
| visual.arts           | angin internal image conections journals media painting protography protograph                                                                                               | y mages print media sculpture typography meet maeo conections           |  |  |  |
| v your network        |                                                                                                    |                                                                         |  |  |  |
| for:arlisnap for      | pr:bibliothequerncan for:catresources for:csupuebloreferencedesk for:dentlib for:heal<br>ibrary for:sulinfocenter for:umhealthscienceslibraries for:vancouver public library | thscienceslibrary for:mohawkcollege for:nmtc_librarian for:nrcanlibrary |  |  |  |
|                       |                                                                                                    |                                                                         |  |  |  |
|                       |                                                                                                    |                                                                         |  |  |  |
|                       |                                                                                                    |                                                                         |  |  |  |
|                       |                                                                                                    |                                                                         |  |  |  |

| ecilibrary's                                                                                                    | s bookmarks on del.icio.us - Mozilla Firefox                                                    |                                                    |  |
|----------------------------------------------------------------------------------------------------|-------------------------------------------------------------------------------------------------|----------------------------------------------------|--|
| <u>File Edit View</u>                                                                                                    | y Hi <u>s</u> tory del.icio.us Bookmarks Tools Help 📑 http://del.icio.us/ecilibrary?url=http%3A | %2F%2Fwww.dexigner.com% 📓 🔹 🕨 💽 🕻 Google 🔍 🔍       |  |
| 🦛 • 🔿 • 🤆                                                                                                    | 🗜 🕝 🏠 🕑  🖬 🔬                                                                                    |                                                    |  |
| ecilibrary's                                                                                                    | bookmarks on del.ici 🔯                                                                          |                                                    |  |
| de                                                                                                    | I.icio.us / ecilibrary / by Emily Carr Institute Library                                        | popular   recent                                   |  |
| you                                                                                                    | r bookmarks   your network   subscriptions   links for you   post                               | logged in as ecilibrary   settings   logout   help |  |
| url                                                                                                    | http://www.dexigner.com/directory/cat/Industrial_Design/Design_Studios.html                     |                                                    |  |
| description                                                                                                    | Industrial Design Studios Directory                                                             | required                                           |  |
| notes                                                                                                    | Comprehensive directory of international design studios websites.                               |                                                    |  |
| tags                                                                                                    |                                                                                                 | space separated                                    |  |
| tags       space separated         save       * your tags         animation archival.images art.history art.images ceramics contemporary.art copyright crit.cult.studies cultural.theny design integrate interaction.design internal.image.collections journals media painting photography photography.images print.media sculpture typography video video.co         * your network         for.arlisnap for.bibliothequerncan for.catresources for.csupuebloreferencedesk for.dentlib for.healthscienceslibrary for.mohawkcollege for.nmtc_librarian for.nrc for.sanmateolibrary for.sulinfocenter for.umhealthscienceslibraries for.vancouver_public_library |                                                                                                 |                                                    |  |

| s bookmarks on del.icio.us - Mozilla Firefo                                                                                                    | x                                                                                                    |                                                                                                    |
|----------------------------------------------------------------------------------------------------|----------------------------------------------------------------------------------------------------|----------------------------------------------------------------------------------------------------|
| v <mark>History del</mark> .icio.us <u>B</u> ookmarks <u>T</u> ools <u>H</u> el                                                                                                    | p Http://del.icio.us/ecilibrary?url=http%3/                                                                                                    | A%2F%2Fwww.dexigner.com% 🔂 🔹 🕨 💽 Google 🔍 🔅                                                                                                    |
| 2 🙆 🏠 🕗 🖬 📾                                                                                                    |                                                                                                    |                                                                                                    |
| s bookmarks on del.ici 区                                                                                                    |                                                                                                    |                                                                                                    |
| l.icio.us / ecilibrary /                                                                                                    | by Emily Carr Institute Library                                                                                                    | popular   recent                                                                                                    |
| r bookmarks   your network   subscriptions                                                                                                    | l links for you   post                                                                                                    | logged in as ecilibrary   settings   logout   help                                                                                                    |
| http://www.dexigner.com/directory/cat/Indu                                                                                                    | strial_Design/Design_Studios.html                                                                                                    |                                                                                                    |
| Industrial Design Studios Directory                                                                                                    |                                                                                                    | required                                                                                                    |
| Comprehensive directory of international design studios websites.                                                                                                    |                                                                                                    |                                                                                                    |
| design                                                                                                    |                                                                                                    | space separated                                                                                                    |
| archival.images art.history art.images ce<br>ision digital.visual.arts drawing english<br>esign internal.image.collections journals r<br>orr <b>k</b><br>ion:bibliothequerncan for:catresources for:cs<br>library for:sulinfocenter for:umhealthscience | ramics contemporary.art copyright<br>ergonomics film graphic.design<br>nedia painting photography photograp<br>upuebloreferencedesk for:dentlib for:he<br>slibraries for:vancouver_public_library                                                                                                    | crit.cult.studies cultural.theory d.sign<br>id.professional image.collections industrial.design ntegrated.media<br>ohy.images print.media sculpture broography vide video.collections<br>althscienceslibrary for:mohawkcollege for:nmtc_librarian for:nrcanlibrary                                                                                                    |
|                                                                                                    | s bookmarks on del.icio.us - Mozilla Firefor<br>Higtory del.icio.us Bookmarks Tools Hel<br>bookmarks on del.ici Bookmarks Tools Hel<br>bookmarks on del.ici Bookmarks   was a second to be a second to be | s bookmarks on del.icio.us - Mozilla Firefox<br>Higtory del.icio.us Bookmarks Tools Help Thttp://del.icio.us/edilbrary?url=http%3<br>bookmarks on del.ici C<br>Licio.us / ecilibrary / by Emily Carr Institute Library<br>r bookmarks   your network   subscriptions   links for you   post<br>http://www.dexigner.com/directory/cat/Industrial_Design/Design_Studios.html<br>Industrial Design Studios Directory<br>Comprehensive directory of international design studios websites.<br>design  <br>rchival.images art.history art.images ceramics contemporary.art copyright<br>sion digital.visual.arts drawing english ergonomics film graphic.design<br>sign internal.image.collections journals media painting photography photography<br>rchibibliothequerncan for:catresources for:csupuebloreferencedesk for:dentlib for.he<br>library for:sulinfocenter for:umhealthscienceslibraries for:vancouver_public_library |

| 🕘 ecilibrary's                                                                                                    | bookmarks on del.icio.us - Mozilla Firefox                                                                                                    | _ D                                                                                                    |
|----------------------------------------------------------------------------------------------------|----------------------------------------------------------------------------------------------------|----------------------------------------------------------------------------------------------------|
| <u>File E</u> dit <u>V</u> iew                                                                                                    | History del.icio.us Bookmarks Tools Help Http://del.icio.us/ecilibrary?url=http%                                                                                                    | 3A%2F%2Fwww.dexigner.com% 🔕 💌 🕨 💽 🗸 Google 🔍 🔅                                                                                                    |
| \land - 🔿 - 😋                                                                                                    | ' 🙆 🏠 🕑 📑 📾                                                                                                    |                                                                                                    |
| ecilibrary's                                                                                                    | bookmarks on delici 🔛                                                                                                    |                                                                                                    |
| de                                                                                                    | Licio.us / ecilibrary / by Emily Carr Institute Library                                                                                                    | popular   recent                                                                                                    |
| you                                                                                                    | r bookmarks   your network   subscriptions   links for you   post                                                                                                    | logge <mark>d</mark> in as <b>ecilibrary</b>   settings   logout   help                                                                                                    |
| url                                                                                                    | http://www.dexigner.com/directory/cat/Industrial_Design/Design_Studios.html                                                                                                    |                                                                                                    |
| description                                                                                                    | Industrial Design Studios Directory                                                                                                    | required                                                                                                    |
| notes                                                                                                    | Comprehensive directory of international design studios websites.                                                                                                    |                                                                                                    |
| tags                                                                                                    | design industrial.design                                                                                                    | space separated                                                                                                    |
| save<br>your tags<br>animation and<br>design.profession<br>interaction.de<br>visual.arts<br>your netwo<br>for:arlisnap for<br>for:sanmateol | rchival.images art.history art.images ceramics contemporary.art copyright<br>sion digital.visual.arts drawing english ergonomics film graphic.design<br>sign internal.image.collections journals media painting photography photogra<br>rk<br>n:bibliothequerncan for:catresources for:csupuebloreferencedesk for:dentlib for:he<br>ibrary for:sulinfocenter for:umhealthscienceslibraries for:vancouver_public_library | » sort: alphabetically   by frequency<br>crit.cult.studies_cultural.theory design<br>id.professional_mage.collections industrial.design_integrated.media<br>obvimages_point.media_sculpture_typography_video_video.collections<br>ealthscienceslibrary_for:mohawkcollege_for:nmtc_librarian_for:nrcanlibrary |

### Save to del.icio.us

| 🕘 ecilibrary's                                                                                                    | s bookmarks on del.icio.us - Mozilla Firefox                                          |                                                   |  |
|----------------------------------------------------------------------------------------------------|---------------------------------------------------------------------------------------|---------------------------------------------------|--|
| <u>File Edit V</u> iew                                                                                                    | History del.icio.us Bookmarks Tools Help 📕 http://del.icio.us/ecilibrary?url=http%3A% | 62F%2Fwww.dexigner.com% 🔕 🔹 🕨 💽 🛛 Google 🔍 🔅      |  |
| \land • 🔶 • 📀                                                                                                    | 🤊 🙆 🕑 🔚 📾                                                                             |                                                   |  |
| ecilibrary's                                                                                                    | bookmarks on del.ici 🖸                                                                |                                                   |  |
| de                                                                                                    | Licio.us / ecilibrary / by Emily Carr Institute Library                               | popular   recent                                  |  |
| you                                                                                                    | Bookmarks   your network   subscriptions   miks for you   post                        | logged in as echibrary ( settings ) logour ( help |  |
| url                                                                                                    | http://www.dexigner.com/directory/cat/Industrial_Design/Design_Studios.html           |                                                   |  |
| description                                                                                                    | Industrial Design Studios Directory                                                   | required                                          |  |
| notes                                                                                                    | Comprehensive directory of international design studios websites.                     |                                                   |  |
| tags                                                                                                    | design industrial.design id.professional                                              | space separated                                   |  |
| tags       design industrial.design id.professional       space separated         your tags       save       sort: alpl         animation archival.images art.history art.images ceramics contemporary.art copyright crit.cult.studies cultural.theory       design         design.profession       digital.visual.arts       drawing       english       ergonomics       film       graphic.design       image.collections       industrial.design         visual.arts       visual.arts       visual.arts       visual.arts       visual.arts       visual.arts       vour network       for:arlisnap for:bibliothequerncan for:catresources for:csupuebloreferencedesk for:dentlib for:healthscienceslibrary for:mohawkcollege for:nmtc_lifor:sanmateolibrary for:sulinfocenter for:umhealthscienceslibraries for:vancouver_public_library |                                                                                       |                                                   |  |

### Link Added to del.icio.us

| 🕘 ecilibrary's bookmarks on del.icio.us - Mozilla Firefox                                                                                                    |                                                                                                    |
|----------------------------------------------------------------------------------------------------|----------------------------------------------------------------------------------------------------|
| Eile Edit View Higtory del.icio.us Bookmarks Tools Help http://del.icio.us/ecilibrary                                                                                                    | 🔹 🕨 🖸 🖓 Google                                                                                                    |
| 🔕 + 🖻 + 😴 🔝 🏠 🕑 🔡 📖                                                                                                    |                                                                                                    |
| ecilibrary's bookmarks on del.ici 区                                                                                                    |                                                                                                    |
| del.icio.us / ecilibrary /       by Emily Carr Institute Library         your bookmarks   your network   subscriptions   links for you   post       logged in                                                                                                    | popular   recent                                                                                                    |
| All your items (136)                                                                                                    | del.icio.us 💌 search                                                                                                    |
| <b>Control of America edit / delete</b> Control of America edit / delete Control of America edit / delete Control of America edit / delete Control of America edit / delete Control of America edit / delete Control of America edit / delete Control of America edit / delete Control of America edit / delete Control of America edit / delete Control of America edit / delete Control of America edit / delete Contains information and bibliographic citations on over 13,000 printmakers and their work ranging in date from the eighteenth century to 2001. to criticult studies art history saved by 2 other people on april 06 Daniel Langlois Foundation for Art, Science, and Technology edit / delete Features works that bring art and science closer together within a technological context. to criticult studies art history saved by 2 other people on april 06 Daniel Langlois Foundation for Art, Science, and Technology edit / delete Features works that bring art and science closer together within a technological context. to criticult studies art history saved by 2 other people on april 06 Culture machine: the electronic journal edit / delete Features works that bring art and science closer together within a technological context. to criticult studies art history saved by 2 other people on april 06 Culture machine: the electronic journal edit / delete An electronic journal edit / delete Contains the form the electronic journal edit / delete Contains the form the electronic journal edit / delete Daniel Langlois Foundation for Art, Science, and Technology edit / delete Features works that bring art and science closer together within a technological context. to criticult studies art history saved by 2 other people on april 06 Culture Machine: the electronic journal edit / delete An electronic | <ul> <li>Copyright</li> <li>copyright</li> <li>Critical+CulturalStudies</li> <li>art.history</li> <li>crit.cult.studies</li> <li>cultural.theory</li> <li>english</li> <li>Design</li> <li>design</li> <li>ergonomics</li> <li>gd.professional</li> <li>graphic.design</li> <li>industrial.design</li> <li>interaction.design</li> <li>typography</li> <li>Images</li> <li>archival.images</li> <li>art.image.collections</li> <li>internal.image.collections</li> </ul> |
| to crit.cult.studies cultural.theory saved by 54 other people on april 06 ARTEXTE edit / delete                                                                                                    | <ul> <li>Journals</li> </ul>                                                                                                    |
| Artexte's bibliographic database includes descriptions of exhibition catalogues, artists' books, and monographs.<br>to crit cult studies art bistory saved by 8 other people on april 06                                                                                                    | • Media                                                                                                    |

# Step 3b: Start Adding Links (via del.icio.us buttons)

### Use the Toolbar Buttons

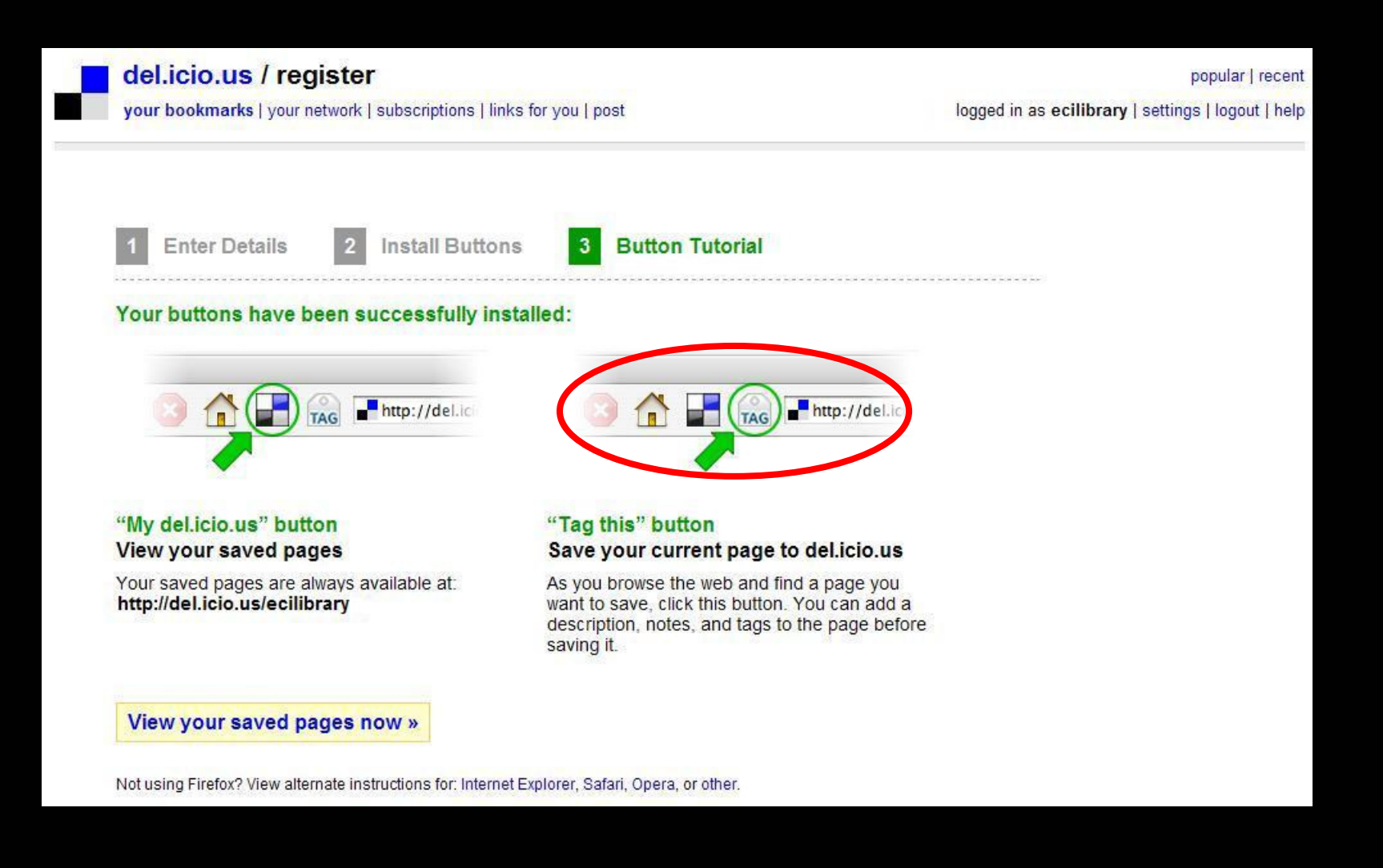

#### Locate a Web Resource

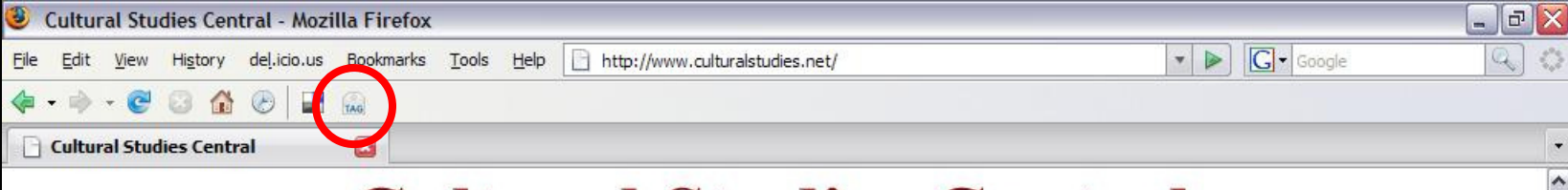

#### **Cultural Studies Central**

introduction commentary analysis web projects

resources feedback search the site! about the author

Key Meeting Places: The CULTSTUD-L Discussion List

Popcultures.com: Sarah Zupko's Cultural Studies Center

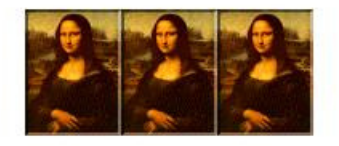

Welcome to www.culturalstudies.net

This is our new home!

Many more changes, additions, and innovations are coming this summer. Don't touch that back button!

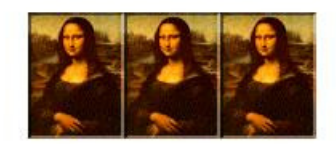

The CSC <u>Reading Room</u> is open again.

(Please go to http://www.washtech.org/day2/index.html for information on how to help the Amazon.com customer support workers.)

Once the Reading Room is open, we will begin to add the following:

> Growth from one to several to many booksellers, large and small. We will also have links to books in the public domain.
>  We have no plans to leave Amazon, but do wish our surfers to pay attention to the situations of workers in ALL e-commerce companies.

> Partnerships with other academic/reading/writing supply dealers like Levenger and/or whomever is interested in setting up a partnership to offer high quality products helpful to academics. I will direct you to good prices for good products on these sites. Remember, CSC gets absolutely no

### Use the Toolbar Buttons

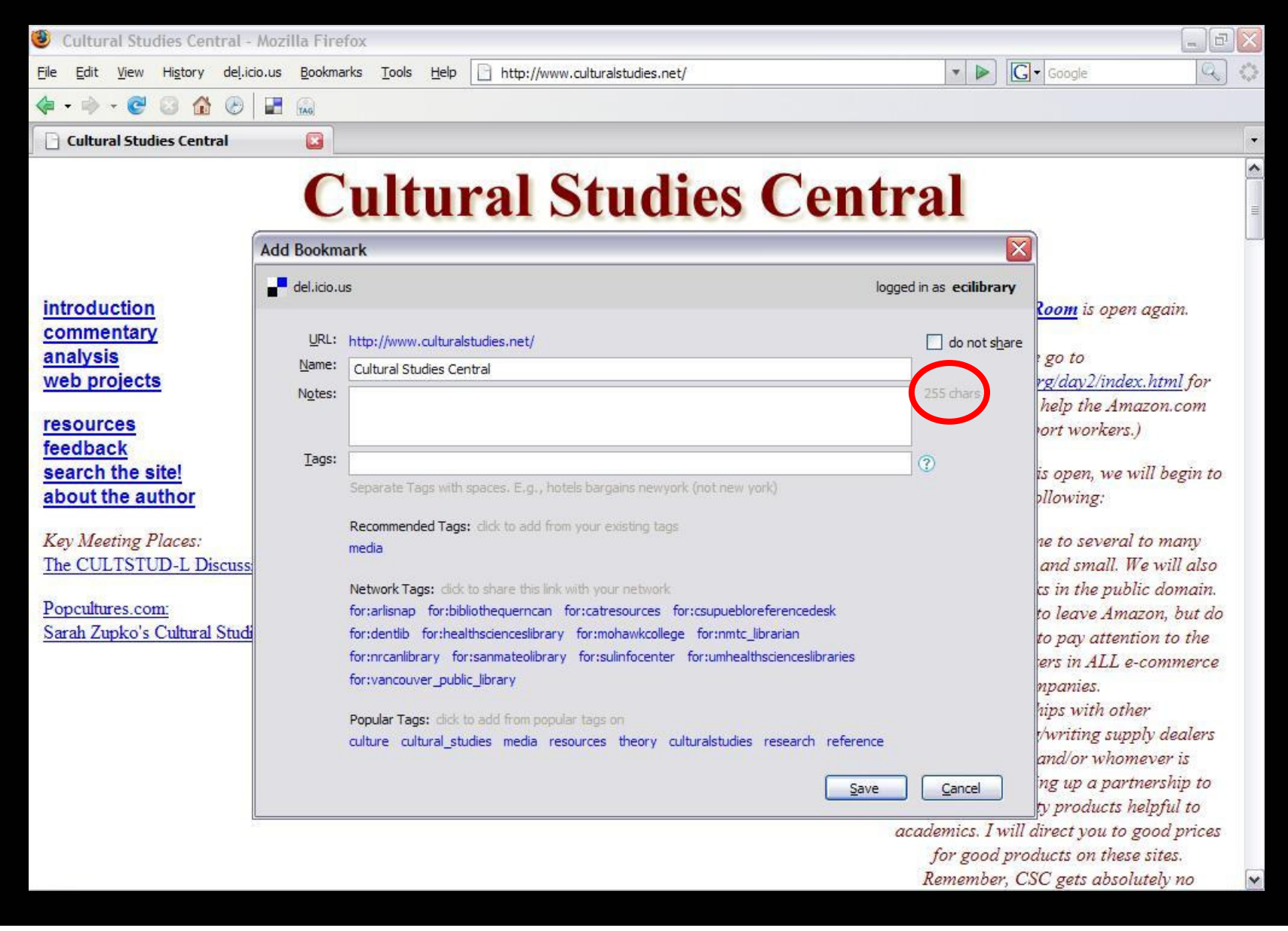

#### Add a Note

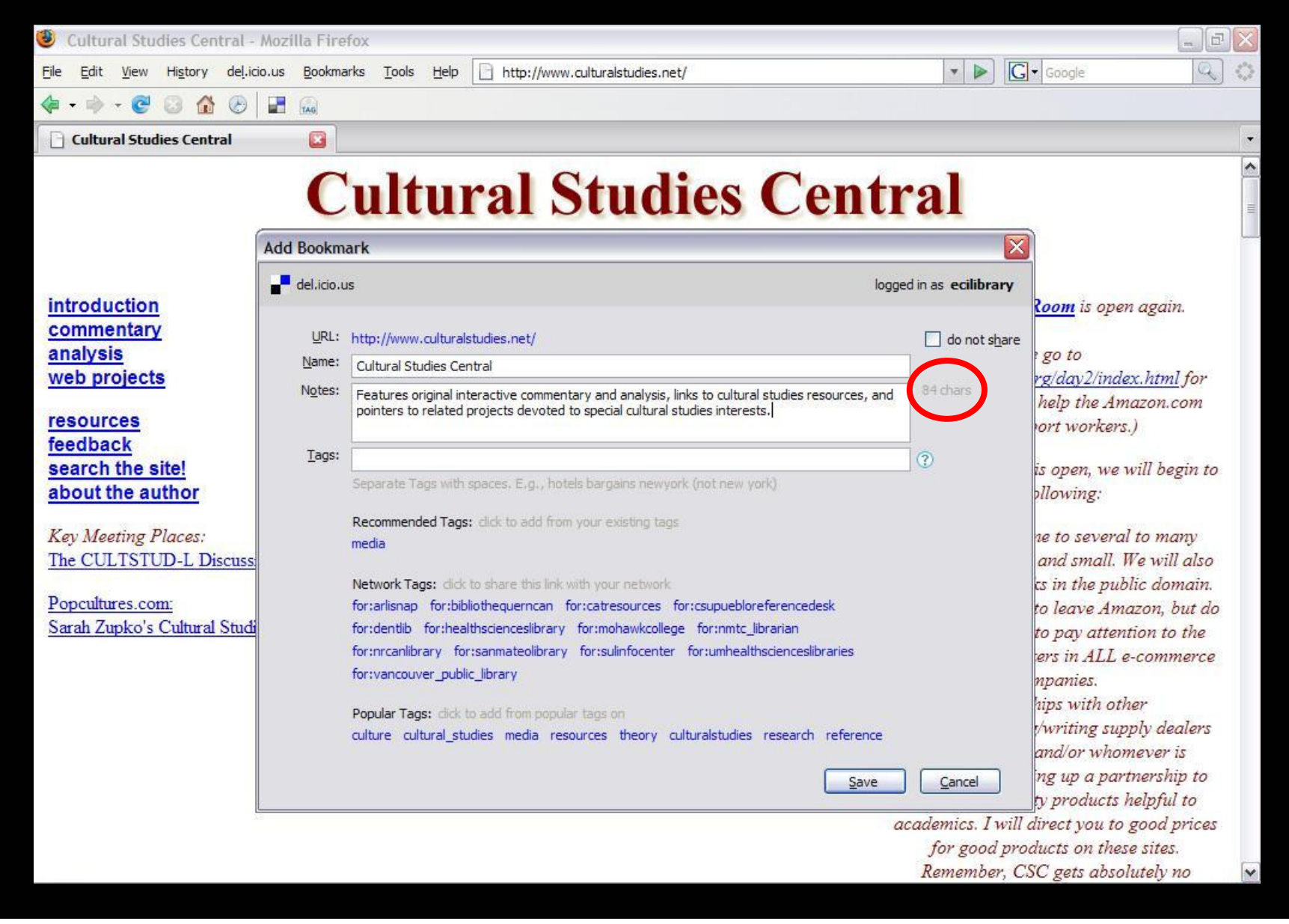

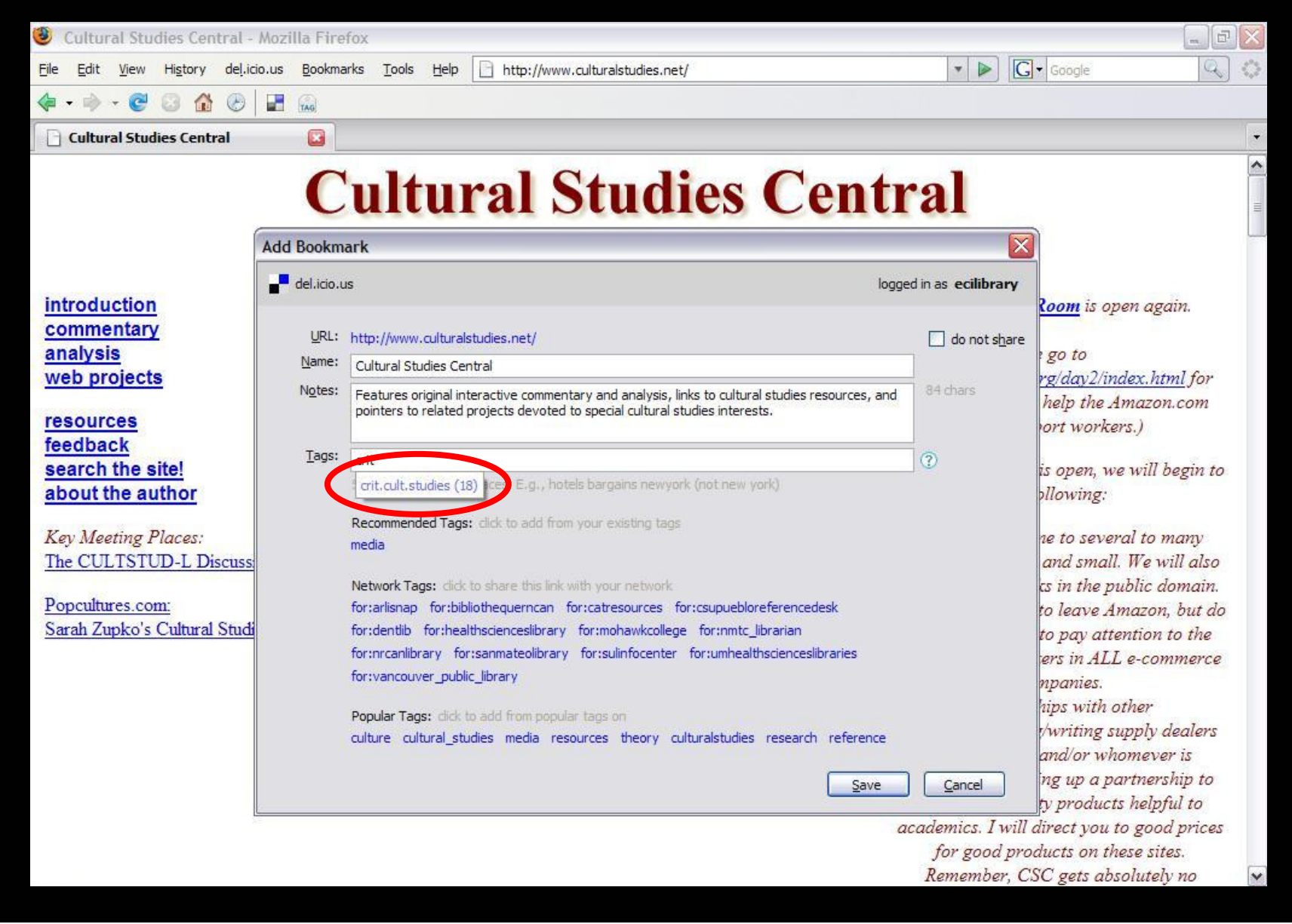

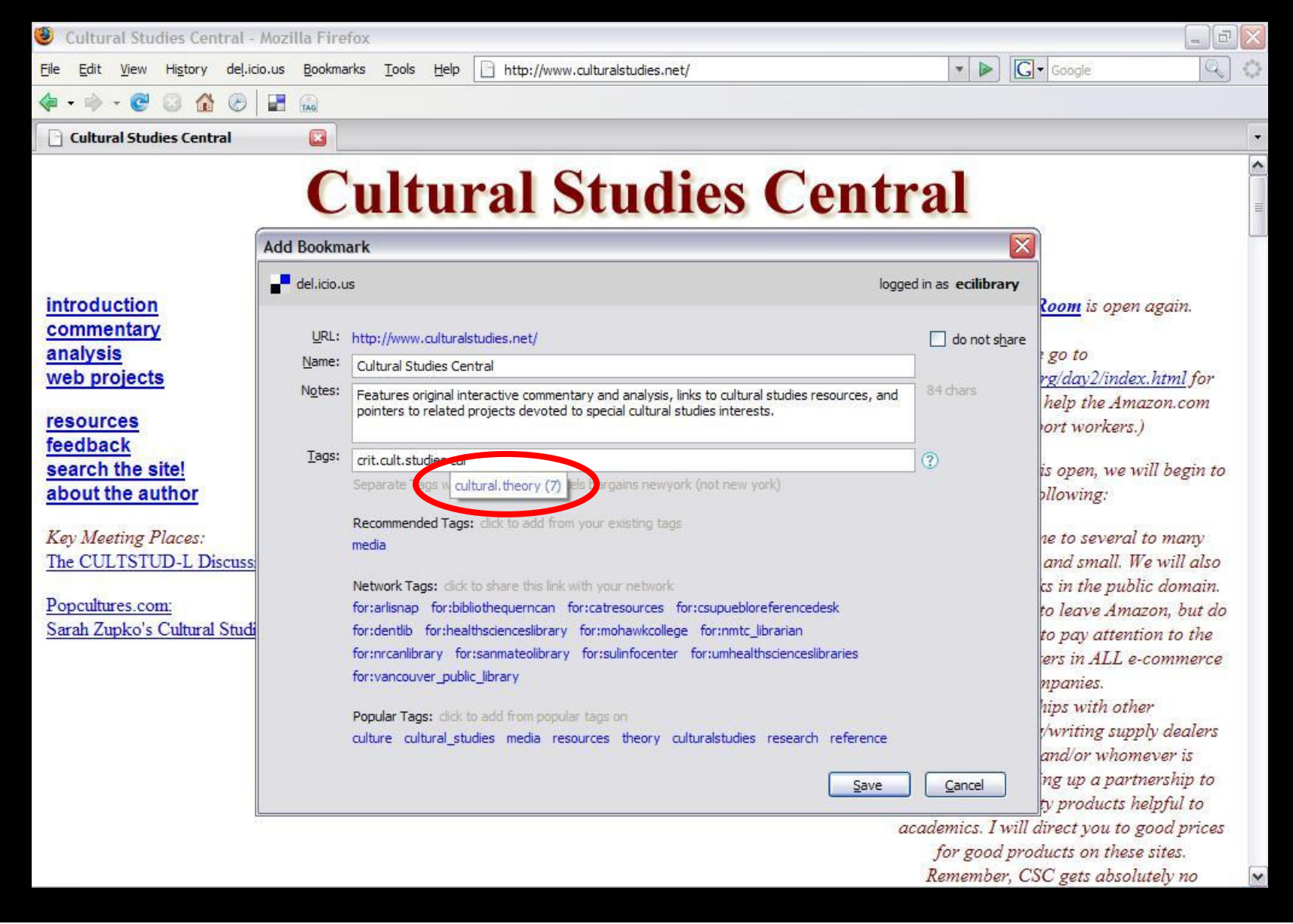

#### Save to del.icio.us

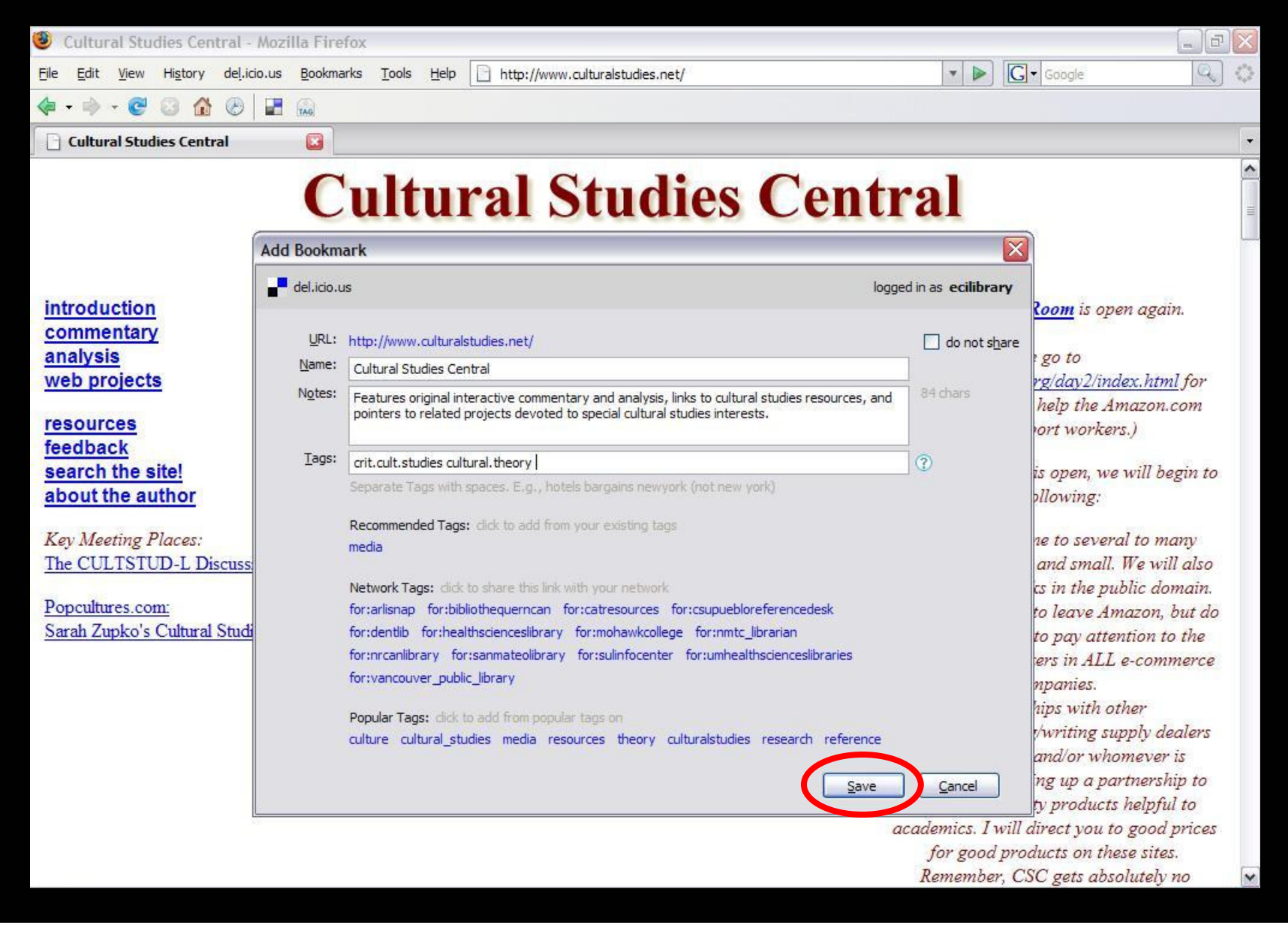

### Link Added to del.icio.us

| 🥹 ecilibrary's bookmarks on del.icio.us - Mozilla Firefox                                                                    | _ 2 2                                                | <    |
|----------------------------------------------------------------------------------------------------|------------------------------------------------------|------|
| <u>File Edit View History del.icio.us Bookmarks Tools H</u> elp <b>H</b> ttp://del.icio.us/ecilibrary                        | 🔊 🔻 🕨 💽 🖌 Google 🔍 🔍                                 | Suc. |
|                                                                                                    |                                                      |      |
| ecilibrary's bookmarks on del.ici 🔯                                                                                          |                                                      |      |
|                                                                                                    | popular Locopt                                       | ~    |
| by Enliny Carl Institute Library                                                                                             | popular Frecenc                                      |      |
| your bookmarks   your network   subscriptions   links for you   post                                                         | logged in as ecilibrary   settings   logout   help   |      |
| All your items (137)                                                                                                    | del.icio.us 🗸 search                                 |      |
|                                                                                                    |                                                      |      |
| « earlier inter » page 1 of 14                                                                                               | <ul> <li>Copyright</li> </ul>                        |      |
| Cultural Studies Central edu/delete                                                                                          | 12 copyright                                         | 12   |
| Reatures original interactive commentary and analysis, links to cultural studies resources, and pointers to related projects | devoted to   Critical+CulturalStudies                | -    |
| special cultural studies cultural theorysquart by 70 other neonleiust posted                                                 | 12 art.history                                       |      |
| to chicklic studies cultural theory saved by 70 other people just posted                                                     | 19 crit.cult.studies                                 |      |
| Ceramics Today edit / delete                                                                                                 | 8 cultural theory<br>2 english                       |      |
| to visual arts ceramics saved by 77 other people on april 06                                                                 | - Design                                             |      |
|                                                                                                    | V Design                                             |      |
| CeramicsWeb edit / delete                                                                                                    | 24 design                                            |      |
| and links.                                                                                                    | 1 gd.professional                                    | -    |
| to visual arts ceramics saved by 6 other people on april 06                                                                  | 6 graphic design                                     |      |
| Print Council of America edit / delete                                                                                       | 5 industrial.design<br>4 interaction design          |      |
| Contains information and bibliographic citations on over 13,000 printmakers and their work ranging in date from the eighte   | eenth century to 3 typography                        |      |
| 2001.                                                                                                    | 🔻 Images                                             |      |
| to crit cult studies art history saved by 2 other people on april 06                                                         | 8 archival images                                    |      |
| Daniel Langlois Foundation for Art, Science, and Technology edit / delete                                                    | 4 art.images                                         |      |
| Features works that bring art and science closer together within a technological context.                                    | 15 image.collections                                 |      |
| to crit.cult.studies art.history saved by 2 other people on april 06                                                         | 4 internal.image.collections<br>4 photography images |      |
| Culture Machine: the electronic journal edit / delete                                                                        | + photography.images                                 |      |
| An international, inter-active, e-journal in cultural theory/cultural studies.                                               | V Journais                                           |      |
| to criticult studies cultural theory saved by 54 other people on april 06                                                    | 1 journals                                           |      |
| ARTEXTE edit / delete                                                                                                    | Media                                                |      |
| Artexte's bibliographic database includes descriptions of exhibition catalogues, artists' books, and monographs,             | 11 animation                                         | ~    |

# Step 4: Publish the Links

## Account Settings

| del.icio.us / ecilibrary /       by Emily Carr Institute Library         your bookmarks   your network   subscriptions   links for you   post       logged in                                                                                                    | sopular   recent<br>as <b>ecilibraty</b>   settings   logout   help                                                                             |  |  |
|----------------------------------------------------------------------------------------------------|----------------------------------------------------------------------------------------------------|--|--|
| All your items (137)                                                                                                    | del.icio.us 💌 search                                                                                                    |  |  |
| « earlier   later » page 1 of 14<br>Cultural Studies Central edit / delete                                                                                                    | <ul> <li>Copyright</li> <li>copyright</li> </ul>                                                                                                |  |  |
| Features original interactive commentary and analysis, links to cultural studies resources, and pointers to related projects devoted to special cultural studies interests. to crit.cult.studies cultural.theory saved by 70 other people 1 day ago                                                                    | Critical+CulturalStudies     Art.history     Grit cult studies                                                                                  |  |  |
| Ceramics Today edit / delete<br>Comprehensive independent ceramics site.<br>to visual arts ceramics saved by 78 other people on april 06                                                                                                    | 8 cultural.theory<br>2 english                                                                                                    |  |  |
| CeramicsWeb edit / delete<br>Free, public resource for ceramics information on the web. Subjects include education, glazes, materials,video, publications, software, and links.<br>to visual arts ceramics saved by 6 other people on april 06                                                                         | 24 design<br>7 ergonomics<br>1 gd.professional<br>6 graphic.design                                                                              |  |  |
| Print Council of America edit / delete<br>Contains information and bibliographic citations on over 13,000 printmakers and their work ranging in date from the eighteenth century to<br>2001                                                                                                    | 4 interaction.design<br>3 typography                                                                                                    |  |  |
| to crit.cult.studies art.history saved by 2 other people on april 06<br>Daniel Langlois Foundation for Art, Science, and Technology edit / delete<br>Features works that bring art and science closer together within a technological context.<br>to crit.cult.studies art.history saved by 3 other people on april 06 | <ul> <li>Images</li> <li>8 archival.images</li> <li>4 art.images</li> <li>15 image.collections</li> <li>4 internal.image.collections</li> </ul> |  |  |
| Culture Machine: the electronic journal edit / delete<br>An international, inter-active, e-journal in cultural theory/cultural studies.<br>to crit.cult.studies cultural.theory saved by 54 other people on april 06                                                                                                   | 4 photography.images<br>▼ <b>Journals</b><br>1 journals                                                                                         |  |  |
| ARTEXTE edit / delete<br>Artexte's bibliographic database includes descriptions of exhibition catalogues, artists' books, and monographs,                                                                                                    | <ul> <li>Media</li> <li>11 animation</li> </ul>                                                                                                 |  |  |

### Link Rolls

| del.icio.us / settings<br>your bookmarks   your network   subscriptions   links for you   post                                                                                                    |                                                                                                    |                                                 |                                                               | popular   recent<br>logged in as <b>ecilibrary</b>   settings   logout   help   |  |  |
|----------------------------------------------------------------------------------------------------|----------------------------------------------------------------------------------------------------|-------------------------------------------------|---------------------------------------------------------------|---------------------------------------------------------------------------------|--|--|
| Settings, where you can m                                                                                                    | ake changes to your account                                                                                |                                                 |                                                               |                                                                                 |  |  |
| Account                                                                                                    | Bookmarks                                                                                                  | Tags                                            | People                                                        | Blogging                                                                        |  |  |
| » change password<br>» change email<br>» edit profile<br>» delete account                                                                                                    | » import / upload<br>» export / backup<br>» private saving<br>» rss feed license<br>» Facebook integration | » rename tags<br>» delete tags<br>» bundle tags | » network privacy<br>» subscriptions<br>» report spam         | <ul> <li>Ink rolls</li> <li>tag rolls</li> <li>adily blog posting</li> </ul>    |  |  |
| Settings                                                                                                    |                                                                                                    | Account                                         |                                                               |                                                                                 |  |  |
| This is where you can make changes to your account,<br>manage your bookmarks and tags, edit your social<br>options, and integrate del.icio.us with your blog or<br>website. There are a lot of choices here, but you don't<br>need to worry about the ones in which<br>you aren't interested |                                                                                                    | » change password                               | Give your del.icio.u                                          | us account a new password.                                                      |  |  |
|                                                                                                    |                                                                                                    | » change email                                  | Add or update the email address associated with your account. |                                                                                 |  |  |
|                                                                                                    |                                                                                                    | » edit profile                                  | Put your name and page.                                       | d a link to your website on your bookmarks                                      |  |  |
| Looking for something else, like changing your                                                                                                    |                                                                                                    | » delete account                                | Erase your username and all your bookmarks from del.ic        |                                                                                 |  |  |
| username, reinstalling the<br>all your bookmarks? Chec                                                                                                    | del.icio.us buttons, or deleting<br>k out the FAQs.                                                        | Bookmarks                                       |                                                               |                                                                                 |  |  |
|                                                                                                    |                                                                                                    | » import / upload                               | Transfer a copy of<br>(Internet Explorer,<br>account.         | the bookmarks inside your browser<br>Firefox, Safari, etc.) to your del.icio.us |  |  |
|                                                                                                    |                                                                                                    | » export / backup                               | Download a copy of transfer into your b                       | of your bookmarks for safe-keeping, or to prowser.                              |  |  |
|                                                                                                    |                                                                                                    | » private saving                                | Turn on the option                                            | to save "not shared" bookmarks.                                                 |  |  |
|                                                                                                    |                                                                                                    | » rss feed license                              | Put a Creative Cor                                            | nmons or public domain license on your                                          |  |  |

#### Link Rolls

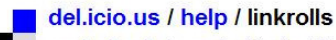

your bookmarks | your network | subscriptions | links for you | post

popular | recent logged in as **ecilibrary** | settings | logout | help

#### Linkrolls

» Linkrolls are a way for you to have your latest del.icio.us bookmarks displayed as part of your website.

» You can insert your bookmarks into hypertext by pasting in this code:

<script type="text/javascript"

src="http://del.icio.us/feeds/js/ecilibrary?title=my%20del.icio.us;icon;name;showadd"></script>
<noscript><a href="http://del.icio.us/ecilibrary">my del.icio.us/a></noscript>

» Use TypePad? add this linkroll to your TypePad blog

#### Styling Notes

» The preview to the right is not how your bookmarks will look once on your website. They should blend in and adopt the look of your site, being ideally suited to such places as weblog sidebars.

» If you need to do some style tweaking, there is a simple styling guide with an example. There is also a guide to rolling your own script with our javascript data.

#### **Display Options**

| show            | 15 items                                          |
|-----------------|---------------------------------------------------|
| title           | my del.icio.us                                    |
| show tags       | □ show notes □                                    |
| icon            |                                                   |
| bullets         | ○» ○• ④ none                                      |
| sort            | $\odot$ chronologically $\bigcirc$ alphabetically |
| only these tags |                                                   |
|                 | show your del.icio.us username                    |

#### Preview

#### my del.icio.us

Cultural Studies Central **Ceramics Today** CeramicsWeb Print Council of America Daniel Langlois Foundation for Art, Science, and Technology Culture Machine: the electronic journal ARTEXTE Art Cyclopedia: The Fine Art Search Engine National Museum of Women in the Arts womensart.org.uk: Female Artists First Nations Art: An Introduction to Contemporary Native Artists in Canada Timeline of Art History ArtLex Art Dictionary Alouette Canada Cineworks

I am ecilibrary on del.icio.us
 Add me to your network

Show 'add me to your network' link

### Default Link Roll JavaScript

#### del.icio.us / help / linkrolls

your bookmarks | your network | subscriptions | links for you | post

#### popular | recent

#### Linkrolls

» Linkrolls are a way for you to have your latest del.icio.us bookmarks displayed as part of your website.

» You can insert your bookmarks into hypertext by pasting in this code:

#### <script type="text/javascript"

src="http://del.icio.us/feeds/js/ecilibrary?title=my%20del.icio.us;icon;name;showadd"></script>
<noscript><a href="http://del.icio.us/ecilibrary">my del.icio.us</a></noscript>

» Use TypePad? add this linkroll to your TypePad blog

### Customize Link Roll

#### **Styling Notes**

» The preview to the right is not how your bookmarks will look once on your website. They should blend in and adopt the look of your site, being ideally suited to such places as weblog sidebars.

» If you need to do some style tweaking, there is a simple styling guide with an example. There is also a guide to rolling your own script with our javascript data.

#### **Display Options**

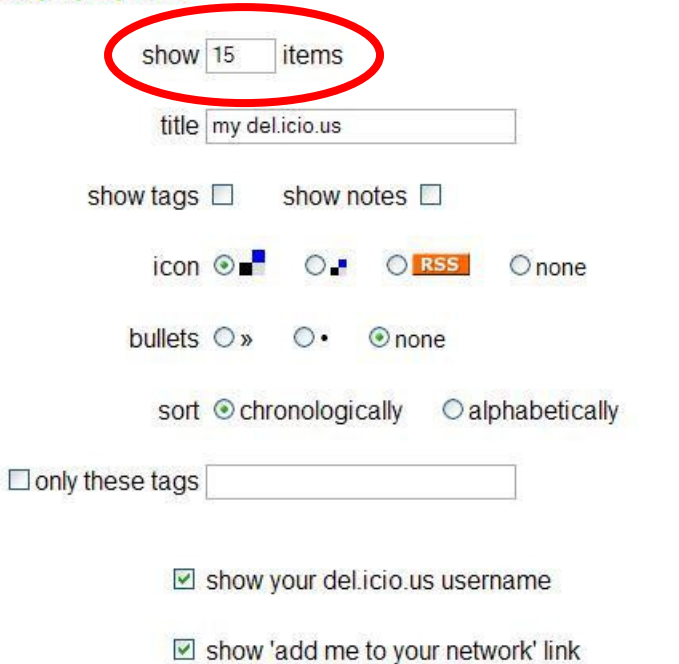

#### Preview

#### my del.icio.us

Cultural Studies Central Ceramics Today CeramicsWeb Print Council of America Daniel Langlois Foundation for Art, Science, and Technology Culture Machine: the electronic journal ARTEXTE Art Cyclopedia: The Fine Art Search Engine National Museum of Women in the Arts womensart.org.uk: Female Artists First Nations Art: An Introduction to Contemporary Native Artists in Canada Timeline of Art History ArtLex Art Dictionary Alouette Canada Cineworks

I am ecilibrary on del.icio.us
 Add me to your network

#### Number of Items

#### **Styling Notes**

» The preview to the right is not how your bookmarks will look once on your website. They should blend in and adopt the look of your site, being ideally suited to such places as weblog sidebars.

» If you need to do some style tweaking, there is a simple styling guide with an example. There is also a guide to rolling your own script with our javascript data.

#### **Display Options**

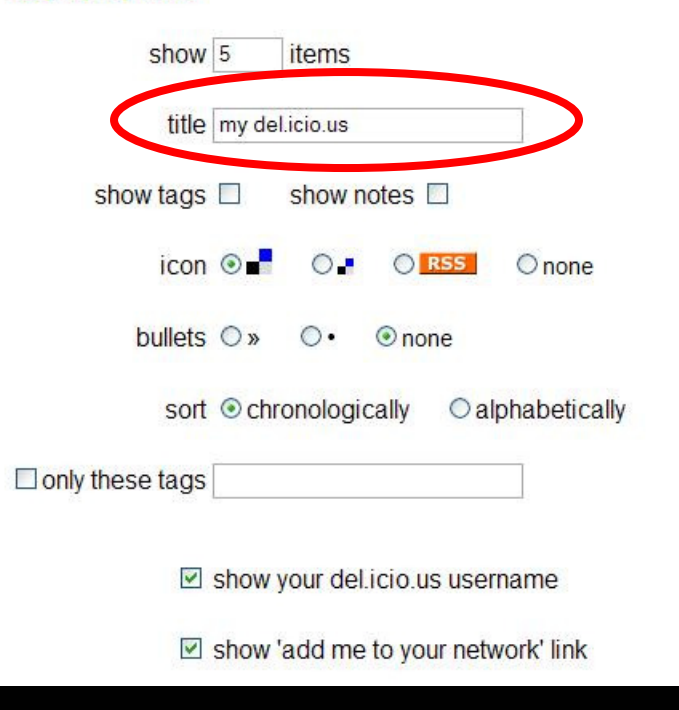

#### Preview

#### my del.icio.us

Cultural Studies Central Ceramics Today CeramicsWeb Print Council of America Daniel Langlois Foundation for Art, Science, and Technology

I am ecilibrary on del.icio.us
 Add me to your network

### Title

#### **Styling Notes**

» The preview to the right is not how your bookmarks will look once on your website. They should blend in and adopt the look of your site, being ideally suited to such places as weblog sidebars.

» If you need to do some style tweaking, there is a simple styling guide with an example. There is also a guide to rolling your own script with our javascript data.

#### **Display Options**

| show            | 5                                  | items   |          |         |             |
|-----------------|------------------------------------|---------|----------|---------|-------------|
| title           | Online                             | lmage C |          |         |             |
| show tags       |                                    | show r  | notes (  |         |             |
| icon            | •                                  | 0.      | 0        | RSS     | O none      |
| bullets         | 0»                                 | 0.      | 💿 noi    | ne      |             |
| sort            | ⊙ chr                              | onologi | cally    |         | habetically |
| only these tags |                                    |         |          |         |             |
|                 | show                               | our de  | l.icio.u | s userr | name        |
|                 | Show 'add me to your network' link |         |          |         |             |

#### Preview

#### Online Image Collections

Cultural Studies Central Ceramics Today CeramicsWeb Print Council of America Daniel Langlois Foundation for Art, Science, and Technology

I am ecilibrary on del.icio.us
 Add me to your network
## Show Tags

### **Styling Notes**

» The preview to the right is not how your bookmarks will look once on your website. They should blend in and adopt the look of your site, being ideally suited to such places as weblog sidebars.

» If you need to do some style tweaking, there is a simple styling guide with an example. There is also a guide to rolling your own script with our javascript data.

## **Display Options**

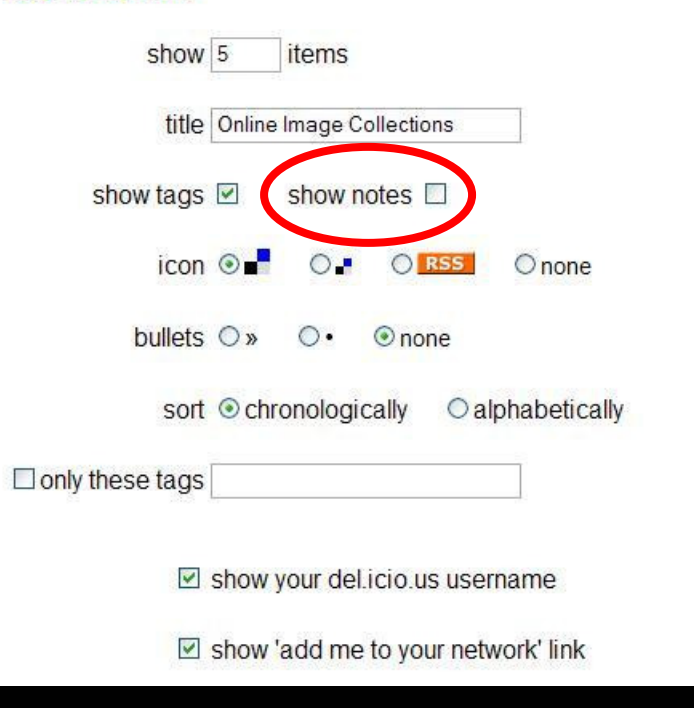

## Preview

## Online Image Collections

Cultural Studies Central / crit.cult.studies cultural.theory Ceramics Today / visual.arts ceramics CeramicsWeb / visual.arts ceramics Print Council of America / crit.cult.studies art.history Daniel Langlois Foundation for Art, Science, and Technology / crit.cult.studies art.history

## Show Notes

### **Styling Notes**

» The preview to the right is not how your bookmarks will look once on your website. They should blend in and adopt the look of your site, being ideally suited to such places as weblog sidebars.

» If you need to do some style tweaking, there is a simple styling guide with an example. There is also a guide to rolling your own script with our javascript data.

## **Display Options**

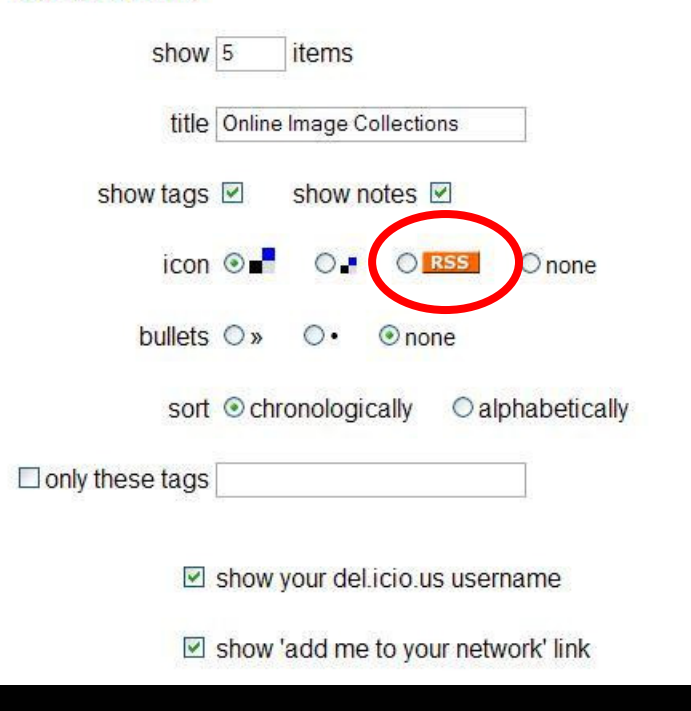

## Preview

## Online Image Collections

### Cultural Studies Central / crit.cult.studies cultural.theory

Features original interactive commentary and analysis, links to cultural studies resources, and pointers to related projects devoted to special cultural studies interests.

#### Ceramics Today / visual arts ceramics Comprehensive independent ceramics site.

CeramicsWeb / visual.arts ceramics

Free, public resource for ceramics information on the web. Subjects include education, glazes, materials,video, publications, software, and links.

### Print Council of America / crit.cult.studies art.history

Contains information and bibliographic citations on over 13,000 printmakers and their work ranging in date from the eighteenth century to 2001.

## Daniel Langlois Foundation for Art, Science, and

Technology / crit.cult.studies art.history

Features works that bring art and science closer together within a technological context.

## **RSS** Icon

### **Styling Notes**

» The preview to the right is not how your bookmarks will look once on your website. They should blend in and adopt the look of your site, being ideally suited to such places as weblog sidebars.

» If you need to do some style tweaking, there is a simple styling guide with an example. There is also a guide to rolling your own script with our javascript data.

## **Display Options**

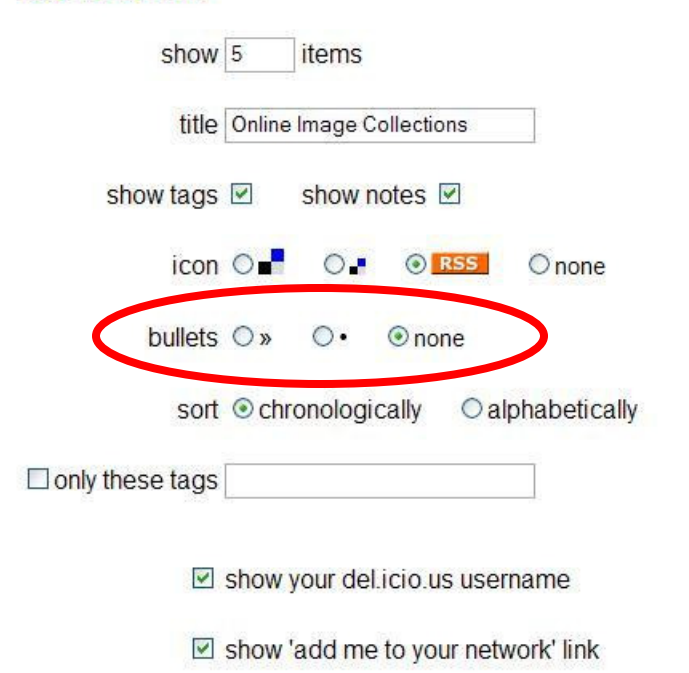

## Preview

## Online Image Collections

### Cultural Studies Central / crit.cult.studies cultural.theory

Features original interactive commentary and analysis, links to cultural studies resources, and pointers to related projects devoted to special cultural studies interests.

#### Ceramics Today / visual arts ceramics Comprehensive independent ceramics site.

#### CeramicsWeb / visual.arts ceramics

Free, public resource for ceramics information on the web. Subjects include education, glazes, materials,video, publications, software, and links.

### Print Council of America / crit.cult.studies art.history

Contains information and bibliographic citations on over 13,000 printmakers and their work ranging in date from the eighteenth century to 2001.

## Daniel Langlois Foundation for Art, Science, and

Technology / crit.cult.studies art.history

Features works that bring art and science closer together within a technological context.

## **Bullet Points**

### **Styling Notes**

» The preview to the right is not how your bookmarks will look once on your website. They should blend in and adopt the look of your site, being ideally suited to such places as weblog sidebars.

» If you need to do some style tweaking, there is a simple styling guide with an example. There is also a guide to rolling your own script with our javascript data.

## **Display Options**

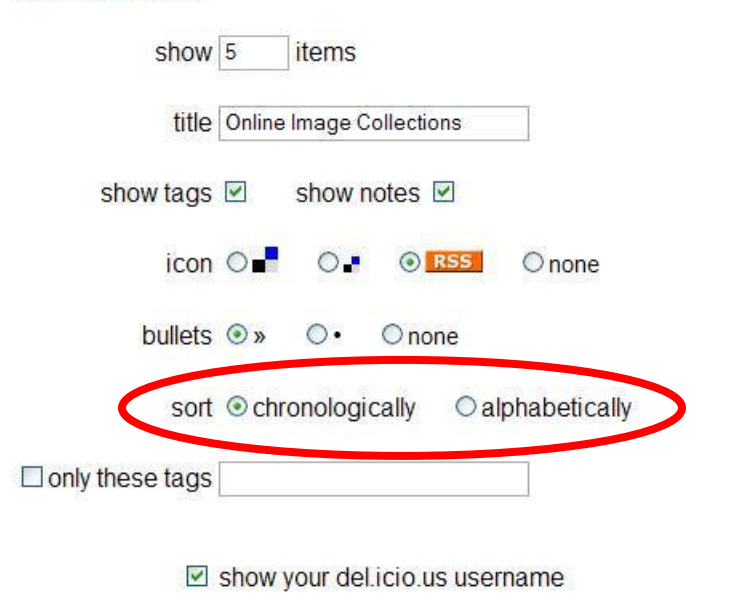

### Preview

## Online Image Collections R55

» Cultural Studies Central / crit.cult.studies cultural.theory Features original interactive commentary and analysis, links to cultural studies resources, and pointers to related projects devoted to special cultural studies interests.

» Ceramics Today / visual.arts ceramics Comprehensive independent ceramics site.

» CeramicsWeb / visual.arts ceramics

Free, public resource for ceramics information on the web. Subjects include education, glazes, materials,video, publications, software, and links.

» Print Council of America / crit.cult.studies art.history Contains information and bibliographic citations on over 13,000 printmakers and their work ranging in date from the eighteenth century to 2001.

» Daniel Langlois Foundation for Art, Science, and Technology / crit.cult.studies art.history

Features works that bring art and science closer together within a technological context.

I am ecilibrary on del.icio.us
 Add me to your network

show 'add me to your network' link

## Sorting Order

### Styling Notes

» The preview to the right is not how your bookmarks will look once on your website. They should blend in and adopt the look of your site, being ideally suited to such places as weblog sidebars.

» If you need to do some style tweaking, there is a simple styling guide with an example. There is also a guide to rolling your own script with our javascript data.

### **Display Options**

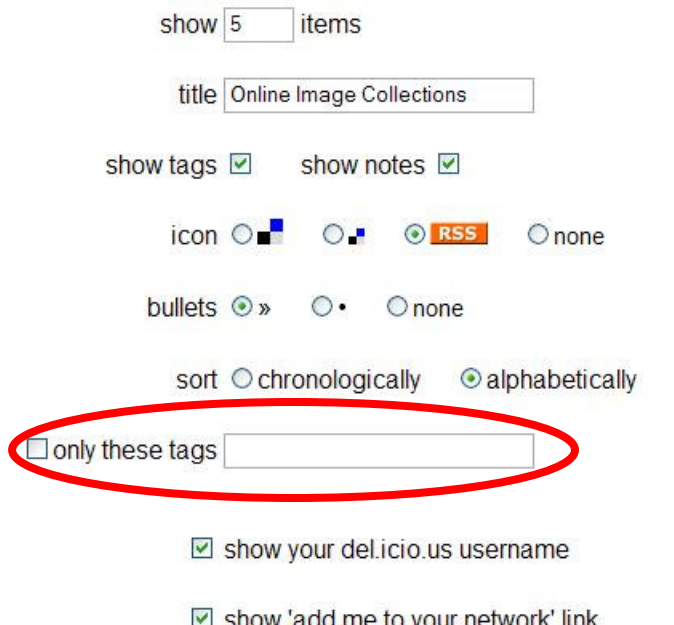

### Preview

## Online Image Collections RSS

» Ceramics Today / visual arts ceramics Comprehensive independent ceramics site.

» CeramicsWeb / visual arts ceramics

Free, public resource for ceramics information on the web. Subjects include education, glazes, materials, video, publications, software, and links.

» Cultural Studies Central / crit.cult.studies cultural.theory Features original interactive commentary and analysis, links to cultural studies resources, and pointers to related projects devoted to special cultural studies interests.

» Daniel Langlois Foundation for Art, Science, and Technology / crit.cult.studies art.history

Features works that bring art and science closer together within a technological context.

» Print Council of America / crit.cult.studies art.history Contains information and bibliographic citations on over 13,000 printmakers and their work ranging in date from the eighteenth century to 2001.

I am ecilibrary on del.icio.us Add me to your network

show 'add me to your network' link

## **Tag Selection**

### **Styling Notes**

» The preview to the right is not how your bookmarks will look once on your website. They should blend in and adopt the look of your site, being ideally suited to such places as weblog sidebars.

» If you need to do some style tweaking, there is a simple styling guide with an example. There is also a guide to rolling your own script with our javascript data.

## **Display Options**

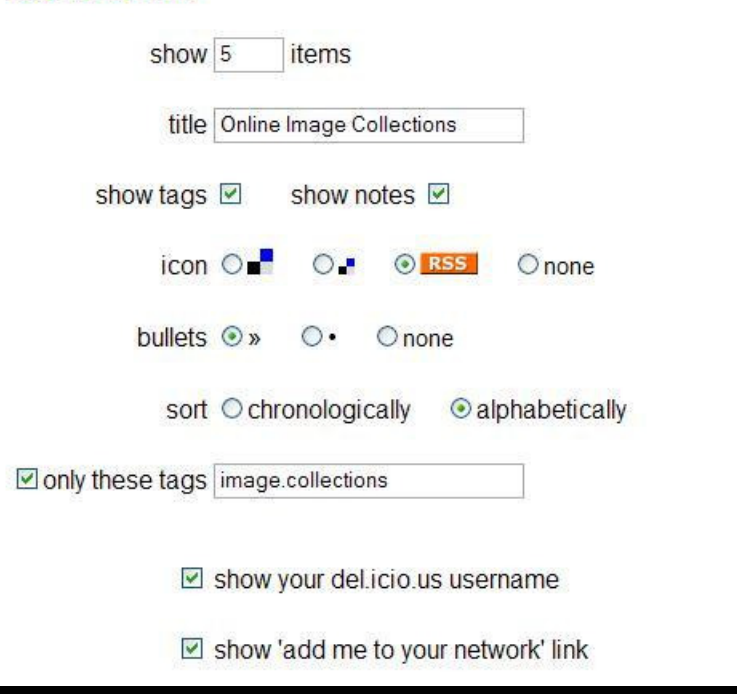

### Preview

## Online Image Collections

» Alouette Canada / image.collections archival.images One-stop search system to find Canadian digital collections from libraries, archives, galleries, museums, historical societies in these formats: sound, video, maps, artifacts, photographs, paintings, diaries, posters, books, and more.

» American Geographical Society Library Digital Photo

Archive / image.collections art.images photography.images Over 2,000 images from the holdings of the AGS. Selection focuses on the countries of Asia and the Middle East. The images come from the collections acquired over many decades by the AGS Library including an extensive photographic print collection.

» FlickrCC (Creative Commons) / image.collections

#### photography.images

Search engine for finding photos from the popular website, flickr.com, released under a Creative Commons license.

» Historical Photographs at the Vancouver Public

Library / image.collections archival.images photography.images A collection of more than 250,000 black and white negatives and prints covering all aspects of life in British Columbia and the Yukon Territory from the 1860s forward. Click on "Access to the Historical Photographs" to view digitized collections.

### » Los Angeles County Museum of Art Collections Online (LACMA) / image.collections art.images

Over 70,000 works of art. Includes images, collections, exhibitions, curatorial writings, and reference materials. Collections include Decorative Arts and Design, Modern Art, and Photography.

I am ecilibrary on del.icio.us

Add me to your network

## Social Bookmarking

### **Styling Notes**

» The preview to the right is not how your bookmarks will look once on your website. They should blend in and adopt the look of your site, being ideally suited to such places as weblog sidebars.

» If you need to do some style tweaking, there is a simple styling guide with an example. There is also a guide to rolling your own script with our javascript data.

## **Display Options**

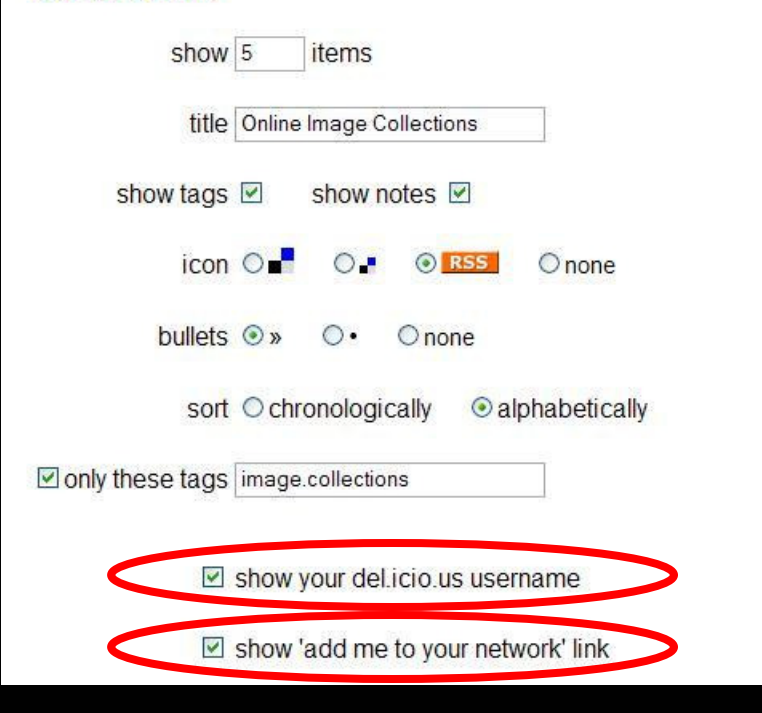

## Preview

## Online Image Collections

» Alouette Canada / image.collections archival.images One-stop search system to find Canadian digital collections from libraries, archives, galleries, museums, historical societies in these formats: sound, video, maps, artifacts, photographs, paintings, diaries, posters, books, and more.

» American Geographical Society Library Digital Photo

Archive / image.collections art.images photography.images Over 2,000 images from the holdings of the AGS. Selection focuses on the countries of Asia and the Middle East. The images come from the collections acquired over many decades by the AGS Library including an extensive photographic print collection.

» FlickrCC (Creative Commons) / image.collections

#### photography.images

Search engine for finding photos from the popular website, flickr.com, released under a Creative Commons license.

» Historical Photographs at the Vancouver Public

Library / image.collections archival.images photography.images A collection of more than 250,000 black and white negatives and prints covering all aspects of life in British Columbia and the Yukon Territory from the 1860s forward. Click on "Access to the Historical Photographs" to view digitized collections.

#### » Los Angeles County Museum of Art Collections Online (LACMA) / image.collections art.images

Over 70,000 works of art. Includes images, collections, exhibitions, curatorial writings, and reference materials. Collections include Decorative Arts and Design, Modern Art, and Photography.

I am ecilibrary on del.icio.us

Add me to your network

## Social Bookmarking

### **Styling Notes**

» The preview to the right is not how your bookmarks will look once on your website. They should blend in and adopt the look of your site, being ideally suited to such places as weblog sidebars.

» If you need to do some style tweaking, there is a simple styling guide with an example. There is also a guide to rolling your own script with our javascript data.

## **Display Options**

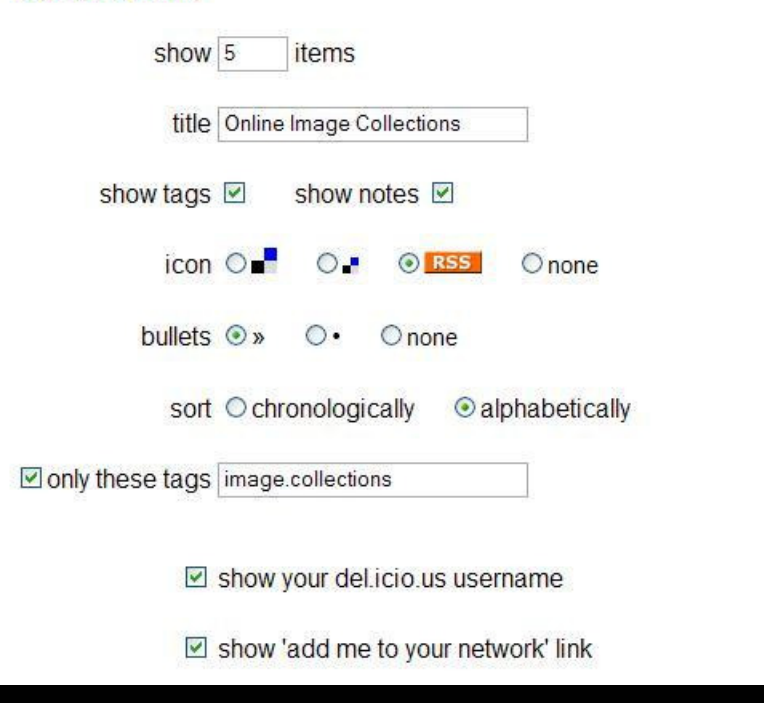

## Preview

## Online Image Collections

» Alouette Canada / image.collections archival.images One-stop search system to find Canadian digital collections from libraries, archives, galleries, museums, historical societies in these formats: sound, video, maps, artifacts, photographs, paintings, diaries, posters, books, and more.

» American Geographical Society Library Digital Photo

Archive / image.collections art.images photography.images Over 2,000 images from the holdings of the AGS. Selection focuses on the countries of Asia and the Middle East. The images come from the collections acquired over many decades by the AGS Library including an extensive photographic print collection.

» FlickrCC (Creative Commons) / image.collections

#### photography.images

Search engine for finding photos from the popular website, flickr.com, released under a Creative Commons license.

» Historical Photographs at the Vancouver Public

Library / image.collections archival.images photography.images A collection of more than 250,000 black and white negatives and prints covering all aspects of life in British Columbia and the Yukon Territory from the 1860s forward. Click on "Access to the Historical Photographs" to view digitized collections.

### » Los Angeles County Museum of Art Collections Online (LACMA) / image.collections art.images

Over 70,000 works of art. Includes images, collections, exhibitions, curatorial writings, and reference materials. Collections include Decorative Arts and Design, Modern Art, and Photography.

## Link Roll JavaScript

## del.icio.us / help / linkrolls

your bookmarks | your network | subscriptions | links for you | post

## popular | recent

>

logged in as ecilibrary | settings | logout | help

### Linkrolls

» Linkrolls are a way for you to have your latest del.icio.us bookmarks displayed as part of your website.

» You can insert your bookmarks into hypertext by pasting in this code:

<script type="text/javascript"

src="http://del.icio.us/feeds/js/ecilibrary/image.collections?tags;extended;count=5;title=Online%20Image%20Collectic
<noscript><a href="http://del.icio.us/ecilibrary/image.collections">Online Image Collections</a></noscript>

<

» Use TypePad? add this linkroll to your TypePad blog

## Link Roll JavaScript

<script type="text/javascript"
src="http://del.icio.us/feeds/js/ecilibrary/image.collections?tags;
extended;count=5;title=Online%20Image%20Collections;bullet=%C2%BB;icon=rss;
sort=alpha;name;showadd"></script>

<noscript><a href="http://del.icio.us/ecilibrary/image.collections">Online Image Collections</a></noscript>

## **Basic HTML Page**

<html> <body>

<h1>ECI Library Web Resources</h1>

</body> </html>

## Insert the JavaScript

<html> <body>

<h1>ECI Library Web Resources</h1>

<script type="text/javascript"
src="http://del.icio.us/feeds/js/ecilibrary/image.collections?tags;
extended;count=5;title=Online%20Image%20Collections;bullet=%C2%BB;icon=rss;
sort=alpha;name;showadd"></script>

<noscript><a href="http://del.icio.us/ecilibrary/image.collections">Online Image Collections</a></noscript>

</body> </html>

## Publish the Page

## **ECI Library Web Resources**

## Online Image Collections

Alouette Canada / image.collections archival.images

One-stop search system to find Canadian digital collections from libraries, archives, galleries, museums, historical societies in these formats: sound, video, maps, artifacts, photographs, paintings, diaries, posters, books, and more.

American Geographical Society Library Digital Photo Archive / image.collections art.images photography.images

Over 2,000 images from the holdings of the AGS. Selection focuses on the countries of Asia and the Middle East. The images come from the collections acquired over many decades by the AGS Library including an extensive photographic print collection.

FlickrCC (Creative Commons) / image.collections photography.images

Search engine for finding photos from the popular website, flickr.com, released under a Creative Commons license.

Historical Photographs at the Vancouver Public Library / image.collections archival.images photography.images

A collection of more than 250,000 black and white negatives and prints covering all aspects of life in British Columbia and the Yukon Territory from the 1860s forward. Click on "Access to the Historical Photographs" to view digitized collections.

Los Angeles County Museum of Art Collections Online (LACMA) / image.collections art.images

Over 70,000 works of art. Includes images, collections, exhibitions, curatorial writings, and reference materials. Collections include Decorative Arts and Design, Modern Art, and Photography.

■I am <u>ecilibrary</u> on <u>del.icio.us</u> ■Add me to your network

## Publish the Page

Login | Contact Us | Site Map

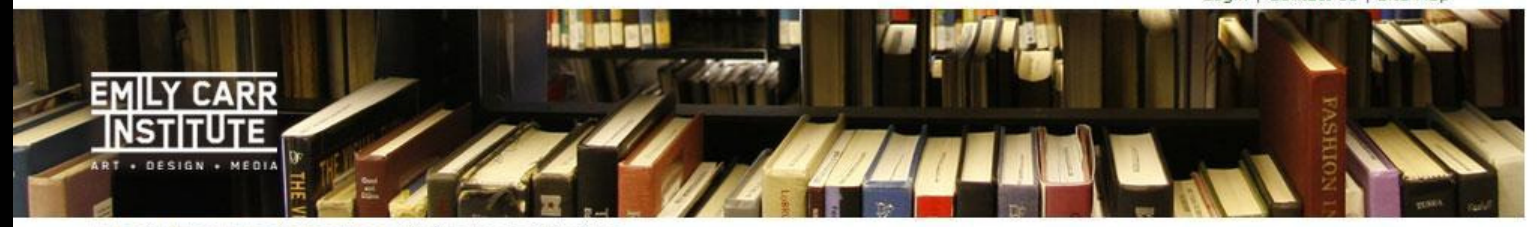

Home » Library Home » eResources » Online Image Collections

#### Library Catalogue

- About the Library
- Collections
- Article Indexes + Databases
- Dictionaries + Encyclopedias
- elournals
- Image Databases
- Online Video
- Course Study Images
- Research Guides
- eForms
- User Groups + Policies
- Searching Other Libraries
- Contact the Library

## Online Image Collections

#### Alouette Canada / image.collections archival.images

One-stop search system to find Canadian digital collections from libraries, archives, galleries, museums, historical societies in these formats: sound, video, maps, artifacts, photographs, paintings, diaries, posters, books, and more.

#### American Geographical Society Library Digital Photo Archive / image.collections art.images photography.images

Over 2,000 images from the holdings of the AGS. Selection focuses on the countries of Asia and the Middle East. The images come from the collections acquired over many decades by the AGS Library including an extensive photographic print collection.

#### FlickrCC (Creative Commons) / image.collections photography.images

Search engine for finding photos from the popular website, flickr.com, released under a Creative Commons license.

#### Historical Photographs at the Vancouver Public Library / image.collections archival.images photography.images

A collection of more than 250,000 black and white negatives and prints covering all aspects of life in British Columbia and the Yukon Territory from the 1860s forward. Click on "Access to the Historical Photographs" to view digitized collections.

#### Los Angeles County Museum of Art Collections Online (LACMA) /

#### image.collections art.images

Over 70,000 works of art. Includes images, collections, exhibitions, curatorial writings, and reference materials. Collections include Decorative Arts and Design, Modern Art, and Photography.

#### RSS

I am ecilibrary on del.icio.us
 Add me to your network

## Google" Custom Search

#### Search

#### Library Hot Links

- → Ask a Librarian
- → Library Catalogue
- → Library Hours
- → Library Tutorial
- → Off Campus Access
- → Renew Online
   → Webmail
- → Writing Centre

#### What's on at ECI

#### 18.04.08

29th Annual Foundation Student Show

#### \*\*\*\*\*\*\*\*\*\*\*\*\*\*\*\*\*\*\*\*\*

30.04.08 Graduate Exhibition

......................

#### 04.05.08 Undergraduate Exhibition

.....................

Tag Cloud

## Tag Cloud

## del.icio.us / settings

your bookmarks | your network | subscriptions | links for you | post

Bookmarks

» import / upload

» export / backup

» rss feed license

» Facebook integration

» private saving

Settings, where you can make changes to your account

#### Account

- » change password
- » change email
- » edit profile
- » delete account

### Settings

This is where you can make changes to your account, manage your bookmarks and tags, edit your social options, and integrate del.icio.us with your blog or website. There are a lot of choices here, but you don't need to worry about the ones in which you aren't interested.

Looking for something else, like changing your username, reinstalling the del.icio.us buttons, or deleting all your bookmarks? Check out the FAQs.

popular | recent

logged in as ecilibrary | settings | logout | help

#### People » network privacy

» subscriptions » report spam

#### Blogging » network badges **TIKTOIIS** » tag rolls daily blog osting

## Account

Tags

» rename tags

» delete tags

» bundle tags

| » change password  | Give your del.icio.us account a new password.                                                                                      |
|--------------------|----------------------------------------------------------------------------------------------------|
| » change email     | Add or update the email address associated with your<br>account.                                                                   |
| » edit profile     | Put your name and a link to your website on your bookmarks page.                                                                   |
| » delete account   | Erase your username and all your bookmarks from del.icio.us.                                                                       |
| Bookmarks          |                                                                                                    |
| » import / upload  | Transfer a copy of the bookmarks inside your browser<br>(Internet Explorer, Firefox, Safari, etc.) to your del.icio.us<br>account. |
| » export / backup  | Download a copy of your bookmarks for safe-keeping, or to<br>transfer into your browser.                                           |
| » private saving   | Turn on the option to save "not shared" bookmarks.                                                                                 |
| » rss feed license | Put a Creative Commons or public domain license on your                                                                            |

## Tag Cloud

del.icio.us / help / tagrolls

your bookmarks | your network | subscriptions | links for you | post

popular | recent logged in as ecilibrary | settings | logout | help

### Tagrolls

» Tagrolls are a way for you to display your del.icio.us tags as part of your website.

#### **Display Options**

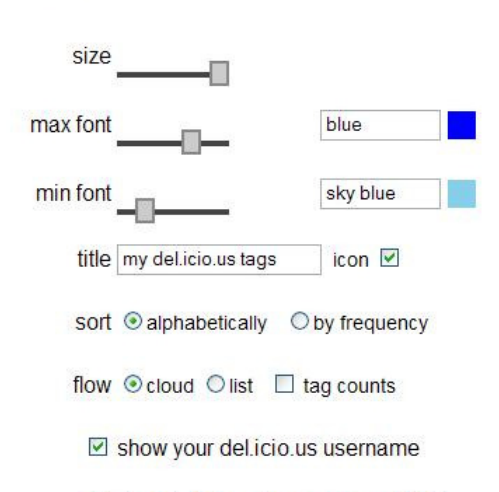

show 'add me to your network' link

#### Copy and paste this code into your hypertext:

<script type="text/javascript" src="http://del.icio.us/feeds/js/tags/ecilibrary?

>

» Use TypePad? add this tagroll to your TypePad blog

#### Preview

## my del.icio.us tags

animation archival.images art.history copyright art.images ceramics contemporary art crit.cult.studies cultural.theory design digital.visual.arts drawing english ergonomics film gd.professional graphic.design image.collections industrial.design integrated.media interaction.design internal.image.collections journals media painting photography photography.images print.media sculpture typography video video.collections visual arts

## Tag Cloud JavaScript

<html> <body>

<h1>ECI Library Web Resources</h1>

```
<script type="text/javascript"
src="http://del.icio.us/feeds/js/tags/ecilibrary?icon;size=12-35;
color=87ceeb-0000ff;title=my%20del.icio.us%20tags;name;showadd"></script></script>
```

</body> </html>

## Publish the Page

## **ECI Library Web Resources**

## my del.icio.us tags

animation archival.images art.history art.images ceramics contemporary.art copyright crit.cult.studies cultural.theory design digital.visual.arts drawing english ergonomics film gd.professional graphic.design image.collections industrial.design integrated.media interaction.design internal.image.collections journals media painting photography photography.images print.media sculpture typography video video.collections visual.arts

## Publish the Page

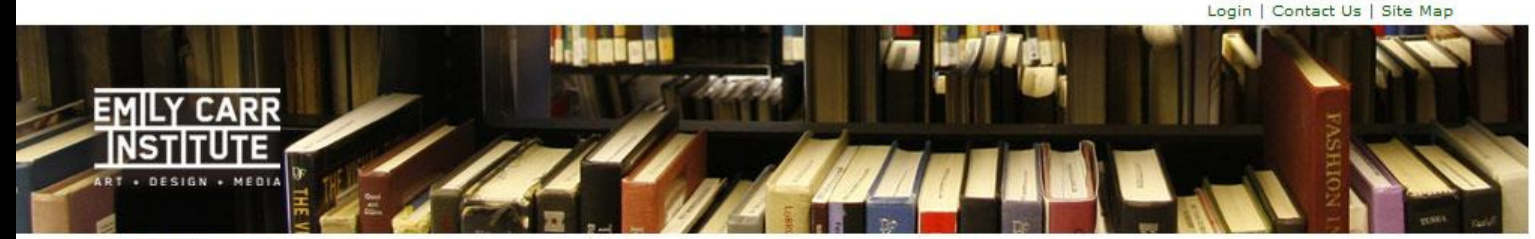

Home » Library Home » Research Guides

#### Library Catalogue

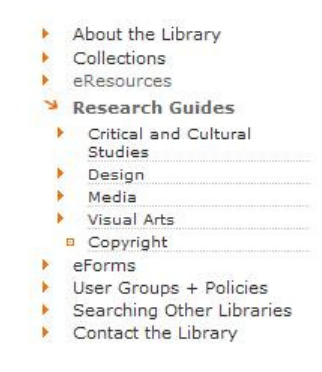

Research Guides

animation archival.images animation archival.images art.history art.images ceramics contemporary.art copyright crit.cult.studies cultural.theory design digital.visual.arts drawing english ergonomics film gd.professional graphic.design image.collections industrial.design integrated.media interaction.design internal.image.collections journals media painting photography photography.images print.media sculpture typography video

video.collections visual.arts

I am ecilibrary on del.icio.us
 Add me to your network

Google" Custom Search

#### Library Hot Links

- → Ask a Librarian
- → Library Catalogue
   → Library Hours
- → Library Tutorial
- → Off Campus Access
- → Renew Online
- → Webmail
- → Writing Centre

### What's on at ECI

18.04.08 29th Annual Foundation

Student Show

30.04.08 Graduate Exhibition

......................

\*\*\*\*\*\*\*\*\*\*\*\*\*\*\*\*\*\*\*\*\*\*

04.05.08 Undergraduate Exhibition

#### .....................

## Subscriptions

| del.icio.us /                                                                                         | settings                                                                                                   |                                                 |                                                                               | popular   recent                                                                |
|----------------------------------------------------------------------------------------------------|----------------------------------------------------------------------------------------------------|-------------------------------------------------|-------------------------------------------------------------------------------|---------------------------------------------------------------------------------|
| your bookmarks                                                                                        | your network   subscriptions   links                                                                       | for you   post                                  |                                                                               | logged in as ecilibrary   settings   logout   help                              |
| Settings, where you can ma                                                                            | ake changes to your account                                                                                |                                                 |                                                                               |                                                                                 |
| Account                                                                                               | Bookmarks                                                                                                  | Tags                                            | People                                                                        | Blogging                                                                        |
| » change password<br>» change email<br>» edit profile<br>» delete account                             | » import / upload<br>» export / backup<br>» private saving<br>» rss feed license<br>» Facebook integration | » rename tags<br>» delete tags<br>» bundle tags | <ul> <li>subscriptions</li> <li>subscriptions</li> <li>sport sname</li> </ul> | » network badges<br>» link rolls<br>» tag rolls<br>» daily blog posting         |
| Settings                                                                                              |                                                                                                    | Account                                         |                                                                               |                                                                                 |
| This is where you can mak                                                                             | e changes to your account,                                                                                 | » change password                               | Give your del.icio.u                                                          | us account a new password.                                                      |
| manage your bookmarks and tags, edit your social options, and integrate del.icio.us with your blog or |                                                                                                    | » change email                                  | Add or update the account.                                                    | email address associated with your                                              |
| website. There are a lot of<br>need to worry about the on<br>you aren't interested                    | choices here, but you don't<br>hes in which                                                                | » edit profile                                  | Put your name and<br>page.                                                    | a link to your website on your bookmarks                                        |
| ooking for comothing also                                                                             | liko changing your                                                                                         | » delete account                                | Erase your userna                                                             | me and all your bookmarks from del.icio.us.                                     |
| username, reinstalling the<br>all your bookmarks? Check                                               | del.icio.us buttons, or deleting<br>out the FAQs.                                                          | Bookmarks                                       |                                                                               |                                                                                 |
|                                                                                                    |                                                                                                    | » import / upload                               | Transfer a copy of<br>(Internet Explorer,<br>account.                         | the bookmarks inside your browser<br>Firefox, Safari, etc.) to your del.icio.us |
|                                                                                                    |                                                                                                    | » export / backup                               | Download a copy o<br>transfer into your b                                     | of your bookmarks for safe-keeping, or to<br>prowser.                           |
|                                                                                                    |                                                                                                    | » private saving                                | Turn on the option                                                            | to save "not shared" bookmarks.                                                 |
|                                                                                                    |                                                                                                    | » rss feed license                              | Put a Creative Con                                                            | nmons or public domain license on your                                          |

## **People: subscriptions**

This is where you set up your tag subscriptions, which allow you keep track of all new bookmarks saved with tags that interest you. View your subscriptions page at del.icio.us/subscriptions/ecilibrary.

## subscribed to \*/animation+video

| subscribe to a tag  |           |                       |
|---------------------|-----------|-----------------------|
| tag                 |           |                       |
| only from this user |           | (leave blank for all) |
|                     | subscribe |                       |

| none | */animation         | >> | edit label » delete subscription |
|------|---------------------|----|----------------------------------|
| none | */art+history       | »  | edit label » delete subscription |
| none | */art+images        | »  | edit label » delete subscription |
| none | */ceramics          | >> | edit label » delete subscription |
| none | */cultural+theory   | >> | edit label » delete subscription |
| none | */drawing           | >> | edit label » delete subscription |
| none | */ergonomics        | >> | edit label » delete subscription |
| none | */graphic+design    | >> | edit label » delete subscription |
| none | */image+collections | >> | edit label » delete subscription |
| none | */industrial+design | >> | edit label » delete subscription |
| none | */painting          | »  | edit label » delete subscription |
| none | */sculpture         | »  | edit label » delete subscription |
| none | */typography        | >> | edit label » delete subscription |
| none | */visual+arts       | >> | edit label » delete subscription |

## **People: subscriptions**

This is where you set up your tag subscriptions, which allow you keep track of all new bookmarks saved with tags that interest you. View your subscriptions page at del.icio.us/subscriptions/ecilibrary.

## subscribed to \*/animation+video

### subscribe to a tag

| tag                 | animation video |                       |
|---------------------|-----------------|-----------------------|
| only from this user |                 | (leave blank for all) |
|                     | subscribe       |                       |

| */animation         | >>                                                                                                    | edit label » delete subscription                                                                                                    |
|---------------------|----------------------------------------------------------------------------------------------------|----------------------------------------------------------------------------------------------------|
| */art+history       | >>                                                                                                    | edit label » delete subscription                                                                                                    |
| */art+images        | »                                                                                                    | edit label » delete subscription                                                                                                    |
| */ceramics          | »                                                                                                    | edit label » delete subscription                                                                                                    |
| */cultural+theory   | >>                                                                                                    | edit label » delete subscription                                                                                                    |
| */drawing           | >>                                                                                                    | edit label » delete subscription                                                                                                    |
| */ergonomics        | »                                                                                                    | edit label » delete subscription                                                                                                    |
| */graphic+design    | >>                                                                                                    | edit label » delete subscription                                                                                                    |
| */image+collections | >>                                                                                                    | edit label » delete subscription                                                                                                    |
| */industrial+design | »                                                                                                    | edit label » delete subscription                                                                                                    |
| */painting          | »                                                                                                    | edit label » delete subscription                                                                                                    |
| */sculpture         | »                                                                                                    | edit label » delete subscription                                                                                                    |
| */typography        | >>                                                                                                    | edit label » delete subscription                                                                                                    |
| */visual+arts       | »                                                                                                    | edit label » delete subscription                                                                                                    |
|                     | */animation<br>*/art+history<br>*/art+images<br>*/ceramics<br>*/ceramics<br>*/cultural+theory<br>*/drawing<br>*/drawing<br>*/ergonomics<br>*/graphic+design<br>*/image+collections<br>*/image+collections<br>*/industrial+design<br>*/painting<br>*/sculpture<br>*/typography<br>*/visual+arts | <ul> <li>*/animation</li> <li>*/art+history</li> <li>*/art+images</li> <li>*/art+images</li> <li>*/art+images</li> <li>*/ceramics</li> <li>*/ceramics</li> <li>*/cultural+theory</li> <li>*/drawing</li> <li>*/drawing</li> <li>*/drawing</li> <li>*/drawing</li> <li>*/drawing</li> <li>*/drawing</li> <li>*/graphic+design</li> <li>*/image+collections</li> <li>*/image+collections</li> <li>*/industrial+design</li> <li>*/painting</li> <li>*/sculpture</li> <li>*/typography</li> <li>*/visual+arts</li> </ul> |

## **People: subscriptions**

This is where you set up your tag subscriptions, which allow you keep track of all new bookmarks saved with tags that interest you. View your subscriptions page at del.icio.us/subscriptions/ecilibrary.

## subscribed to \*/animation+video

| subscribe to a tag  |           |                       |
|---------------------|-----------|-----------------------|
| tag                 |           |                       |
| only from this user |           | (leave blank for all) |
|                     | subscribe |                       |

| none | */animation         | >> | edit label » delete subscription |
|------|---------------------|----|----------------------------------|
| none | */animation+video   | >  | edit label » delete subscription |
| none | */art+history       | >> | edit label » delete subscription |
| none | */art+images        | >> | edit label » delete subscription |
| none | */ceramics          | >> | edit label » delete subscription |
| none | */cultural+theory   | >> | edit label » delete subscription |
| none | */drawing           | >> | edit label » delete subscription |
| none | */ergonomics        | >> | edit label » delete subscription |
| none | */graphic+design    | >> | edit label » delete subscription |
| none | */image+collections | >> | edit label » delete subscription |
| none | */industrial+design | »  | edit label » delete subscription |
| none | */painting          | »  | edit label » delete subscription |
| none | */sculpture         | >> | edit label » delete subscription |
| none | */typography        | >> | edit label » delete subscription |
| none | */visual+arts       | »  | edit label » delete subscription |

## People: subscriptions

This is where you set up your tag subscriptions, which allow you keep track of all new bookmarks saved with tags that interest you. View your subscriptions page at del.icio.us/subscriptions/ecilibrary.

## subscribed to \*/animation+video

| subscribe to a tag | ubscribe to | a tag |
|--------------------|-------------|-------|
|--------------------|-------------|-------|

| tag                 |           |                       |
|---------------------|-----------|-----------------------|
| only from this user |           | (leave blank for all) |
|                     | subscribe |                       |

| none | */animation         | >> | edit label » delete subscription |
|------|---------------------|----|----------------------------------|
| none | */animation+video   | »  | edit label » delete subscription |
| none | */art+history       | >> | edit label » delete subscription |
| none | */art+images        | »  | edit label » delete subscription |
| none | */ceramics          | >> | edit label » delete subscription |
| none | */cultural+theory   | >> | edit label » delete subscription |
| none | */drawing           | >> | edit label » delete subscription |
| none | */ergonomics        | >> | edit label » delete subscription |
| none | */graphic+design    | >> | edit label » delete subscription |
| none | */image+collections | >> | edit label » delete subscription |
| none | */industrial+design | >> | edit label » delete subscription |
| none | */painting          | »  | edit label » delete subscription |
| none | */sculpture         | >> | edit label » delete subscription |
| none | */typography        | >> | edit label » delete subscription |
| none | */visual+arts       | »  | edit label » delete subscription |

|                                                                                                    | logged in as osilibrary Lecttings Llogget Lk                         |
|----------------------------------------------------------------------------------------------------|----------------------------------------------------------------------|
| your bookmarks   your network   subscriptions   links for you   post                                                                                                    | logged in as echiprary   settings   logour   m                       |
| Your subscriptions                                                                                                    | del.icio.us 💌 search                                                 |
| earlier   later »                                                                                                    | vour subs                                                            |
| ontStruct   Build, Share, Download Fonts save this<br>pen font sharing<br>y comcwilliams to design typography flash interface DMA161A DMA28 opensource <mark>advert by 2005 effect reactive</mark> 31                                                                                                    | mins ago You history Y                                               |
| SLDGBLOG: Sky.doc save this<br>ogos - soapbubble-like printed forms that float in the sky<br>y neil_h to clouds printing sky typography saved by 5 other people 5 mins ago                                                                                                    | */art+images X<br>*/ceramics X<br>*/cultural+theory X<br>*/drawing X |
| <b>Ainuit</b> save this<br>y ghostmeat to flash animation design music inspiration minuit cool fun <mark>saved by 176 other people;</mark> 5 mins ago                                                                                                    | */ergonomics X<br>*/graphic+design X<br>*/image+collections :        |
| Bambot Comic Fonts and Lettering save this y grclegg to comics fonts resources typography saved by 3 other people 6 mins ago                                                                                                    | */industrial+design X<br>*/painting X<br>*/couldture X               |
| <b>JewWork MAG</b> save this<br>iy fafous to fashion magazine typography inspiration design saved by 51 other people 6 mins ago                                                                                                    | */typography X<br>*/visual+arts X                                    |
| -lickr: Photos & Video from Alki1 save this<br>y etcher to creative design flickr inspiration typography photography saved by 287 other people 6 mins ago                                                                                                    | » edit                                                               |
| ConceptArt.org Version 3.0 save this<br>y system7 to animation art blog artists artist cartoon books illustration design drawing concept graphics inspiration for<br>article 7 mins ago                                                                                                    | um saved by 1494 olhei                                               |
| Bambot Comic Fonts and Lettering save this<br>by grolegg to fonts comics typography design free comic font cartoons @images saved by 1164 other people 8 min                                                                                                    | ns ago                                                               |
| craw.net - welcome save this<br>by lythewish to drawing saved by 1 other person 9 mins ago                                                                                                    |                                                                      |
| Computer-generated medical, technical, and scientific illustration save this<br>suide to Computing Literature Computer-generated medical, technical, and scientific illustration: International Conferen-<br>ind Interactive Techniques<br>by vitamalt to computer graphics course animation medical illustration 11 mins ago | ce on Computer Graphics                                              |
| : <mark>earlier</mark>   later »                                                                                                    |                                                                      |
| » showing <b>10</b> , 25, 50, 100 items per page                                                                                                    |                                                                      |

## del.icio.us / tag / animation+video

your bookmarks | your network | subscriptions | links for you | post

All items tagged animation+video → view yours

« earlier | later »

embryo "Motion 3 save this by jasylv to graphics motion tutorials tutorial video apple apple\_motion motiongfx animation \*\*readlater ... saved by 3 other people ... 19 mins ago

## A SHORT LOVE STORY IN STOP MOTION on Vimeo save this

by danimochida to animation video ... 34 mins ago

All Art Schools - Directory of Art Colleges - Fashion Design School, Interior Design School, Graphic Design School save this

by llaurentsmith to animation film art college design photography illustration school schools education ... saved by 22 other people ... 42 mins and

Motionographer Motion graphics, design, animation, filmmaking, vfx and bombastic banter save this scanencarmel to resign animation inspiration video ... Saved by 2127 office benefice ... 57 mins ago

## ANIMOTO save this

by cmtvarok to video slideshow web2.0 animation photos .... anwed by 5363 dine peor

people ... 1 hour ago

# Publishing to Multiple Pages

## Adding Several Tags

It's easy to publish one link...

...to several subject or topic pages

## **Evaluate Web Resource**

Jobs

About

Features

Adobe

## Image: Second second second

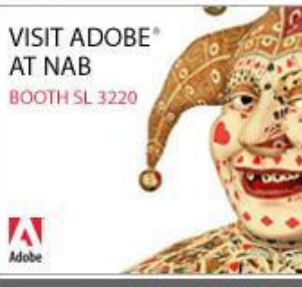

### Sponsor Message

### Cream O' the Crop

#### Motion Graphics: Studios

Belief Design Blind Blur Brand New School Buck Capacity Charlex Charlie Company Collider Colourmovie Digital Kitchen Exopolis EveballNYC FilmTecknarna Freestyle Collective Fulltank Gretel Head Gear Animation lamstatic Studio Imaginary Forces Impactist INTERspectacular King & Country

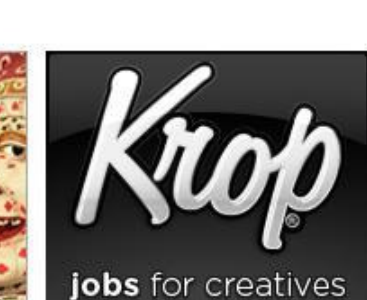

## Partner Quickies

## 18 April 2008

Colourmovie Reel Spring 2008

#### 17 April 2008

The Art of the Title Sequence is a fantastic resource (Thanks for the tip, Robb!)

#### 16 April 2008

The Best Six Minutes of Tim Robbins' Controversial NAB Keynote (AdAge)

#### 16 April 2008

Yet another step towards the Minority Report UI

16 April 2008 Adidas Left-Right Project

#### 16 April 2008

Spy Films' Ori directs "Boxed" (via mograph.net)

#### 15 April 2008

Square America: A gallery of

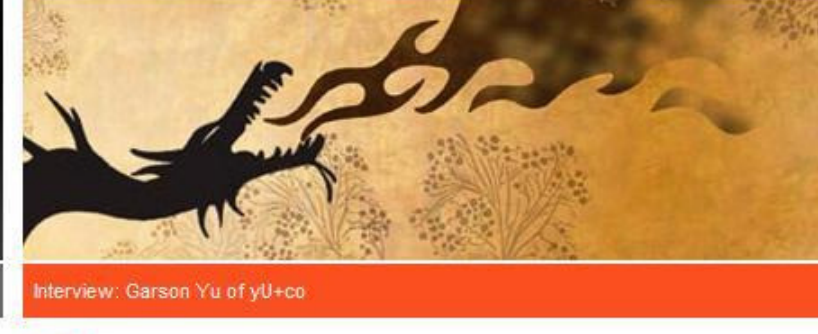

Search

Meet Adobe<sup>®</sup> Creative Suite<sup>®</sup> 3. Integrated like never before for web, design, and video.

Contact

> Explore the new way to create.

#### CREATIVE LICENSE Take as much as you want ==

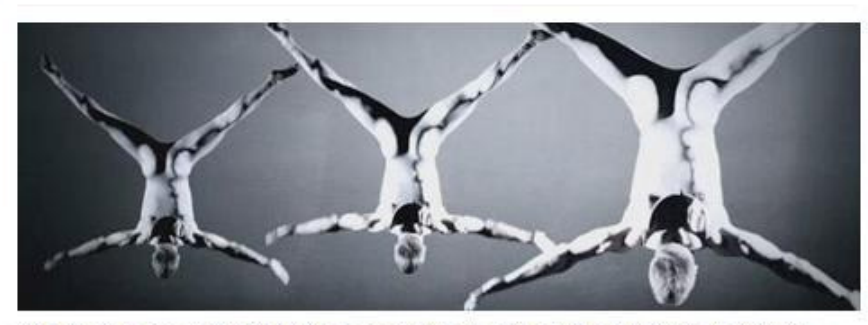

This stunning new spot by the Mill has no graphics en motion, but is still worth a look for the great concept and amazing moves performed by the acrobats. There are several ads floating around the nets right now that center around performance and staging, where everything seems like it is possible to really create in camera..new trend perhaps?

via Feed

## Save the Link

## del.icio.us / tag / animation+video

your bookmarks | your network | subscriptions | links for you | post

All items tagged animation+video → view yours

« earlier | later »

embryo " Motion 3 save this by jasylv to graphics motion tutorials tutorial video apple apple\_motion motiongfx animation \*\*readlater ... saved by 3 other people ... 19 mins ago

A SHORT LOVE STORY IN STOP MOTION on Vimeo save this

by danimochida to animation video ... 34 mins ago

All Art Schools - Directory of Art Colleges - Fashion Design School, Interior Design School, Graphic Design School save this

by llaurentsmith to animation film art college design photography illustration school schools education ... saved by 22 other people .... 42 mins ago

Motionographer | Motion graphics, design, animation, filmmaking, vfx and bombastic banter save this by ranencarmel to design animation inspiration video ... Saved by 2000 office periods ... 57 mins ago

## ANIMOTO save this

by cmtvarok to video slideshow web2.0 animation photos ... sawed by 5352 differences

1 hour ago

## Add Note and Tags

|                                                                                   | Licio.us / ecilibrary / by Emily Carr Institute Library                                                                                                    | popular   recen                                                                                                    |
|-----------------------------------------------------------------------------------|----------------------------------------------------------------------------------------------------|----------------------------------------------------------------------------------------------------|
| you                                                                               | bookmarks   your network   subscriptions   links for you   post                                                                                                    | logged in as ecilibrary   settings   logout   hel                                                                                                    |
| url                                                                               | http://motionographer.com/                                                                                                    |                                                                                                    |
| escription                                                                        | Motionographer                                                                                                    |                                                                                                    |
| notes                                                                             | Motion graphics web portal, featuring examples of studio works, high resolution clips, feature stories, and commentary.                                                                                                    |                                                                                                    |
| tags                                                                              | media animation video collections                                                                                                    | space separated                                                                                                    |
| mation de                                                                         | led tags<br>sign film <mark>media</mark> typography video                                                                                                    |                                                                                                    |
| nencarme<br>sign anima<br>commenc<br>mation de                                    | el's tags<br>tion inspiration video<br>led tags<br>sign film <mark>media</mark> typography video                                                                                                    |                                                                                                    |
|                                                                                   |                                                                                                    | » sort: alphabetically   by frequen                                                                                                    |
| mation a<br>ital.visual.a<br>ernal.image                                          | chival.images art.history art.images ceramics contemporary.art copyright cri<br>its drawing english ergonomics film gd.professional graphic.design imag<br>.collections journals media painting photography photography.images print.media                                                                                                    | it.cult.studies cultural.theory design<br>le.collections industrial.design integrated.media interaction.desig<br>sculpture typography video <mark>video.collections</mark> visual.arts                                                                          |
| mation al<br>ital.visual.a<br>ernal.image<br>ur netwo<br>arlisnap fo<br>sanmateol | chival.images art.history art.images ceramics contemporary.art copyright cri-<br>rts drawing english ergonomics film gd.professional graphic.design imag<br>.collections journals media painting photography photography.images print.media<br>rk<br>mbibiliothequerncan for:catresources for:csupuebloreferencedesk for:dentlib for:healt<br>brary for:sulinfocenter for:umhealthscienceslibraries for:vancouver_public_library | it.cult.studies cultural.theory design<br>le.collections industrial.design integrated.media interaction.desig<br>sculpture typography video <mark>video.collections</mark> visual.arts<br>thscienceslibrary for:mohawkcollege for:nmtc_librarian for:nrcanlibra |

## Media Research Guide

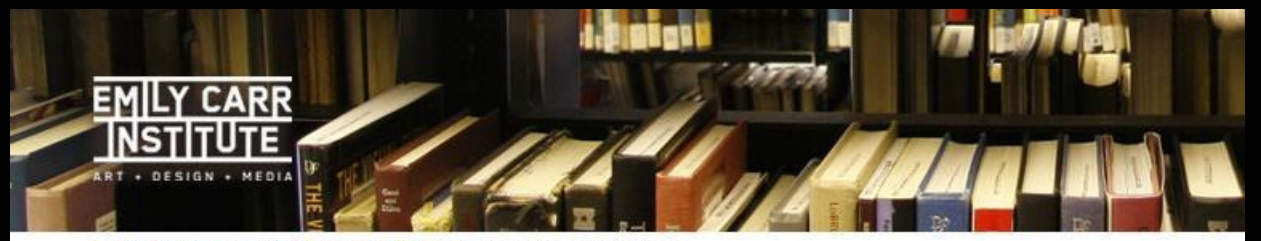

Home » Library Home » Research Guides » Media Research Guides

#### Library Catalogue

#### About the Library

#### Collections

#### eResources

#### Research Guides

 Critical and Cultural Studies

#### ▶ Design ≫ Media

Media

## Animation Film, Video + Integrated

- Media
- Visual Arts

#### Copyright

eForms

#### User Groups + Policies

Searching Other Libraries

#### Contact the Library

## Media Research Guides

See below for the latest media-related web links recommended by our librarians, or go to the menu to see topical web links.

#### Latest Links Added to Media Research Guides

#### Motionographer

Notion graphics web portal, featuring examples of studio works, high resolution clips, feature stories, and commentary.

#### Cineworks

Promotes and encourages the production, distribution, and exhibition of independent film in BC. Functions as a production co-operative and provides members with production equipment and facilities and environment necessary for independent filmmaking.

#### DOC BC

The largest professional association of independent filmmakers in Canada. They are active in lobbying for filmmakers' rights.

#### New Media BC

Works to strategically promote and grow BC's digital media companies.

#### Women in Film & Television Vancouver

WIFTV is an internationally affiliated non-profit society committed to

## **Animation Research Guide**

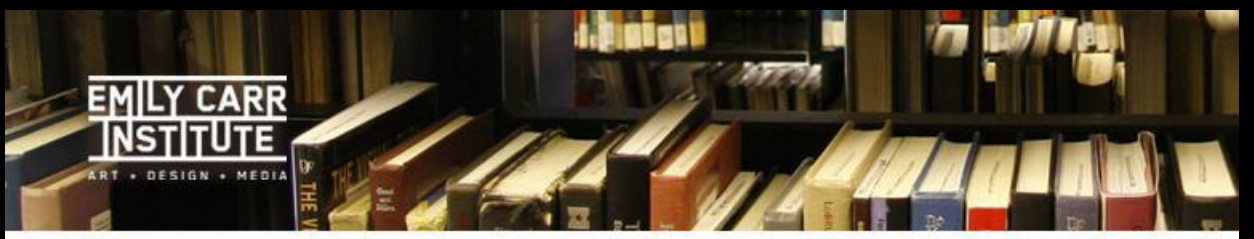

Home » Library Home » Research Guides » Media » Animation Resources on the Web

#### Library Catalogue

#### About the Library

- Collections
- eResources
- Research Guides
- Critical and Cultural
- Studies
- Design
- Media Media
- Animation
   Film, Video + Integrated
- Media Visual Arts
- Copyright
- в Соруг
- eForms
- User Groups + Policies
- Searching Other Libraries
- Contact the Library

## Animation Resources on the Web

#### Cartoon Brew: Leading the Animation Conversation

Animation blog that's an excellent source for animation news and for reading thoughts of some of the top animators who post here.

#### Drawn.com

Bibliographic website providing links to sites featuring illustrators, animators and cartoonists. Updated frequently by multiple editors.

#### Firehouse Stomp

Blog of story/artist Nick Sung who works at PixarAnimation Studios.

#### Frames Per Second Magazine

Quebec-based blog which accompanies the print magazine. FPS covers animation generally, but with a particular focus on animae.

#### Hollywood Animation Archive (ASIFA)

One of the best comprehensive collections of historical animation and illustrations with a 2D emphasis.

#### Hydrocephalicbunny

A blog by Canada-based Jeff Hasulo covering mainly independent animation. Independent animators are a great source of opinions and ideas, and often cite links to other websites.

#### Michael Sporn Animation, Inc.

A blog "to feature the art, animation, work and some of the thoughts of the artists working at Michael Sporn Animation". Michael Sporn is an accomplished New York Asimator. Links included.

#### Motionographer

Motion graphics web portal, featuring examples of studio works, high resolution clips, feature stories, and commentary.

## **Online Video Guide**

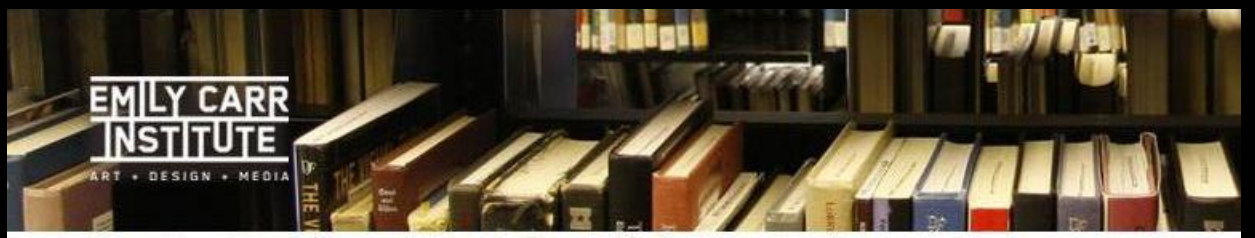

Home » Library Home » eResources » Streaming Film and Video Available on the Web

#### Library Catalogue

#### About the Library

- Collections
- eResources

  Article Indexes +
- Databases Dictionaries +
- Encyclopedias eJournals
- Image Databases
- Online Video
- Course Study Images
- Research Guides
- eForms
- User Groups + Policies
- Searching Other Libraries
- Contact the Library

## Streaming Film and Video Available on the Web

#### Folkstreams: The Best of American Folklore Films

Films about American Roots Cultures streamed with essays about the traditions and filmmaking. The site includes transcriptions, study and teaching guides, suggested readings, and links to related websites.

#### Free Documentaries: The Truth is Free

Stream interesting and provocative documentary films for free!

#### Hothouse Animation (NFB)

Re-imagines ways of making animation that are faster, more flexible and that celebrate the shortest of short forms while maintaining creative and technical excellence, all hallmarks of NFB animation.

#### Illegal Art: Film and Video

Features films and videos appropriating intellectual property, whether through the use of found footage, unauthorized music, or shots of copyrighted or trademarked material.

#### Media Burn: Independent Video Archive

Collection of over 4,000 hours of independently produced, non-fiction/documentary videotapes, from 1972 to the present.

#### Motionographer

Action graphics web portal, featuring examples of studio works, high resolution clips, feature stories, and commentary.
## Your Network

## Your Network

| del.icio.us / ecilibrary /       by Emily Carr Institute Library         your bookmark       your network   subscriptions   links for you   post                                                                                                    | popular   recent<br>n as <b>ecilibrary</b>   settings   logout   help                                             |  |
|----------------------------------------------------------------------------------------------------|----------------------------------------------------------------------------------------------------|--|
| All your items (137)                                                                                                    | del.icio.us 💌 search                                                                                              |  |
| « earlier   later » page 1 of 14                                                                                                    | Copyright                                                                                                    |  |
| Motion graphics web portal, featuring examples of studio works, high resolution clips, feature stories, and commentary.<br>to media animation video.collections Saved by 2122 other people 57 mins ago                                                               | Critical+CulturalStudies                                                                                          |  |
| Cultural Studies Central edit / delete<br>Features original interactive commentary and analysis, links to cultural studies resources, and pointers to related projects devoted to<br>special cultural studies interests.                                             | 12 art.history<br>19 crit.cult.studies<br>8 cultural.theory<br>2 english                                          |  |
| to crit.cult.studies cultural.theory saved by 70 other people 2 days ago                                                                                                    | ▼ Design                                                                                                    |  |
| Ceramics Today edit / delete<br>Comprehensive independent ceramics site.<br>to visual.arts ceramics isaved by 78 other people on april 06                                                                                                    | 24 design<br>7 ergonomics<br>1 gd.professional<br>6 graphic design                                                |  |
| CeramicsWeb edit / delete<br>Free, public resource for ceramics information on the web. Subjects include education, glazes, materials, video, publications, software,<br>and links.                                                                                  | 6 graphic.design<br>5 industrial.design<br>4 interaction.design<br>3 typography                                   |  |
| to visual arts ceramics saved by 6 other people on april 06                                                                                                    | 👻 Images                                                                                                    |  |
| Print Council of America edit / delete<br>Contains information and bibliographic citations on over 13,000 printmakers and their work ranging in date from the eighteenth century to<br>2001.<br>to crit.cult.studies art.history saved by 2 other people on april 06 | 8 archival.images<br>4 art.images<br>15 image.collections<br>4 internal.image.collections<br>4 photography.images |  |
| Daniel Langlois Foundation for Art, Science, and Technology edit / delete<br>Features works that bring art and science closer together within a technological context.                                                                                               | <ul> <li>Journals</li> </ul>                                                                                      |  |

1 journals

to crit,cult.studies art.history ... saved by 3 other people ... on april 06

## Your Network

#### del.icio.us / network / ecilibrary

your bookmarks | your network | subscriptions | links for you | post

popular | recent

logged in as ecilibrary | settings | logout | help

#### « earlier | later »

#### Welcome To British Columbia save this

Lists programs available to help BC immigrants and temporary foreign workers adapt to the Canadian workforce. by vancouver\_public\_library to busguidenewcanadian jobsandcareers immigrantservices immigration immigrants professionals professions jobs employment training ... 59 mins ago

#### Canada GenWeb Project - Projet GenWeb du Canada save this

by vancouver\_public\_library to hisgenealogycanadalinks ... saved by 1 other person ... 1 hour ago

#### British Columbia GenWeb save this

by vancouver\_public\_library to hisgenealogybritishcolumbialinks ... 1 hour ago

#### School and Public Library Cooperative Programs save this

In February 2004, the ALSC/AASL/YALSA Joint Task Force on School/Public Library Cooperative Activities sent a message to several electronic mailing lists soliciting information on existing school/public library cooperative programs, their funding source, by vancouver\_public\_library to chilibrarianandteachersforteacherlibrarians education teachers libraries alsc ... saved by 2 other people 1 hour ago

#### World Map Collection save this

by vancouver\_public\_library to mapcollections ... saved by 3 other people. ... 2 hours ago

#### School Libraries in Canada save this

This is the "Journal of the Canadian School Library Association". Check out highlights of the Current issue and the archives. This journal will now become an electronic journal as of March 2004. Check VPL holdings for print copies of School Libraries in C by vancouver\_public\_library to chilibrarianandteachersreviewjournals... saved by 13 other people ... 2 hours ago

#### International Obesity Task Force (IOTF) save this

The website of this think tank and advocacy organization includes data and links to related issues, such as cancer, cardiovascular disease, and diabetes. From the International Association for the Study of Obesity. by sulinfocenter to Heath Obesity Food Diet ... saved by 12 other people ... 2 hours ago

 your network (13) add arlisnap bibliothequeRNCan catresources **CSUPuebloReferenceDesk** dentlib healthscienceslibrary mohawkcollege NMTC Librarian nrcanlibrary SanMateoLibrary sulinfocenter **UMHealthSciencesLibraries** vancouver\_public\_library t fan 🕇 duckdeux 🖈 » network privacy

## San Mateo

| del.icio.us / SanMateoLibrary / by San Mateo Public Library<br>your bookmarks   your network   subscriptions   links for you   post                                                       | popular   recent<br>logged in as ecilibrary   settings   logout   help                                 |
|----------------------------------------------------------------------------------------------------|----------------------------------------------------------------------------------------------------|
| All SanMateoLibrary's items (588)<br>SanMateoLibrary is in your network, view SanMateoLibrary's network                                                                                   | del.icio.us 💌 search                                                                                   |
| « earlier   later » page 1 of 59                                                                                                    | <b>~</b> 000_099                                                                                       |
| What Do I Read Next Main Menu save this<br>to Readers Advisory on april 09                                                                                                    | 30 000books<br>12 000computers<br>20 000computers                                                      |
| Find AARP Tax-Aide Site Near You! save this<br>Senior Tax Help<br>to 300taxes saved by 20 other people on april 01                                                                        | 12 000jenerational<br>12 000international<br>6 000internet<br>28 000libraries<br>17 000readersadvisory |
| Regional Occupational Program save this<br>ROP program - job training in SM county<br>to 300education on march 20.                                                                        | 31 000readyreference<br>21 000searchtools<br>3 000teens                                                |
| JobTrain save this                                                                                                    | v 200s                                                                                                 |
| formerly oicw - job training in E Menlo Park                                                                                                    | 3 200saints                                                                                            |
| to 300education saved by 1 other person on march 20                                                                                                    | <b>300_320</b>                                                                                         |
| San Mateo Community Information Program flyers & info save this<br>homeless, tutoring, food, housing & social services in San Mateo county - handouts<br>to 300socialsciences on march 20 | 6 300economics<br>11 300nonprofit<br>9 300politics<br>7 300socialsciences                              |
| Making of America save this                                                                                                    | 39 300statistics                                                                                       |
| a digital library of primary sources in American social history - 19th century.<br>to History manazines - saved by 115 other people - on march 20                                         | <b>330_350</b>                                                                                         |
| California Association of Nonprofits save this<br>to 300nonprofit saved by 24 other people on march 19                                                                                    | 40 300government<br>27 300investing<br>14 300law<br>19 200-cl extete                                   |

## CSU Pueblo

| del.icio.us / CSUPuebloReferenceDesk /                                                                                                    | popular   recent<br>ed in as <b>ecilibrary</b>   settings   logout   help |
|----------------------------------------------------------------------------------------------------|---------------------------------------------------------------------------|
| All CSUPuebloReferenceDesk's items (251)<br>CSUPuebloReferenceDesk is in your network, view CSUPuebloReferenceDesk's network                                                                                                    | del.icio.us 💌 search                                                      |
| « earlier   later » page 1 of 26                                                                                                    | <ul> <li>Archives</li> </ul>                                              |
| The Rocky Mountain Online Archive is your source of information about archival collections in Colorado,<br>New Mexico and Wyoming. save this<br>to Archives Colorado New_Mexico Wyoming finding_aids jay saved by 7 other people on march 07                                                                                                    | 1 Alva_Adams<br>6 Archives<br>1 rarebooks<br>3 university                 |
| The Northwest Digital Archives (NWDA) provides enhanced access to archival and manuscript collections in Idaho, Montana, Oregon, Alaska, and Washington through a database of EAD finding aids.                                                                                                    | 1 university_records<br>1 Vincent_Massari<br>• Art                        |
| to Archives History Pacific_Northwest Washington Idaho Montana Oregon Alaska finding_aids jay on march 07<br>BCR's CDP enables access to cultural, historical and scientific heritage collections of the West by<br>building collaboration between archives, historical societies, libraries and museums. save this<br>to Archives Colorado oral_history photography photos finding_aids History jay saved by 2 other people on march 07 | 12 Art<br>3 arthistory<br>1 artmedia<br>1 color<br>5 images               |
| The OAC brings together historical materials from a variety of California institutions, including museums, historical societies, and archives. save this to Archives California library photography photos resources finding aids jay saved by 197 other people on march 07                                                                                                    | 4 photography<br>3 visualliteracy<br>• Biology                            |
| Innovative approaches to peace and security from the Stanley Foundation save this policy analysis briefs to politics international stanleyFoundation on feb 06                                                                                                    | 10 biology<br>1 coloradobiology<br>3 dna<br>2 genes                       |
| Library of Congress Photos, 1930s through 1940s Color and B&W save this to library of congress images flickr photos history worldwar2 wwil photography jay saved by 2059 other people on feb 01                                                                                                    | 3 genetics<br>1 genome<br>3 genomics                                      |
| CSU-Pueblo University Archives Special Collections save this                                                                                                    | 🔻 Business                                                                |

## Stony Brook

technology trends

to libraries library2.0 technology NNLM medicallibraries web2.0 ... saved by 6 other people ... on nov 21

| del.icio.us / healthscienceslibrary /       by Health Sciences Library, Stony Browners         your bookmarks   your network   subscriptions   links for you   post                                                                                                    | ok university                                                                                      |  |
|----------------------------------------------------------------------------------------------------|----------------------------------------------------------------------------------------------------|--|
|                                                                                                    | popular   recent                                                                                   |  |
|                                                                                                    | logged in as ecilibrary   settings   logout   help                                                 |  |
| All healthscienceslibrary's items (120)<br>healthscienceslibrary is in your network, view healthscienceslibrary's network                                                                                                    | del.icio.us 💌 search                                                                               |  |
| « earlier   later » page 1 of 12                                                                                                    | ✓ AnatomicalImages                                                                                 |  |
| Using ScienceDirect: User Guides and Tutorials save this to sciencedirect 2 days ago                                                                                                    | 10 anatomy<br>1 animations                                                                         |  |
| Roy Tennant "Letting it All Hang Out: The Social Network" save this<br>Presentation at the Dartmouth Biomedical Libraries October Conference 2007<br>to secondlife socialnetworks web2.0 saved by 2 other people on nov 26                                                                                                    | 4 atlas<br>4 biology<br>18 Images<br>7 tutariala                                                   |  |
| iLib » Second Life & Social Networks save this resources for Health Sciences Library staff presentation to secondlife social networks web2 0 on nov 25                                                                                                    | DentalMedicine     dental                                                                          |  |
| More on Social Bookmarking for Medical Libraryfolk save this<br>via davidrothman.net "Melissa Rethlefsen, Assistant Professor of Medical Education and the Education Technology Librarian<br>for the Mayo Medical School, wrote an article for the MLA Midwest Chapter's MIDLINE on Social Bookmarking that'd be really<br>useful                            | 6 dentalmedicine<br>2 medicalinformation<br>35 Medicine<br>5 nationallibraryofmedicine<br>2 NLM    |  |
| to social networking second life web2.0 saved by 2 other people on nov 21<br>Geeks Bearing Gifts save this<br>Class materials from the NNLM MAR tech trends session: "This class is intended to provide a fun, fast-paced, and<br>informative introduction to and update on today's hottest technology trends. Program participants will be able to identify | <ul> <li>EvidenceBasedMedicine</li> <li>3 consumer</li> <li>7 EBM</li> <li>14 education</li> </ul> |  |

- 14 education
- 6 evidence-based
- 2 medicalinformation

### Links for You

Ask your users to tag suggested web links for your website with the following tag using your del.icio.us username:

for:ecilibrary

## Links for You

| del.icio.us / ecilibrary /       by Emily Corr Institute Library         your bookmarks   your network   subscriptions   links for you (3)   lost       logged in                                                                                                    | popular   recent<br>as <b>ecilibrary</b>   settings   logout   help                       |  |
|----------------------------------------------------------------------------------------------------|-------------------------------------------------------------------------------------------|--|
| All your items (137)                                                                                                    | del.icio.us 💌 search                                                                      |  |
| « earlier   later » page 1 of 14           Motionographer         edit / delete           Motion graphics web portal, featuring examples of studio works, high resolution clips, feature stories, and commentary.                                                                                                    | Copyright Copyright Critical+CulturalStudies                                              |  |
| to media animation video.collections gaved by 2128 other people 5 hours ago<br>Cultural Studies Central edit / delete<br>Features original interactive commentary and analysis, links to cultural studies resources, and pointers to related projects devoted to<br>special cultural studies interests.<br>to cit cult studies cultural theory saved by 70 other people2 days ago | 12 art.history<br>19 crit.cult.studies<br>8 cultural.theory<br>2 english                  |  |
| Ceramics Today edit / delete<br>Comprehensive independent ceramics site.<br>to visual.arts ceramics saved by 77 other people on april 06                                                                                                    | 24 design<br>7 ergonomics<br>1 gd.professional                                            |  |
| CeramicsWeb edit / delete<br>Free, public resource for ceramics information on the web. Subjects include education, glazes, materials, video, publications, software,<br>and links.<br>to visual acts ceramics as saved by 6 other people on april 06                                                                                                    | 5 industrial.design<br>4 interaction.design<br>3 typography                               |  |
| Print Council of America edit / delete<br>Contains information and bibliographic citations on over 13,000 printmakers and their work ranging in date from the eighteenth century to<br>2001.<br>to crit.cult.studies art.history saved by 2 other people on april 06                                                                                                    | 8 archival.images<br>4 art.images<br>15 image.collections<br>4 internal.image.collections |  |
| Daniel Langlois Foundation for Art, Science, and Technology edit / delete<br>Features works that bring art and science closer together within a technological context.<br>to crit.cult.studies art.history saved by 3 other people on april 06                                                                                                    | <ul> <li>4 photography.images</li> <li>▼ Journals</li> <li>1 iournals</li> </ul>          |  |

1 journals

## Links for You

#### del.icio.us / for / ecilibrary

your bookmarks | your network | subscriptions | links for you | post

popular | recent

logged in as ecilibrary | settings | logout | help

Links saved for you by other people

del.icio.us 💉 search

« earlier | later »

The Art History Research Centre save this by pijoseph to art.history ... saved by 82 other people ... 4 mins ago

Designer Today Graphic Design Magazine, Magazines, Graphic Designers, Designer, Jobs, Training, Learn, Graphic Design Magazine save

by pijoseph to design graphic design .... saved by 201 other people ... 11 mins ago

20th Century Avant-Garde: An Online Companion save this

Primary documents and samples of works from the highly influential Avant-Garde movement of the first half of the twentieth century. by pijoseph to art reference ... saved by 67 other people ... 3 hours ago

« earlier | later »

» showing 10, 25, 50, 100 items per page

Bundle Tags (for Display in del.icio.us)

| del.icio.us /                                                                                                    | settings                                                                                                   |                                                 |                                                       | popular   recent                                                                                                    |
|----------------------------------------------------------------------------------------------------|----------------------------------------------------------------------------------------------------|-------------------------------------------------|-------------------------------------------------------|----------------------------------------------------------------------------------------------------|
| your bookmarks   y                                                                                                    | your network   subscriptions   links                                                                       | for you   post                                  |                                                       | logged in as ecilibrary   settings   logout   help                                                                                                    |
| Settings, where you can ma                                                                                                    | ke changes to your account                                                                                 |                                                 |                                                       |                                                                                                    |
| Account                                                                                                    | Bookmarks                                                                                                  | Tags                                            | People                                                | Blogging                                                                                                    |
| » change password<br>» change email<br>» edit profile<br>» delete account                                                                                                    | » import / upload<br>» export / backup<br>» private saving<br>» rss feed license<br>» Facebook integration | » rename tags<br>« derete tags<br>» bundle tags | » network privacy<br>» subscriptions<br>» report spam | » network badges<br>» link rolls<br>» tag rolls<br>» daily blog posting                                                                                                    |
| Settings                                                                                                    |                                                                                                    | Account                                         |                                                       |                                                                                                    |
| This is where you can make changes to your account,<br>manage your bookmarks and tags, edit your social<br>options, and integrate del.icio.us with your blog or<br>website. There are a lot of choices here, but you don't<br>need to worry about the ones in which<br>you aren't interested |                                                                                                    | » change password                               | Give your del.icio.u                                  | is account a new password.                                                                                                    |
|                                                                                                    |                                                                                                    | » change email                                  | Add or update the account.                            | email address associated with your                                                                                                    |
|                                                                                                    |                                                                                                    | » edit profile                                  | Put your name and<br>page.                            | I a link to your website on your bookmarks                                                                                                    |
|                                                                                                    |                                                                                                    | » delete account                                | Erase your userna                                     | me and all your bookmarks from del.icio.us.                                                                                                    |
| Looking for something else, like changing your<br>username, reinstalling the del.icio.us buttons, or deleting<br>all your bookmarks? Check out the FAQs.                                                                                                    |                                                                                                    | Bookmarks                                       |                                                       |                                                                                                    |
|                                                                                                    |                                                                                                    | » import / upload                               | Transfer a copy of<br>(Internet Explorer,<br>account. | the bookmarks inside your browser<br>Firefox, Safari, etc.) to your del.icio.us                                                                                                    |
|                                                                                                    |                                                                                                    | » export / backup                               | Download a copy o<br>transfer into your b             | of your bookmarks for safe-keeping, or to provide the providence of the providence of the providence o |
|                                                                                                    |                                                                                                    | » private saving                                | Turn on the option                                    | to save "not shared" bookmarks.                                                                                                    |
|                                                                                                    |                                                                                                    | » rss feed license                              | Put a Creative Con                                    | nmons or public domain license on your                                                                                                    |

#### Tags: bundle tags

Bundles are a way to arrange previously-used tags into groups. For example, if you have the tags "design", "painting", and "moma", you may want to group these together into a bundle called "art". To create a new bundle, type the name of the bundle and click **create**. You can then start entering tags by clicking on the tag cloud below, or by typing tags directly into the text box. To remove a tag, click on the tag in the cloud or delete it from the text box. When you are finished, you must remember to hit the **save changes** button, or your changes will be lost.

| Your bundles:                                            | design ergonomics gd.professional graphic.design (bundle saved)                              |
|----------------------------------------------------------|----------------------------------------------------------------------------------------------|
| Copyright                                                | typography                                                                                   |
| Critical Cultural Studies                                | animation archival.images art.history art.images ceramics contemporary.art copyright         |
| Design                                                   | crit.cult.studies cultural.theory design digital.visual.arts drawing english ergonomics film |
| Images                                                   | gd.professional graphic.design image.collections industrial.design integrated.media          |
| Journals                                                 | interaction.design internal.image.collections journals media painting photography            |
| Media                                                    | photography.images print.media sculpture typography video video.collections visual.arts      |
| Videos                                                   | member of Design                                                                             |
| VisualArts                                               | member of <b>Design</b> member of another bundle                                             |
| rename <b>Design</b> to:<br>rename<br>delete this bundle |                                                                                              |
| » Click a tag to add it                                  |                                                                                              |
| » Click again to remove it                               |                                                                                              |
| » Type additional tags in the text box                   |                                                                                              |
| » Be sure to save                                        |                                                                                              |
| Note: Empty bundles are<br>automatically deleted.        |                                                                                              |

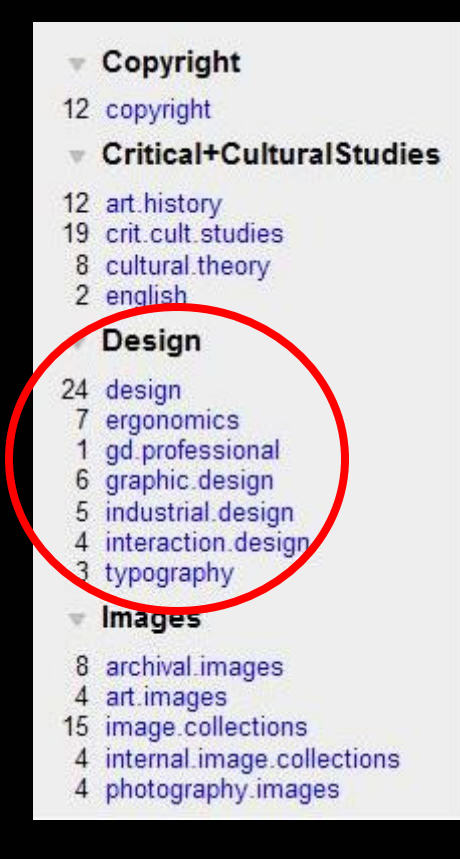

| del.icio.us / SanMateoLibrary / by San Mateo Public Library<br>your bookmarks   your network   subscriptions   links for you   post                                                 | / popular   recent<br>logged in as ecilibrary   settings   logout   help                                 |
|----------------------------------------------------------------------------------------------------|----------------------------------------------------------------------------------------------------|
| All SanMateoLibrary's items (588)<br>SanMateoLibrary is in your network, view SanMateoLibrary's network                                                                             | del.icio.us 💌 search                                                                                     |
| « earlier   later » page 1 of 59                                                                                                    | <b>000_099</b>                                                                                           |
| What Do I Read Next Main Menu save this to Readers Advisory on april 09                                                                                                    | 30 000books<br>12 000computers<br>20 000ceneral/sference                                                 |
| Find AARP Tax-Aide Site Near You! save this<br>Senior Tax Help<br>to 300taxes saved by 20 other people on april 01                                                                  | 12 000jeneraliejener<br>12 000international<br>6 000internet<br>28 000libraries<br>17 000readersadvisony |
| Regional Occupational Program save this<br>ROP program - job training in SM county<br>to 300education on march 20.                                                                  | 31 000readyreference<br>21 000searchtools<br>3 000teens                                                  |
| JobTrain save this                                                                                                    | ₹ 200s                                                                                                   |
| formerly oicw - job training in E Menlo Park                                                                                                    | 3 200saints                                                                                              |
| to 300education saved by 1 other person on march 20                                                                                                    | <b>300_320</b>                                                                                           |
| San Mateo Community Information Program flyers & info save this homeless, tutoring, food, housing & social services in San Mateo county - handouts to 300socialsciences on march 20 | 6 300economics<br>11 300nonprofit<br>9 300politics<br>7 300ecialeciances                                 |
| Making of America save this                                                                                                    | 39 300statistics                                                                                         |
| a digital library of primary sources in American social history - 19th century.                                                                                                    | ▼ 330_350                                                                                                |
| California Association of Nonprofits save this<br>to 300nonprofit saved by 24 other people on march 19                                                                              | 40 300government<br>27 300investing<br>14 300law<br>18 300roal estate                                    |

#### **000\_099**

- 30 000books
- 12 000computers
- 20 000generalreference
- 12 000international 6 000internet
- 6 000internet 28 000libraries
- 17 000readersadvisory
- 31 000readyreference
- 21 000searchtools
- 3 000teens
- v 200s
- 3 200saints
- 300\_320
- 6 300economics
- 11 300nonprofit
- 9 300politics
- 7 300socialsciences
- 39 300statistics
- 330\_350
- 40 300government
- 27 300investing
- 14 300law
- 18 300real\_estate
- 7 300taxes
- **360\_399**
- 22 300education
- 14 300law
- v 400s
- 4 400dictionary
- 8 400language

#### v 500s

- 2 500maps
- 10 500science
- 600\_649
- 29 600biotech
- 25 600health
- 2 600home
- 7 600technology
- 650\_699
- 59 600business
- 11 600employment
- 28 600smallbusiness
- 700-750
- 6 700images
- 750\_799
- 10 700art
- 6 700entertainment
- 7 700music
- 2 700recreation
- 5 700sports
- 800s
- 8 800literature
- 900s
- 13 900bayarea
- 6 900biography
- 11 900california
- 9 900genealogy
- 8 900geography
- 17 900history
- 8 900travel

# Examples of Libraries Using del.icio.us

## Vancouver PL

| VP 1                                                               |                                                                                                    |                                                                   | VPL for: Kids   Teens   F                            | Print-Disabled   Text Size: <u>A</u> <u>A</u> |
|--------------------------------------------------------------------|----------------------------------------------------------------------------------------------------|-------------------------------------------------------------------|------------------------------------------------------|-----------------------------------------------|
| Vancouver Public Library                                           |                                                                                                    |                                                                   | Library Catalogue                                    | Search VPL.ca 🕗                               |
|                                                                    |                                                                                                    | VF                                                                | PL in: ? ? ?   Français   ??   Español               | । ???   Việt Ngữ   ਲੇਮੇ ਤੇ   इन्द्रि          |
| Using the Library                                                  | Find Books, DVDs & More                                                                                  | Locations & Hours                                                 | Events & Courses                                     | My Account                                    |
| <ul> <li>You are here: Home &gt; Fir</li> </ul>                    | nd > Research Guides & Suggestions by Topic                                                              |                                                                   |                                                      |                                               |
| Find Books, DVDs &<br>More                                         | Magazines and E-Zines Link                                                                               | s                                                                 |                                                      |                                               |
| Books and DVDs -<br>Search the Catalogue                           | <ul> <li>Alsop Review<br/>An award-winning e-zine.</li> </ul>                                            |                                                                   |                                                      |                                               |
| New, Popular &<br>Recommended Books &<br>DVDs                      | Alt-X Online Publishing Network     An alterative literary e-zine.                                       | ork                                                               |                                                      |                                               |
| Newspapers, Articles,<br>Encyclopedias & More<br>Research Guides & | <ul> <li>Book of Zines<br/>An online version of Chip Row<br/>zines, lists of zines, publishin</li> </ul> | e's The Book of Zines. Include<br>g advice and all sorts of zine- | es links to samples of online<br>related information |                                               |
| Suggestions by Topic<br>Popular & Specialized<br>Collections       | <ul> <li>Brevity<br/>Concise literary non-fiction, tv</li> </ul>                                         | vice a year.                                                      |                                                      |                                               |
| Finding Genealogy<br>Information<br>Historical Photographs         | <ul> <li>identity theory<br/>Identity theory is a regularly p<br/>by Matt Borondy.</li> </ul>            | ublished, web-based magazir                                       | e of literature and culture edited                   |                                               |
| Auditions & Productions<br>Lists                                   | <ul> <li>It's Still Winter<br/>A web journal of contemporar</li> </ul>                                   | y Canadian poetry and poetic:                                     | 3.                                                   |                                               |
| Sequels<br>Treasures of Special                                    | <ul> <li>January Magazine<br/>Vancouver-based literary e-zir</li> </ul>                                  | ie.                                                               |                                                      |                                               |
| Conections                                                         | <ul> <li>Mississippi Review<br/>Published by The Center for V</li> </ul>                                 | Vriters at the University of So                                   | uthern Mississippi.                                  |                                               |
|                                                                    | RSS Subscribe to this del.icio                                                                           | us feed                                                           |                                                      |                                               |

## Missouri River PL

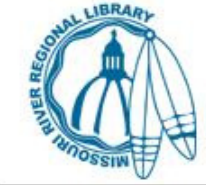

#### Selected WebLinks

Home | About The Library | Kids | Teens | Services | Catalog | Osage County Library | Local Information | New Materials

#### Reference Services Reference Links Ask A Librarian

🚹 ADD TO 😻 💋

Links are provided by the staff of the Library as a service to our patrons. The Library is not responsible for the content or accuracy of information on pages outside of the library's website.

igional library

missouri river

9/11(5) abbreviations(2) acronyms(2) African-American(1) almanac(3) alzheimers(4) American\_History(21) Anime(4) art(1) astronomy(3) audiobooks(3) automotive(6) biographies(4) Black\_History(6) Book\_Award\_Lists(13) Book\_Reviews(13) Books(30) Business(17) calendars(2) cancer(12) Children(15) citation(5) City(1) Civil\_War(2) clocks(3) colleges(1) comics(1) Computers(12) Consumer\_Information(12) Cooking(5) create(1) crime(1) Crochet(7) democracy(1) Dewey(2) diabetes(8) dictionaries(20) dictionary(3) downloadable\_audio(1) ebooks(6) Education(13) encyclopedia(10)

## ArLiSNAP

[ArLiSNAP]

Art Library Students & New ARLIS\* Professionals

HOME \*BLOG\* ABOUTNESS BROWSE THE BLOG JOBS RESOURCES SUGGESTIONS

#### ArLiSNAP Resources (my del.icio.us tags)

academic advice Africa AfricanAmerican ALA American archaeology architecture archives ARL ARLIS/NA ArLiSNAP art Art21 artists artistsbooks artschools ARTstor associations Auctions Australia authorities bibliographies blogs browsing California callsforpapers Canada Cataloging catalogs chapters Chicago citation collection\_development Conferences conservation Contemporary copyright coverletters databases design digitization EastAsian education events exhibitions facebook fashion teeds fellowships film flickr folksonomy food France fun galleries grants Hispanic historiography history images indexes India Indiana instruction international internships interviews Islamic Japan Jewish jobs jobsearch LatinAmerica fectures librarianship libraries LibraryofCongress listservs literacy literature London LosAngeles manuscripts maps medieval meetings mentoring metadata MiddleEast modern museums music newprofessionals News NewYork NewZealand numismatics pathfinders pdf performingarts personalwebsites photography podcast poetry policies portraits powerpoint presentation preservation printmaking publication reference Renaissance research resumes reviews Rome Russia Russian Scholarships sculpture Search secondilife self-portraits sharing software SouthEastAsian Spain speaking specialCollections speciallibraries streetart Students surveys Sweden

## Holdrege Area PL

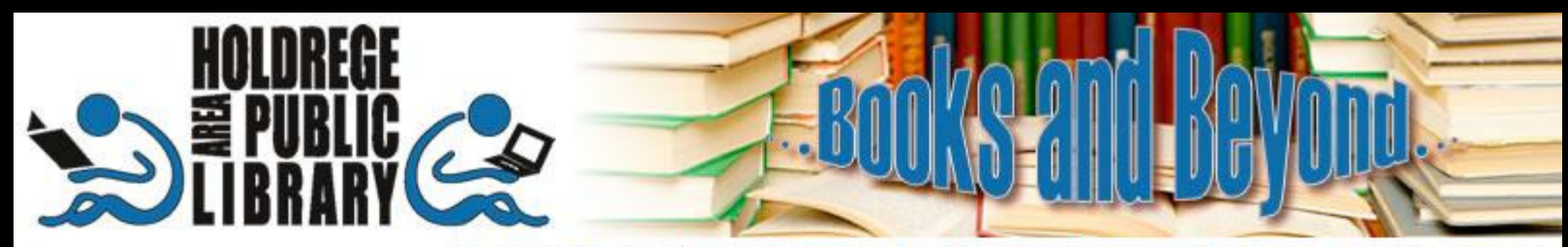

Holdrege Area Public Library • 604 East Avenue, Holdrege, NE 68949 • (308) 995-6556

#### Home

- Search Online Catalog
- Browse New Items
- Links We Love
- Kid's Zone
- TeenSpace
- Friends of the Library
- Gifts and Bequests
- Library FAQ
- Hours & Location
- Library Policies
- Annual Report

#### Del.icio.us Links We Love

The subject tags below can all be clicked to display a set of relevant Internet links selected by library staff. Please feel free to contribute ideas for new subjects or links that would be useful. Tags with larger text contain more links than ones with smaller text.

acronyms advance.directives aging almanac alternative.medicine Alzheimers associations auto banned books Benefits bestsellers art architecture birdwatching beverages book.awards book.clubs book.reviews books business calculator calendars careers caregiving cell.phones census climate COIIege community consumer countries crafts currency customer.service demographics design diabetes dictionary directories disaster.preparedness distance.learning diy ebooks education emergency.preparedness encyclopedia end.of.life entertainment entrepreneurs environment estate.planning finance fitness nu free full.text fun future\_education future\_libraries genealogy garden games aenetics aardenina gazetteer

## Things to Consider

## Things to Consider

3<sup>rd</sup> Party software **Requires training** Reluctance to link to external websites Promotion of web resources low priority Can be difficult to sustain librarian participation

# For Further Exploration

### For Further Exploration

Link verification

Citation management integration? Automatic blog posting Communities of practice sharing bookmarked web resources Resources

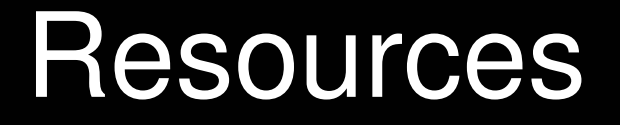

#### A Librarian's Guide to Creating 2.0 Subject Guides

http://oedb.org/blogs/ilibrarian/2007/a-librarians-guide-to-creating-20-subject-guides/

#### Model for del.icio.us use in libraries

http://socialnetworkstrategies.wordpress.com/delicious-model/

#### Library Subject Guides using del.icio.us

http://www.swissarmylibrarian.net/2007/07/28/library-subject-guides-using-delicious

#### Simple, but Useful Things to do with Del.icio.us

http://www.jessirae.com/blog/articles/2006/10/16/simple-but-useful-things-to-do-with-del-icio-us

#### How Del.icio.us Helps Libraries and Academia

http://andywibbels.com/post/1827

# Questions or Comments?

## pjjoseph@eciad.ca

www.eciad.ca/library